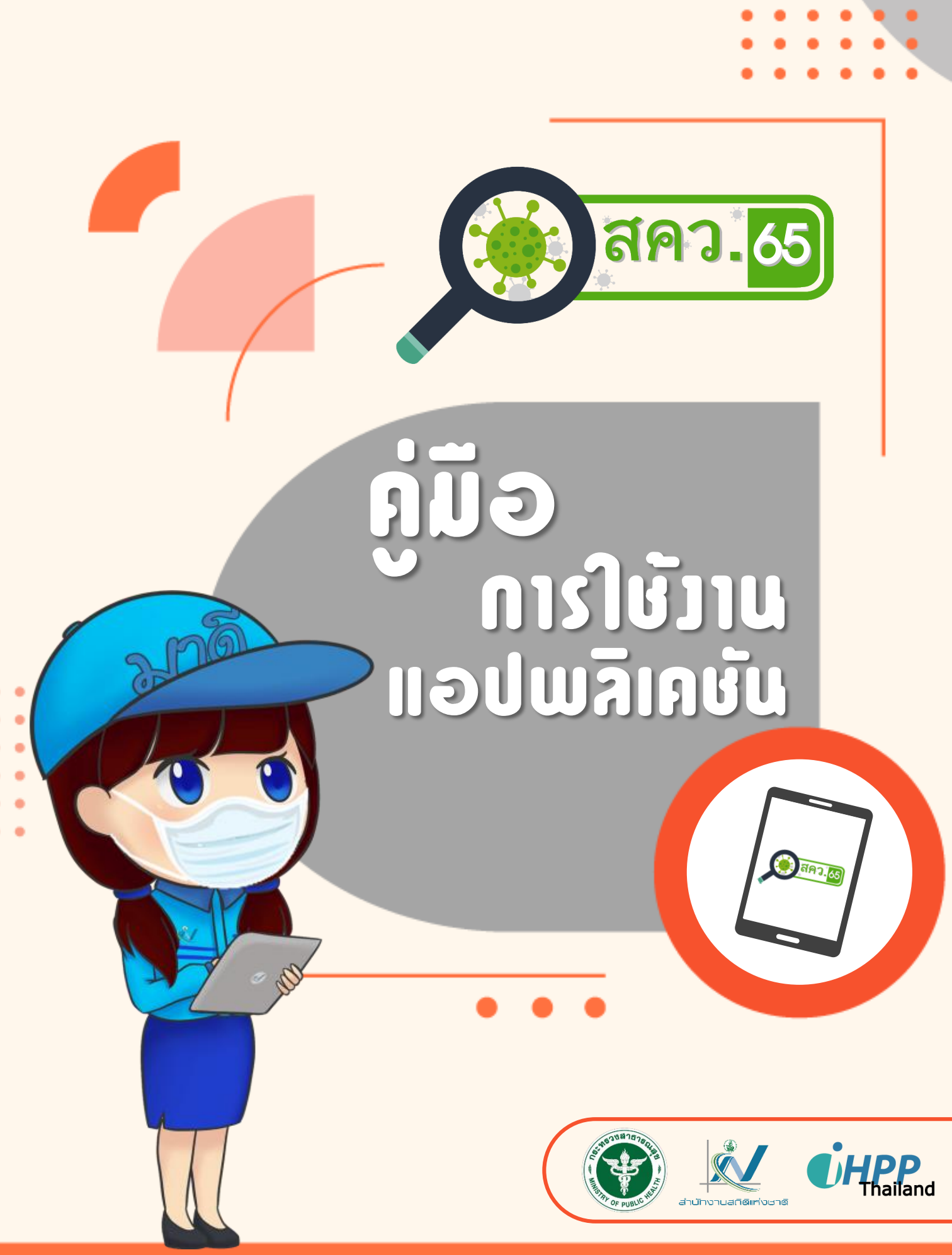

โครงการสำรวจพลกระทบจากสถานการณ์การแพร่ระบาดของโรคโควิด 19 ต่อครัวเรือนในประเทศไทย พ.ศ. 2565

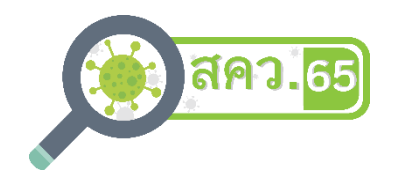

# คู่มือการใช้งานแอปพลิเคชัน สคว.65

โครงการสำรวจผลกระทบจากสถานการณ์การแพร่ระบาดของโรคโควิด 19

ต่อครัวเรือนในประเทศไทย พ.ศ. 2565

(Version 1.1)

กองสถิติสังคม

คู่มือการใช้งานแอปพลิเคชัน สคว.65 ประกอบไปด้วย หลักทั่วไปในการใช้งาน แอปพลิเคชัน การติดตั้งแอปพลิเคชัน การใช้งานระบบสำหรับผู้ควบคุมงานสนาม และการใช้งาน ระบบสำหรับพนักงานสัมภาษณ์ ซึ่งจำเป็นอย่างยิ่งต่อการปฏิบัติงานสนามโดยใช้แบบสอบถาม อิเล็กทรอนิกส์ในเครื่องคอมพิวเตอร์พกพาขนาดกลาง (แท็บเล็ต) ผู้ควบคุมงานสนามและพนักงาน สัมภาษณ์จึงควรศึกษาและทำความเข้าใจกับรายละเอียดของคู่มือฉบับนี้ควบคู่ไปกับคู่มือการ ปฏิบัติงานสนาม เพื่อให้เกิดประสิทธิภาพสูงสุดในการปฏิบัติงานสนาม

> กองสถิติสังคม สำนักงานสถิติแห่งชาติ

# สารบัญ

| <b>บทที่ 1</b> หลักทั่วไปในการใช <b>้งานแอปพลิเคชัน สคว.65</b>           | 1  |
|--------------------------------------------------------------------------|----|
| <b>บทที่ 2</b> การติดตั้งแอปพลิเคชัน CSEntry และ สคว.65                  | 7  |
| <b>บทที่ 3</b> การใช้งานระบบสำหรับผู้ควบคุมงานสนาม                       | 12 |
| เมนูที่ 1 มอบหมายงานให้พนักงานสัมภาษณ์                                   | 13 |
| เมนูที่ 2 ส่งการมอบงานให้พนักงานสัมภาษณ์                                 | 15 |
| เมนูที่ 3 ดาวน์โหลดข้อมูลจากพนักงานสัมภาษณ์                              | 16 |
| เมนูที่ 4 สรุปการมอบหมายงาน / สรุปผลการปฏิบัติงาน                        | 16 |
| เมนูที่ 5 ดูแบบสอบถาม                                                    | 23 |
| เมนูที่ 6 ตรวจสอบข้อความแจ้งเตือน / คำตอบอื่น ๆ (ระบุ) / หมายเหตุ (Note) | 25 |
| เมนูที่ 7 อนุมัติ PSU                                                    | 28 |
| เมนูที่ 8 เมนูพิเศษ                                                      | 31 |
| เมนูที่ 9 ออกจากระบบ                                                     | 34 |
| <b>บทที่ 4</b> การใช้งานระบบสำหรับพนักงานสัมภาษณ์                        | 35 |
| เมนูที่ 1 รับงานจากผู้ควบคุมงานสนาม                                      | 36 |
| เมนูที่ 2 สรุปงานที่ได้รับมอบหมาย / ความก้าวหน้า                         | 37 |
| เมนูที่ 3 สัมภาษณ์ครัวเรือน / ดูแบบสอบถาม                                | 40 |
| เมนูที่ 4 ส่งข้อมูลให้ผู้ควบคุมงานสนาม                                   | 47 |
| เมนูที่ 6 ปรับปรุงฐานข้อมูล                                              | 47 |
| เมนูที่ 7 อัปเดตแอปพลิเคชัน                                              | 49 |
| เมนูที่ 8 เมนูพิเศษ                                                      | 49 |
| เมนูที่ 9 ออกจากระบบ                                                     | 51 |
| ภาคผนวก                                                                  |    |
| ก. สรุปข้อความแจ้งเตือนสำหรับการตรวจสอบความสอดคล้องของข้อมูล             |    |
| ในแอปพลิเคชัน สคว.65                                                     | 52 |
| ข. คุณสมบัติขั้นต่ำของแท็บเล็ต                                           | 57 |
| ค. คำถามที่พบบ่อย                                                        | 58 |

# บทที่ 1 หลักทั่วไปในการใช้งานแอปพลิเคชัน สคว.65

1. เจ้าหน้าที่แต่ละคน (รหัสประจำตัว 1 รหัส) สามารถ**มีบทบาทได้เพียงอย่างใดอย่างหนึ่ง** คือ ผู้ควบคุมงานสนาม หรือพนักงานสัมภาษณ์ สำหรับกรณีที่มีมากกว่า 1 ทีม (ภายใน สถจ. หรือ บจ.) เจ้าหน้าที่ แต่ละคนสามารถเป็นสมาชิกได้เพียง 1 ทีมเท่านั้น

2. แท็บเล็ตที่ใช้ในโครงการ สคว.65 ต<sup>้</sup>องมีระบบปฏิบัติการ (OS) **Android** โดยมีคุณสมบัติตาม ภาคผนวก ข

 การใช้งานแอปพลิเคชัน สคว.65 ในหลาย ๆ เมนูจำเป็นต้องเชื่อมต่ออินเทอร์เน็ตเพื่อรับ/ส่งข้อมูล กับ FTP Server ของสำนักงานสถิติแห่งชาติ

4. แอปพลิเคชัน สคว.65 มีรูปแบบการบันทึกข้อมูล 5 รูปแบบ ดังนี้

4.1 Text box เป็นกล่องสำหรับกรอกข้อความหรือตัวเลขโดยการใช้แป้นพิมพ์เสมือนจริงใน เครื่อง เมื่อกรอกเสร็จแล้วให้คลิกปุ่ม Enter ที่แป้นพิมพ์สมือนจริงหรือคลิกลูกศรด้านขวา เพื่อไปยังข้อถาม ถัดไป

|         | B1B. ชื่อของหัวหน้าครัวเรือน    |            |
|---------|---------------------------------|------------|
| รูปท A1 | วัชระ                           |            |
|         | B1C. นามสกุลของหัวหน้าครัวเรือน |            |
|         | < บุญทับ                        | $\bigcirc$ |

4.2 Radio button เป็นการแสดงรายการคำตอบที่เป็นไปได้ โดย**ด้านล่างของแต่ละตัวเลือก** จะแสดงเลขรหัสคำตอบของตัวเลือกนั้น ให้คลิกที่วงกลมท้ายคำตอบที่ต้องการเพียง 1 รายการ เมื่อเลือก คำตอบแล้วจะไปยังข้อถามถัดไปโดยอัตโนมัติ

|           | ตอนที่ 1 ข้อมูลทั่วไปของหัวหน้าครัวเรือน |                         |              |                   |
|-----------|------------------------------------------|-------------------------|--------------|-------------------|
| รูปที่ A2 | B1. คำเ                                  | นำหน้าชื่อ-ชื่อ-นามสกุล |              |                   |
|           | B1                                       | A. คำนำหน้าชื่อของหัวหเ | น้าครัวเรือน |                   |
|           | นา<br>1                                  | ម                       | 0            | _                 |
|           | () นาง<br>2                              | Ĵ                       | ۲            | $\langle \rangle$ |
|           | นา <sub>ง</sub><br>3                     | งสาว                    | 0            |                   |
|           | อื่น<br>6                                | ๆ                       | 0            |                   |

4.3 **Combo box** เป็นรูปแบบผสมผสานระหว่าง Text box และ Radio button ใช้สำหรับ คำตอบที่เป็นตัวเลข โดยสามารถใช้แป้นพิมพ์เสมือนจริงเพื่อกรอกตัวเลข เมื่อกรอกเสร็จแล้วให้คลิกปุ่ม Enter ที่แป้นพิมพ์สมือนจริงหรือคลิกลูกศรด้านขวา เพื่อไปยังข้อถัดไป หรือคลิกกล่องสี่เหลี่ยมเล็ก ๆ ด้านขวาเพื่อ แสดงรายการคำตอบ จากนั้นสามารถคลิกที่วงกลมท้ายคำตอบที่ต้องการเพียง 1 รายการ เมื่อเลือกแล้ว**ให้คลิก ลูกศรด้านขวา เพื่อไปยังข้อถามถัดไป** 

| รูปที่ A3 | โปรดกรอกรหัสจังหวัด หรือเลือกจากตัวเลือก<br>3 |  |   |
|-----------|-----------------------------------------------|--|---|
| [         | 9                                             |  |   |
|           | กรุงเทพมหานคร<br>10                           |  | 0 |
|           | สมุทรปราการ<br>11                             |  | 0 |
|           | นนทบุรี<br>12                                 |  | 0 |
|           | ปทุมธานี<br>13                                |  | 0 |
|           | พระนครศรีอยุธยา<br>14                         |  | 0 |

4.4 Message box เป็นกล่องข้อความแจ้งเตือนบนหน้าจอเล็ก ๆ ที่แสดงขึ้นมาซ้อนบนหน้าจอ หลัก จำแนกเป็น 2 ประเภท คือ ประเภทที่ 1 มีข้อความแจ้งเตือนพร้อมทั้งตัวเลือก (รูปที่ A4) ประกอบไปด้วย หัวข้อความ (ตัวอักษรสีเขียวอยู่ด้านบน) และตัวเลือก (ตัวอักษรสีดำอยู่ด้านล่าง) โดยสามารถเลือกคำตอบได้ เพียง 1 รายการ และประเภทที่ 2 มีเฉพาะข้อความแจ้งเตือน (รูปที่ A5) ให้คลิก OK เพื่อดำเนินการต่อไป

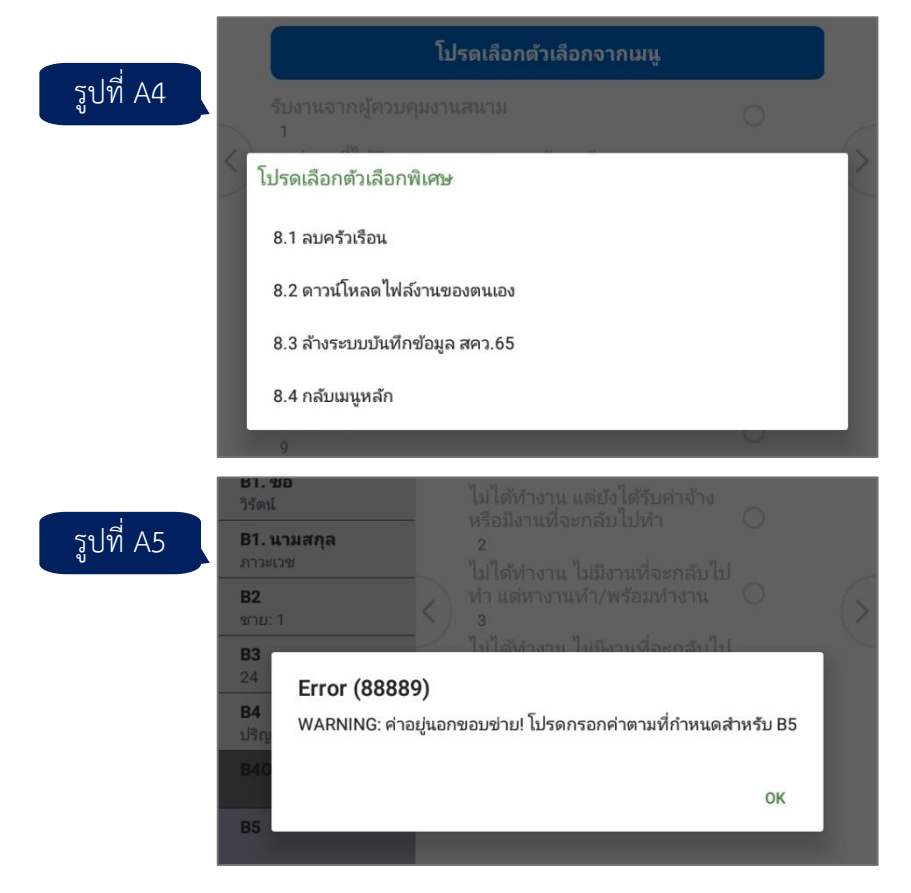

4.5 **Check box** คล้ายกับ Radio button แต่สามารถเลือกคำตอบได้มากกว่า 1 รายการ โดยคลิกที่กล่องสี่เหลี่ยมท้ายคำตอบที่ต้องการ จะปรากฏเครื่องหมายถูก เมื่อเลือกคำตอบครบแล้ว**ให้คลิก** ลูกศรด้านขวา เพื่อไปยังข้อถามถัดไป

| รูปที่ A6 | G10. ในรอบ 1 เดือนที่ฝ่านมา โรงเรียนที่ <mark>ใบพลูศ</mark> ึกษาอยู่ ใช้ก<br>จัดการเรียนการสอนรูปแบบใด                                                                                                    | าร |
|-----------|----------------------------------------------------------------------------------------------------|----|
|           | <ul> <li>(ตอบได้มากกว่า 1 ข้อ)</li> <li>เรียนออนไลน์ ให้ครูเป็นผู้จัดการเรียน ผ่านเครื่องมือ/<br/>แอปพลิเคชันที่โรงเรียนกำหนด         <ul> <li>A</li> <li>ใช้ทีวีออกอากาศ (DLTV) เช่น โรงเรียนไกลกังวลเป็นฐาน</li> <li>B</li> <li>จัดใบงานให้นักเรียน และมีครูออกเยี่ยมเป็นครั้งคราว</li></ul></li></ul> |    |

5. แอปพลิเคชัน สคว.65 ประกอบไปด้วยระบบสำหรับผู้ควบคุมงานสนาม และระบบสำหรับ พนักงานสัมภาษณ์ โดยมีหน้าจอที่ใช้งานร่วมกัน 2 หน้าจอ คือ การกรอกรหัสจังหวัด และการกรอกรหัส ประจำตัว 7 หลัก

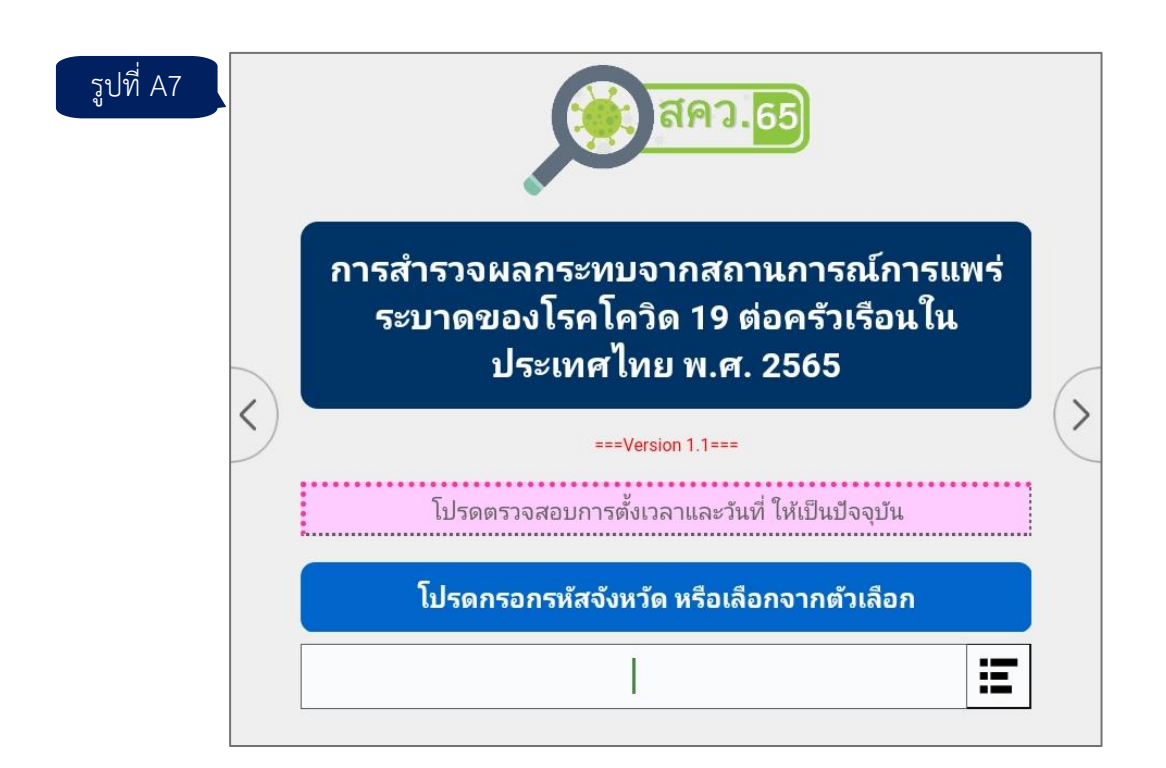

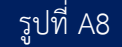

Ξ

OK

 6. ในการเข้าใช้งานครั้งแรกทั้งระบบสำหรับผู้ควบคุมงานสนาม และระบบสำหรับพนักงานสัมภาษณ์ จำเป็นต้องเชื่อมต่ออินเทอร์เน็ต เพื่อดาวน์โหลดไฟล์ตั้งต้นต่าง ๆ โดยมีกระบวนการ ดังนี้

6.1 เมื่อเลือกจังหวัดแล้ว ระบบจะให้ท่านยืนยันว่าเลือกจังหวัดถูกต้องหรือไม่ เนื่องจากแท็บเล็ต แต่ละเครื่องสามารถใช้ปฏิบัติงานเก็บข้อมูลได้เพียงครั้งละ 1 จังหวัด

|              | FIRST RUN! ท่านเลือกจังหวัดกรุงเทพมหานคร โปรดยืนยัน |
|--------------|-----------------------------------------------------|
| รูปที่ A9    |                                                     |
|              | เลือกจังหวัดอีกครั้ง                                |
|              |                                                     |
|              | ยืนยัน                                              |
| 6 7 500 1910 | ให้ควางโหวคไฟอ์รายเชื่อเว้าหน้าที่ในวันหวัดของท่าน  |

รูปที่ A10

| <b>Message (-2308)</b><br>FIRST RUN! โปรดดาวน์โหลดรายชื่อเจ้าหน้าที่<br>ให้กด OK เพื่อดำเนินการต่อ | Message (-51)<br>ดาวน์โหลดไฟล์รายชื่อเจ้าหน้าที่สำเร็จ |
|----------------------------------------------------------------------------------------------------|--------------------------------------------------------|
| ОК                                                                                                 | ок                                                     |

6.3 **เฉพาะระบบ**สำหรับผู้ควบคุมงานสนาม เมื่อกรอกรหัสประจำตัวของตนเองและยืนยัน เรียบร้อยแล้ว ระบบจะให้ดาวน์โหลดไฟล์รายชื่อ PSU ตัวอย่าง (รูปที่ A11) ไฟล์รายชื่อครัวเรือนตัวอย่าง (รูปที่ A12) ไฟล์การมอบหมายงาน (รูปที่ A13) และไฟล์การอนุมัติงาน (รูปที่ A14) เนื่องจากเป็นการดาวน์โหลด ครั้งแรกจะใช้เวลาค่อนข้างนาน **ไม่ควรกดยกเลิก (CANCEL) จนกว่าจะสิ้นสุดการดาวน์โหลด** 

| รูปที่ | A11 |
|--------|-----|
|--------|-----|

| <b>Message (-2407)</b><br>FIRST RUN V1.1! โปรดดาวน์โหลดรายชื่อ PSU ตัวอย่าง<br>ให้กด OK เพื่อดำเนินการต่อ | <b>Message (-60)</b><br>ดาวน์โหลดไฟล์รายชื่อ PSU ตัวอย่างสำเร็จ |
|----------------------------------------------------------------------------------------------------|-----------------------------------------------------------------|
| ОК                                                                                                    | ок                                                              |
| รูปที                                                                                                    | A12                                                             |
| Message (-2410)                                                                                           | Message (-78)                                                   |
| FIRST RUN V1.1! โปรดดาวน์โหลดไฟล์รายชื่อครัวเรือนตัวอย่าง<br>ให้กด OK เพื่อดำเนินการต่อ                   | ดาวน์โหลดไฟล์รายชื่อครัวเรือนตัวอย่างสำเร็จ                     |

OK

| รูปที่                                                                       | A13                              |
|------------------------------------------------------------------------------|----------------------------------|
| Message (-2413)                                                              | Message (-150)                   |
| FIRST RUN V1.1! โปรดดาวน์โหลดไฟล์การมอบหมายงาน<br>ให้กด OK เพื่อดำเนินการต่อ | ดาวน์โหลดไฟล์การมอบหมายงานสำเร็จ |
| ОК                                                                           | ок                               |
| รูปที่                                                                       | A14                              |
| Message (-2416)                                                              | Message (-252)                   |
| FIRST RUN V1.1! โปรดดาวน์โหลดไฟล์การอนุมัติงาน<br>ให้กด OK เพื่อดำเนินการต่อ | ดาวน์โหลดไฟล์อนุมัติสำเร็จ       |
| ок                                                                           | ок                               |

6.4 หลังจากนั้นจะเข้าสู่หน้าระบบสำหรับผู้ควบคุมงานสนามหรือพนักงานสัมภาษณ์ ขึ้นอยู่กับ รหัสประจำตัวที่เลือก

7. ในหน้าจอแบบสอบถาม ด้านซ้ายมือจะมีแถบแสดงรายการตัวแปรหรือข้อถาม (รูปที่ A15) สามารถปิดแถบนี้ได้โดยการคลิก**จุด 3 จุด (มุมบนขวา)** และให้เลือก Hide Case Tree (รูปที่ A16) เมื่อปิด แถบแสดงรายการตัวแปรนี้แล้ว หากต้องการเรียกแถบนี้กลับมาอีกครั้ง ให้เลือก Show Case Tree

|            | Covid                         |                                     | 2:       |
|------------|-------------------------------|-------------------------------------|----------|
| รูปที่ A15 | Q                             | ตอนที่ 1 ข้อมูลทั่วไปของหัวหน้าค    | รัวเรือน |
|            | <b>B1. คำนำหน้า</b><br>นาง: 2 | B1. คำนำหน้าชื่อ-ชื่อ-นามสกุล       |          |
|            | <b>B1. ชื่อ</b><br>วาสินี     | B1A. คำนำหน้าชื่อของหัวหน้าครัวเรือ | น        |
|            | <b>B1. นามสกุล</b><br>มูลผล   | นาย<br>1                            | 6        |
|            | <b>B2</b><br>หญิง: 2          |                                     | C        |
|            | <b>B3</b><br>15               | 3<br>อื่นๆ                          |          |
|            | <b>B4</b><br>ปริญญาโท: 8      | 6                                   |          |

|       | รูปที่ A16 |                          |
|-------|------------|--------------------------|
| Covid |            | Partial Save             |
|       |            | Review All Notes         |
|       |            | Advance to End           |
|       |            | Hide Navigation Controls |
|       |            | Hide Case Tree           |

8. ประเภทของข้อความที่ปรากฏในแบบสอบถามมีดังนี้ (รูปที่ A17)

8.1 ข้อความภายในกล่อง**พื้นหลังสีฟ้า** คือ ข้อถามที่พนักงานสัมภาษณ**์ต้องอ่าน**ให้ผู้ตอบ สัมภาษณ์พัง

8.2 ข้อความภายในกล่อง**พื้นหลังสีเหลืองอ่อน** เป็นคำนิยามหรือคำอธิบายเพิ่มเติมที่สำคัญ จากคู่มือการปฏิบัติงานสนาม ไม่ต้องอ่านให้ผู้ตอบสัมภาษณ์ฟัง

8.3 ข้อความส่วนอื่น เป็นคำแนะนำหรือแนวทางให้พนักงานสัมภาษณ์ปฏิบัติ ไม่ต้องอ่านให้ ผู้ตอบสัมภาษณ์พังเช่นกัน

| รูปที่ A17 | D11. ในครัวเรือนของท่านมีสมาชิกที่<br>สามารถ <b>ประชุมงานออนไลน์</b> หรือไม่                                                                                                    | 8.1 |
|------------|----------------------------------------------------------------------------------------------------|-----|
|            | การประชุมงานออนไลน์ หมายถึง<br>การประชุมงานโดยเชื่อมต่ออินเทอร์เน็ตผ่าน<br>ระบบออนไลน์ หรือแอปพลิเคชัน เช่น Zoom,<br>Microsoft Teams, Line video call, Yealink<br>meeting, Google Meet เป็นต้น | 8.2 |
|            | หากมี ให้สอบถามต่อ <8.3                                                                                                    |     |
|            | สามารถใช้งานได้คล่องเพียงใด                                                                                                    | 8.1 |
|            | หากมีผู้ที่ใช้งานได้มากกว่า 1 คน ให้บันทึก<br>รายละเอียดของผู้ที่มีทักษะสูงสุด                                                                                                    | 8.3 |

9. เมื่อเลิกใช้งาน (ทั้งระบบสำหรับผู้ควบคุมงานสนาม และระบบสำหรับพนักงานสัมภาษณ์) ให้ออก จากแอปพลิเคชันโดยเลือกเมนูที่ 9 (ออกจากระบบ)

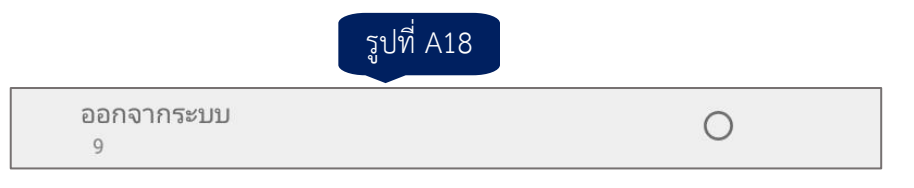

# ับทที่ 2 การติดตั้งแอปพลิเคชัน CSEntry และ สคว.65

ระบบบันทึกข้อมูลของโครงการ สคว.65 ถูกพัฒนาด้วยโปรแกรม **CSPro** ดังนั้น การใช้งานระบบ บันทึกข้อมูลบนอุปกรณ์ที่มีระบบปฏิบัติการแอนดรอยด์ (Android OS) จึงจำเป็นต้องติดตั้งแอปพลิเคชัน CSEntry ซึ่งมีขั้นตอน ดังนี้

 เข้าไปที่ Play Store พิมพ์ค้นหา CSEntry (รูปที่ C1) จากนั้นคลิกติดตั้ง (Install)
 เมื่อติดตั้งเสร็จแล้ว (รูปที่ C2) ให้เรียกใช้งานแอปพลิเคชัน (Open) ซึ่งการใช้งานครั้งแรก จะปรากฏข้อตกลงในการใช้งาน (รูปที่ C3) ให้คลิก Accept

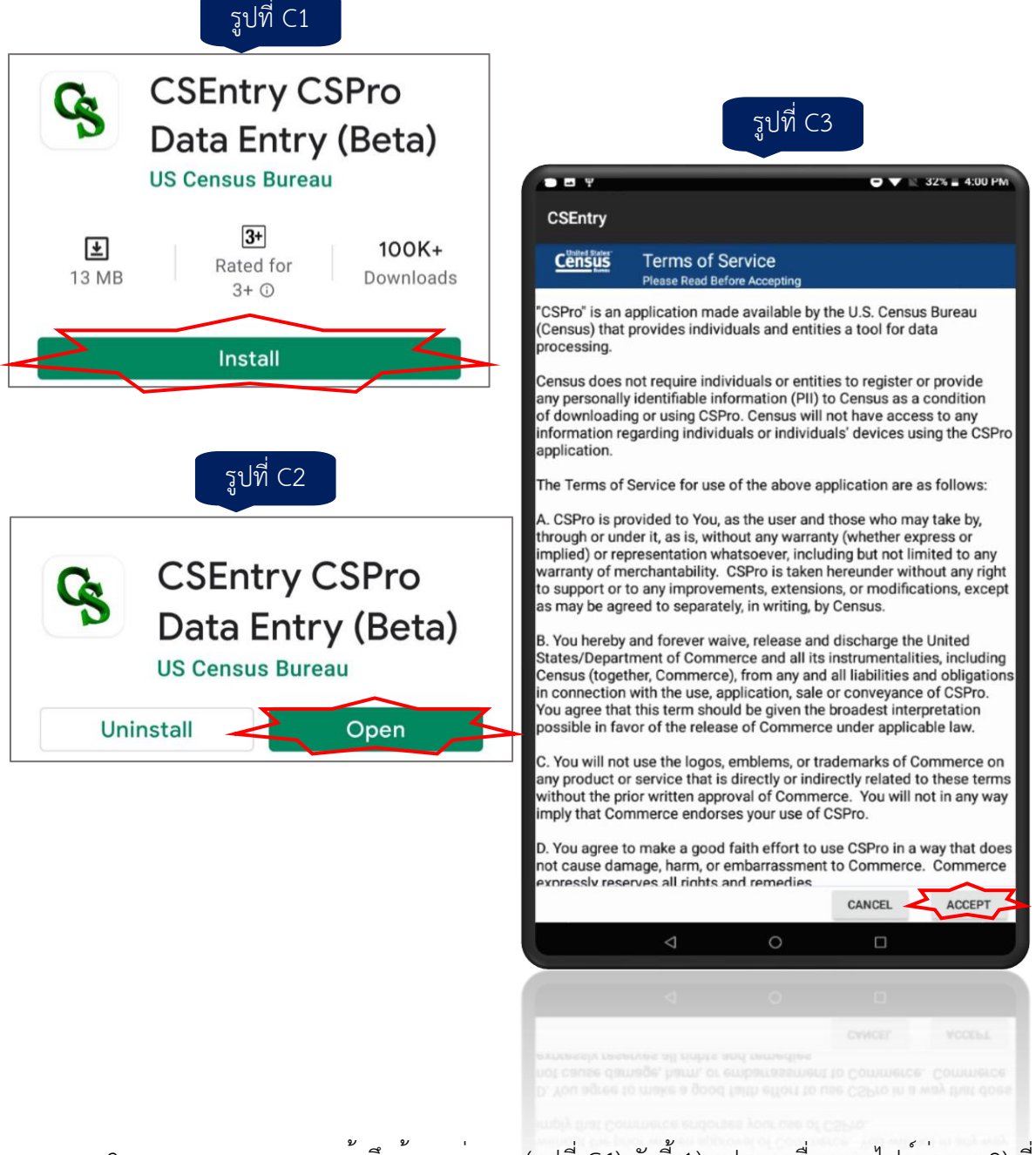

3. ระบบจะขออนุญาตเข้าถึงข้อมูลต่าง ๆ (รูปที่ C4) ดังนี้ 1) รูปภาพ สื่อ และไฟล์ต่าง ๆ 2) ที่ตั้ง (พิกัด) 3) รายชื่อติดต่อ 4) การถ่ายภาพและการบันทึกวิ๊ดโอ และ 5) การบันทึกเสียง ให้คลิก**อนญาต (Allow)** 

|                                                               | وم        | ปที่ C4 |                                                  |        |
|---------------------------------------------------------------|-----------|---------|--------------------------------------------------|--------|
| Allow <b>CSEntry</b> to access photos, media, on your device? | and files |         | Allow <b>CSEntry</b> to access this device's loc | ation? |
| Allow CSEntry to access your conta                            | acts?     |         | Allow <b>CSEntry</b> to take pictures and record | video? |
| 3 of 5 DENY AL                                                | TOM       | 4 of 5  | DENY                                             | ALLOW  |
| Allow CSEntry to record audio? 5 of 5 DENY ALLOW              |           |         |                                                  |        |
|                                                               |           |         |                                                  |        |

 4. เมื่อคลิกอนุญาตครบถ้วนแล้ว จะได้หน้าจอ Entry Applications ซึ่งเป็นหน้าจอแรกของ CSEntry (รูปที่ C5) ซึ่งสถานะเริ่มต้น คือ ยังไม่มีการติดตั้งแอปพลิเคชันบันทึกข้อมูลใด ๆ ให้คลิกจุด 3 จุดตรงมุมบนขวาเพื่อเรียกเมนูในการติดตั้งแอปพลิเคชัน และเลือก Add Application (รูปที่ C6) สำหรับขั้นตอนถัดไปจำเป็นต้องเชื่อมต่ออินเทอร์เน็ต

| CSEntry Applications<br>There are no applications on your device. Choose "Add<br>Application" from the menu to add one.<br>Update Installed Applications<br>Settings<br>F I<br>Help | รูปที่ C5                                                                                    | รูปที่ (           | 26            |
|----------------------------------------------------------------------------------------------------|----------------------------------------------------------------------------------------------|--------------------|---------------|
| Entry Applications There are no applications on your device. Choose "Add Application" from the menu to add one. Update Installed Applications Settings III                          | CSEntry                                                                                      |                    | 32% 📕 4:02 PM |
| There are no applications on your device. Choose "Add<br>Application" from the menu to add one.<br>Update Installed Applications<br>Settings                                        | Entry Applications                                                                           | Add Application    | >             |
| Settings                                                                                                    | There are no applications on your device. Choose "Add Application" from the menu to add one. | Update Installed   | Applications  |
| r (                                                                                                    |                                                                                              | Settings           |               |
| ld Theip                                                                                                    |                                                                                              | ld <sup>Help</sup> |               |
| About CSEntry                                                                                                    |                                                                                              | About CSEntry      |               |
|                                                                                                    |                                                                                              |                    |               |
|                                                                                                    |                                                                                              |                    |               |
|                                                                                                    |                                                                                              |                    |               |
|                                                                                                    |                                                                                              |                    |               |
|                                                                                                    |                                                                                              |                    |               |

5. จะได้หน้าจอแสดงตัวเลือกการดาวน์โหลดแอปพลิเคชันบันทึกข้อมูล ซึ่งสามารถเลือกติดตั้งได้
 2 วิธี ดังนี้

5.1 สแกน QR Code วิธีนี้ไม่จำเป็นต้องกรอกรายละเอียดใด ๆ ขณะติดตั้ง โดยเลือกวิธีติดตั้ง เป็น QR code (รูปที่ C7) จากนั้นเครื่องจะเปิดกล้องโดยอัตโนมัติ

| 59 m C7 | Where do you want to download the application from? |
|---------|-----------------------------------------------------|
|         | SWeb server                                         |
|         | 😻 Dropbox                                           |
|         | FTP server                                          |
|         | QR code                                             |
|         | Example application (Simple CAPI)                   |

ให**้สแกน QR code ด้านล่าง** (รูปที่ C8) เพื่อติดตั้งแอปพลิเคชัน สคว.65 3 ขณะติดตั้งจะ ปรากฏหน้าต่างแสดงความก้าวหน้า (รูปที่ C9) ให้รอจนการติดตั้งเสร็จสมบูรณ์ซึ่งจะแสดงสถานะการติดตั้ง

| รูปที่ C8 | รูปที่ C9        |        |
|-----------|------------------|--------|
|           | Getting COVID-65 | CANCEL |
|           |                  |        |

5.2 ดาวน์โหลดผ่าน FTP Server โดยเลือกวิธีติดตั้งเป็น FTP Server (รูปที่ C10)

| รเปที่ C10           | Where do you want to download the application from? |
|----------------------|-----------------------------------------------------|
| <sub>0</sub> 0// C10 | SWeb server                                         |
|                      | Stopbox                                             |
|                      | FTP server                                          |
|                      | DE QR code                                          |
|                      | Example application (Simple CAPI)                   |

จะปรากฏหน้าต่าง URL (รูปที่ C11) ให้กรอก **ftp://cvsftp.nso.go.th:1553** และคลิกปุ่ม CONNECT จะพบหน้าต่าง Login (รูปที่ C12) ในช่อง Username ให้กรอก **covid100** และช่อง Password ให้กรอก **cvd2022** จากนั้นให้คลิกปุ่ม OK

| รูปที่ C11                                  | รูปที่ C12                                  |
|---------------------------------------------|---------------------------------------------|
| CSEntry                                     | CSEntry                                     |
| Enter the URL of the server and tap connect | Enter the URL of the server and tap connect |
| ftp://cvsftp.nso.go.th:1553                 | ftp://cvsftp.nso.go.th:1553                 |
|                                             |                                             |
|                                             | Login to ftp://cvsftp.nso.go.th:<br>1553    |
|                                             | Username                                    |
|                                             | Password                                    |
|                                             | ок                                          |
|                                             |                                             |
|                                             |                                             |
|                                             |                                             |
| CONNECT                                     | CONNECT                                     |

จะปรากฏหน้าต่างแสดงรายการแอปพลิเคชัน (รูปที่ C13) ซึ่งมี COVID-65 เพียงรายการเดียว ให้คลิกปุ่ม INSTALL จะปรากฏหน้าต่างแสดงความก้าวหน้า (รูปที่ C14) ให้รอจนการติดตั้งเสร็จสมบูรณ์

รูปที่ C14

CANCEL

| รูปที่ C13                                                     | รูปที่ C1        |
|----------------------------------------------------------------|------------------|
| CSEntry                                                        | Getting COVID-65 |
| Choose the application to install COVID-65 Version-1.0 INSTALL |                  |
|                                                                |                  |

 เมื่อติดตั้งแอปพลิเคชัน สคว.65 เรียบร้อย ในหน้าจอแรกของ CSEntry จะปรากฏชื่อแอปพลิเคชัน สคว.65 (COVID 65) ท่านสามารถเรียกใช้งานโดยคลิกที่ชื่อแอปพลิเคชัน (รูปที่ C15)

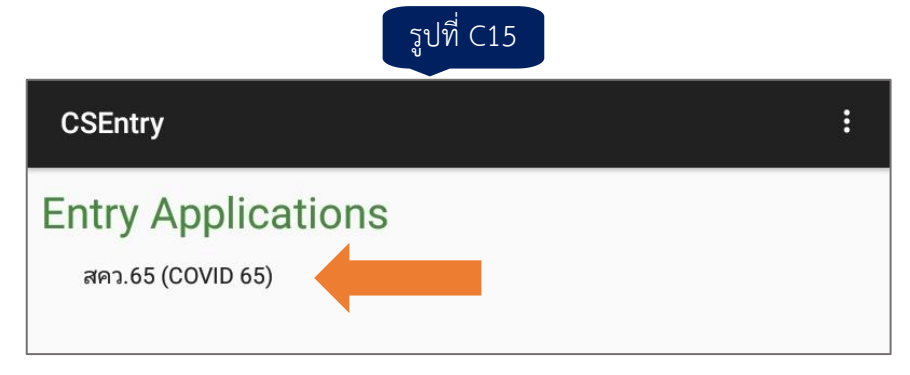

# บทที่ 3 การใช้งานระบบสำหรับผู้ควบคุมงานสนาม

การทำงานของระบบสำหรับผู้ควบคุมงานสนาม สามารถสรุปได้ตามแผนผังที่ 1

| แผนผังที่ 1                                       |
|---------------------------------------------------|
| ดาวน์โหลดไฟล์ตั้งต้นต่าง ๆ 🛜                      |
| มอบหมายงาน 🕋 และส่งการมอบหมายให้พนักงานสัมภาษณ์ 🤿 |
| รับข้อมูล (แบบสอบถาม) จากพนักงานสัมภาษณ์ 🤝        |
| ตรวจสอบข้อมูลที่ได้รับ                            |
| อนุมัติข้อมูล 🕋 และส่งผลการอนุมัติให้ส่วนกลาง 🛜   |

หมายเหตุ

- 🚿 ขั้นตอนที่**ไม่**ต้องเชื่อมต่ออินเทอร์เน็ต
- < ขั้นตอนที่ต้องเชื่อมต่ออินเทอร์เน็ต

การเรียกใช้งานแอปพลิเคชัน สคว.65 ให้คลิกที่ชื่อแอปพลิเคชัน สคว.65 (COVID 65) ใน CSEntry จะได้หน้าจอแรกดังรูป ให้กรอกรหัสจังหวัดหรือเลือกจากตัวเลือก (รูปที่ D1)

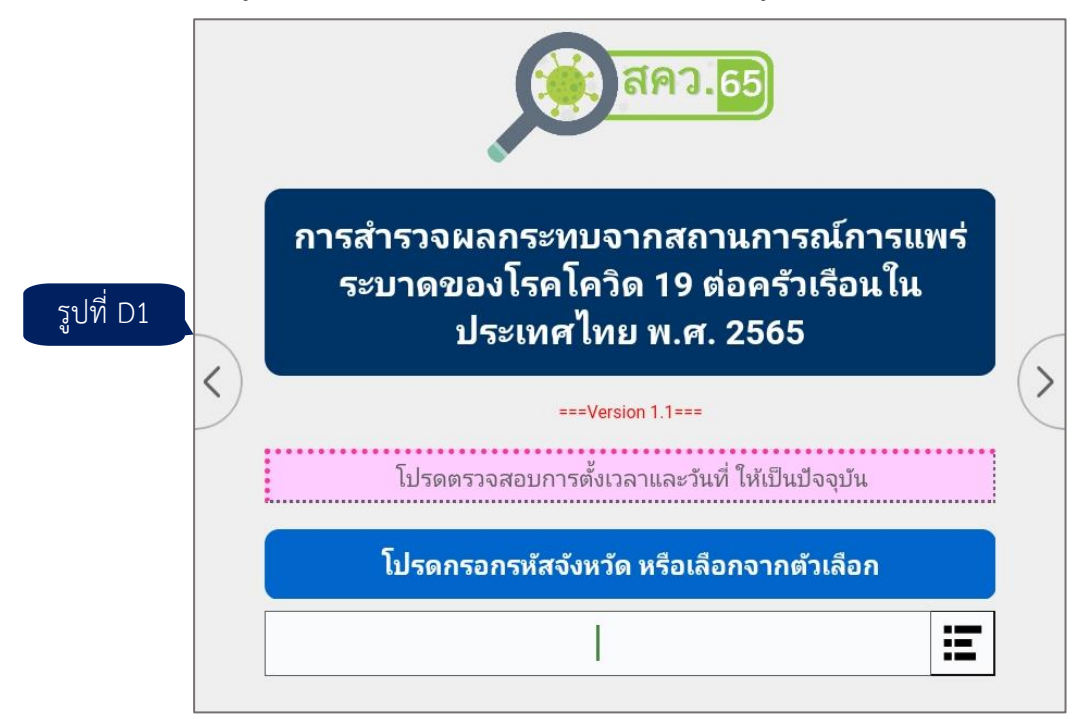

หลังจากเลือกจังหวัดแล้ว ให้กรอกรหัสประจำตัว 7 หลักของตนเองหรือเลือกจากตัวเลือก และยืนยันรหัสประจำตัวของท่าน (รูปที่ D2)

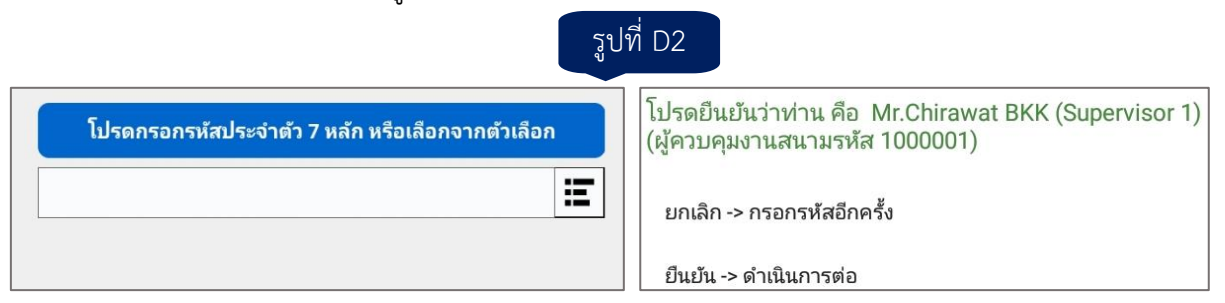

จากนั้นจะเข้าสู่หน้าระบบสำหรับผู้ควบคุมงานสนาม ซึ่งมีเมนูให้ใช้งาน 9 ตัวเลือก (เมนูที่ 1-9) ดังรูปที่ D3

|           | ระบบสำหรับผู้ควบคุมงานสนาม                                                        |   |   |
|-----------|-----------------------------------------------------------------------------------|---|---|
|           | (Mr.Chirawat BKK (Supervisor 1))                                                  |   |   |
|           | โปรดเลือกตัวเลือกจากเมนู                                                          |   |   |
| รูปที่ D3 | มอบหมายงานให้พนักงานสัมภาษณ์<br>1                                                 | 0 |   |
| <         | ส่งการมอบงานให้พนักงานสัมภาษณ์<br>2                                               | 0 | ( |
|           | ดาวน์โหลดข้อมูลจากพนักงานสัมภาษณ์<br>3                                            | 0 |   |
|           | สรุปการมอบหมายงาน / สรุปผลการปฏิบัติงาน<br>4                                      | 0 |   |
|           | ดูแบบสอบถาม<br>5                                                                  | 0 |   |
|           | ตรวจสอบข้อความแจ้งเตือน / คำตอบอื่น ๆ (ระบุ) /<br>หมายเหตุ (Note)<br><sub>6</sub> | 0 |   |
|           | อนุมัติ PSU<br>7                                                                  | 0 |   |
|           | เมนูพิเศษ<br>8                                                                    | 0 |   |
|           | ออกจากระบบ<br>9                                                                   | 0 |   |

สำหรับคำอธิบายเมนูต่าง ๆ มีดังนี้

# เมนูที่ 1 มอบหมายงานให้พนักงานสัมภาษณ์ 롰

ใช้สำหรับมอบหมายงานให้พนักงานสัมภาษณ์แต่ละคน โดยในการมอบหมายงาน ท่านต้อง มอบหมายงานทีละ PSU ทั้งนี้ อาจ**มอบทั้งหมดทุก PSU ในครั้งเดียวหรือทยอยมอบบาง PSU** ก็ได้

# เมื่อเลือกเมนูนี้จะมีหน้าจอให้ท่านเลือก PSU COVID ที่ต้องการมอบหมายงาน

|         | โปรดเลือก PSU COVID ที่ต้องการมอบหมาย             | เงาน |
|---------|---------------------------------------------------|------|
|         | PSU COVID 0001: เขตพระนคร แขวงศาลเจ้าพ่อเสือ<br>1 | 0    |
| ปที่ D4 | PSU COVID 0002: เขตดุสิต แขวงถนนนครไชยศรี<br>2    | 0    |
|         | PSU COVID 0003: เขตหนองจอก แขวงกระทุ่มราย<br>3    | 0    |
|         | PSU COVID 0004: เขตบางรัก แขวงสีลม<br>4           | 0    |
| 2       | PSU COVID 0005: เขตบางเขน แขวงอนุสาวรีย์<br>5     | 0    |
|         | กลับเมนูหลัก<br>0                                 | 0    |

หลังจากเลือก PSU แล้ว ท่านสามารถเลือกได้ว่าจะมอบ PSU นี้ **ให้พนักงาน 1 คน** (ทำคนเดียว ทั้ง PSU) **หรือมากกว่า 1 คน** (ช่วยกันทำ) ก็ได้

|           | โปรดเลือกตัวเลือกสำหรับ                    |                    |  |
|-----------|--------------------------------------------|--------------------|--|
| รูปที่ D5 | [PSU COVID 0005: เขตบางเขน แขวงอง          | <b>มุสาวรีย</b> ์] |  |
|           | มอบ PSU นี้ ให้พนักงานสัมภาษณ์ 1 คน<br>1   | 0                  |  |
|           | ้มอบ PSU นี้ ให้พนักงานสัมภาษณ์หลายคน<br>2 | 0                  |  |
|           | เลือก PSU อีกครั้ง<br>3                    | 0                  |  |

ระบบจะแสดงรายชื่อพนักงานสัมภาษณ์ขึ้นมาให้ท่านเลือก ในกรณีที่มอบ PSU นี้ให้พนักงาน สัมภาษณ์หลายคน ท่านต้องมอบพนักงานสัมภาษณ์เป็นรายครัวเรือน จนครบทุกครัวเรือนใน PSU COVID นี้

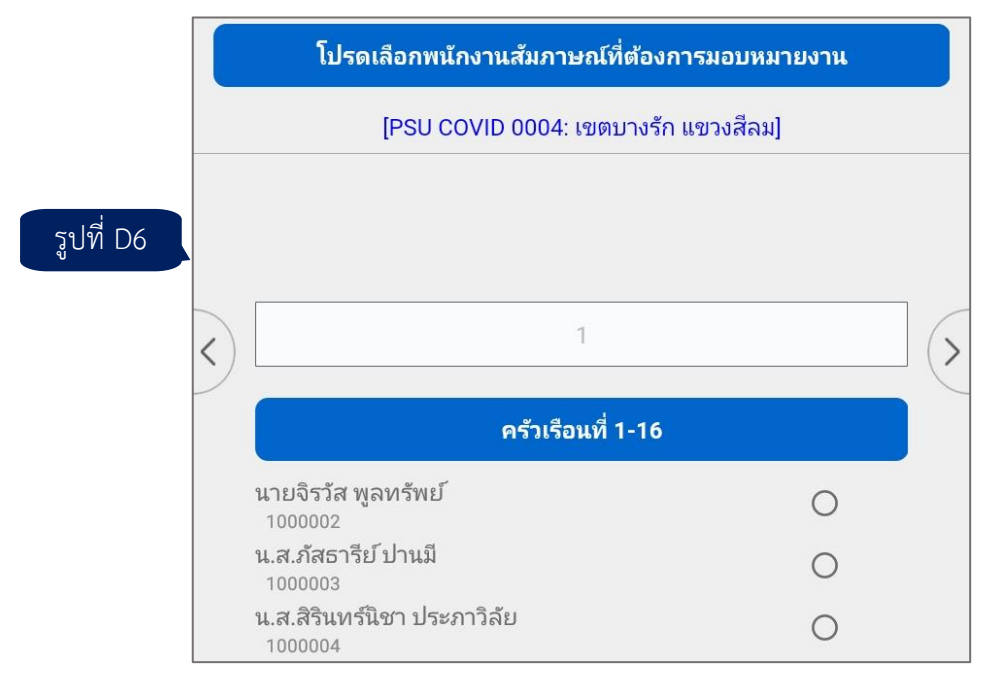

เมื่อมอบหมายงานสำหรับ PSU ที่เลือกเรียบร้อยแล้ว จะมีข้อความให้ท่านยืนยัน หากยืนยัน ระบบจะดำเนินการต่อไป หากเลือกมอบหมายใหม่ ระบบจะกลับไปยังหน้าจอให้เลือกว่าจะมอบพนักงาน สัมภาษณ์ 1 คนหรือหลายคน หรือหากต้องการยกเลิกให้เลือกกลับเมนูหลัก

|           | ท่านต้องการยืนยันการมอบหมายงานสำหรับ PSU 0004 หรือไม่? |
|-----------|--------------------------------------------------------|
| รูปที่ D7 | 1. ยืนยัน                                              |
|           | 2. มอบหมายใหม่                                         |
|           | 3. กลับเมนูหลัก                                        |

หากยืนยันการมอบหมาย จะมีข้อความดังรูปที่ D8 ทั้งนี้ การมอบหมายงานด้วยเมนูที่ 1 เป็นการ จัดทำไฟล์มอบหมายงานในเครื่องแท็บเล็ตของท่าน**เท่านั้น** ท่านต้องใช**้เมนูที่ 2 เพื่อส่งการมอบหมายงาน**นี้ ไปยังพนักงานสัมภาษณ์

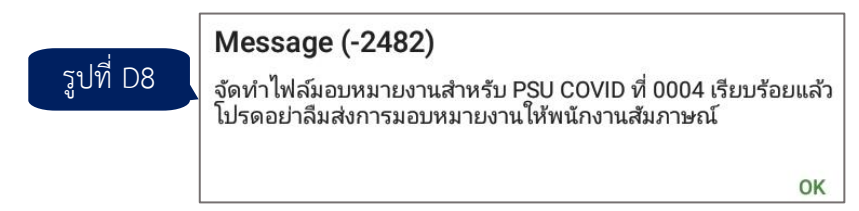

### ข้อควรระวัง

รูปที่ D9

1) หากเลือก PSU ที่เคยมอบหมายงานแล้ว จะมีข้อความแจ้งเตือน เพื่อให้ท่านยืนยันว่าจะ มอบหมายอีกครั้งหรือไม่ (หากมอบหมายใหม่ ข้อมูลการมอบหมายเดิมจะถูก**แทนที่**ด้วยข้อมูลใหม่)

ท่านเคยมอบหมายงาน PSU COVID ที่ 0001 แล้ว โปรดเลือกตัวเลือก

1. มอบหมายใหม่ (ข้อมูลการมอบหมายเดิมจะถูกแทนที่)

2. เลือก PSU อีกครั้ง

3. กลับเมนูหลัก

ก่อนที่จะมอบหมายงานใหม่ ให้ท่านตรวจสอบว่าพนักงานสัมภาษณ์ได้ปฏิบัติงานใน PSU หรือครัวเรือนที่เคยมอบหมายแล้วหรือไม่ หากมีการปฏิบัติงานไปแล้วไม่ควรมอบหมายใหม่ใน PSU ดังกล่าว

# เมนูที่ 2 ส่งการมอบงานให้พนักงานสัมภาษณ์ 奈

เมื่อมอบหมายงานด้วยเมนูที่ 1 แล้ว ให้ใช้เมนูที่ 2 เพื่อส่งมอบงานที่มอบหมายไปยังพนักงาน สัมภาษณ์ทุกคน หลังจากเลือกเมนูนี้จะมีข้อความแจ้งเตือนให้ตรวจสอบการเชื่อมต่ออินเทอร์เน็ต หากการส่ง มอบงานสำเร็จจะมีข้อความแจ้งเตือนเช่นกัน (รูปที่ D10) ให้ท่านแจ้งพนักงานสัมภาษณ์เพื่อดาวน์โหลด การมอบหมายงานนี้ รูปที่ D10

| Message (-174)<br>โปรดตรวจสอบการเชื่อมต่ออินเทอร์เน็ต ก่อนดำเนินการต่อไป | Message (-185)<br>ส่งการมอบหมายงานสำเร็จ<br>โปรดแจ้งพนักงานสัมภาษณ์ให้ดาวน์โหลดการมอบหมายงาน |
|--------------------------------------------------------------------------|----------------------------------------------------------------------------------------------|
| ок                                                                       | ок                                                                                           |

# เมนูที่ 3 ดาวน์โหลดข้อมูลจากพนักงานสัมภาษณ์ 奈

ใช้สำหรับดาวน์โหลดข้อมูลในแบบสอบถามจากพนักงานสัมภาษณ์ที่ท่านรับผิดชอบทุกคน เมื่อเลือกเมนูนี้จะมีข้อความแจ้งเตือนให้ตรวจสอบการเชื่อมต่ออินเทอร์เน็ต หากดาวน์โหลดข้อมูลสำเร็จจะมี ข้อความแจ้งเตือนเช่นกัน รูปที่ D11

| Message (-174)                                         | Message (-111)        |
|--------------------------------------------------------|-----------------------|
| โปรดตรวจสอบการเชื่อมต่ออินเทอร์เน็ต ก่อนดำเนินการต่อไป | ดาวน์โหลดข้อมูลสำเร็จ |
| ОК                                                     | ОК                    |

เมนูที่ 4 สรุปการมอบหมายงาน / สรุปผลการปฏิบัติงาน 🚿

เมนูนี้ใช้สำหรับตรวจสอบการมอบหมายงานและความก้าวหน้าของการปฏิบัติงาน ประกอบด้วย เมนูย่อย 4 ตัวเลือก ดังนี้

| รูปที่ D12 | โปรดเลือกตัวเลือก                                         |
|------------|-----------------------------------------------------------|
|            | 4.1 สรุปการมอบหมายงานทุก PSU                              |
|            | 4.2 รายละเอียดการปฏิบัติงานจำแนกตามพนักงานสัมภาษณ์และ PSU |
|            | 4.3 ผลการสัมภาษณ์รายครัวเรือนของ PSU ที่ระบุ              |
|            | 4.4 แผนที่แสดงครัวเรือนของ PSU ที่ระบุ                    |

**4.1 สรุปการมอบหมายงานทุก PSU** จะแสดงสถานะของทุก PSU ที่ท่านรับผิดชอบ ซึ่งมี 2 สถานะ ได้แก่ มอบหมายงานแล้ว และยังไม่ได้มอบหมายงาน

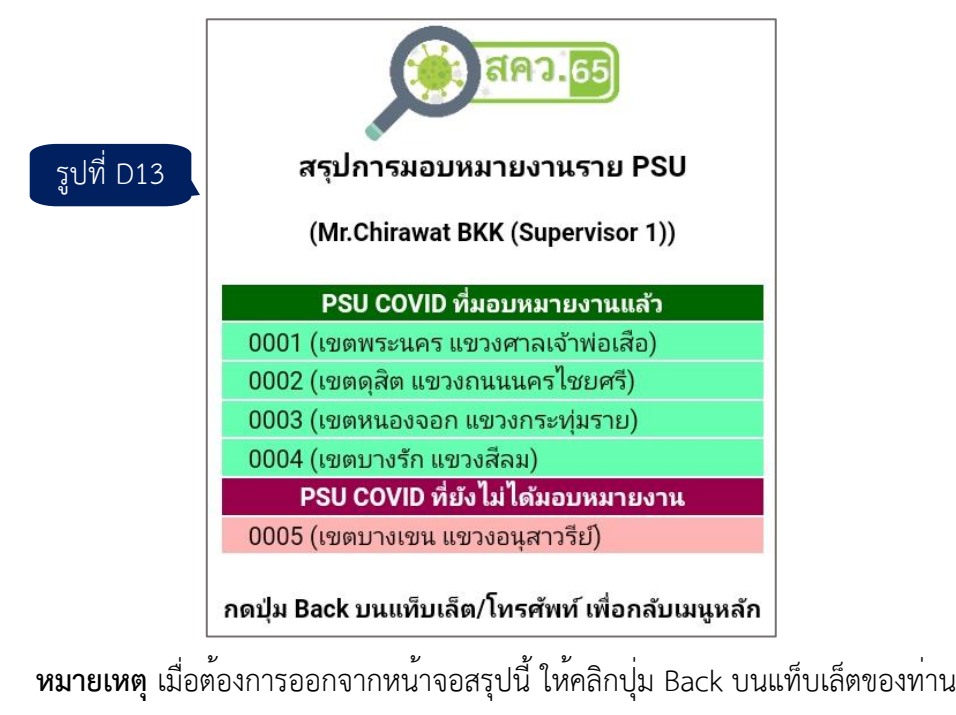

**4.2 รายละเอียดการปฏิบัติงานจำแนกตามพนักงานสัมภาษณ์และ PSU** จะแสดงสรุปการ มอบหมายงานและความก้าวหน้าของพนักงานสัมภาษณ์ทุกคนที่ท่านรับผิดชอบ จำแนกตาม PSU ดังรูปที่ D14 เป็นสถานะครั้งแรกหลังจากมอบหมายงาน ซึ่งทุกครัวเรือนมีสถานะเป็นยังไม่ได้สัมภาษณ์ ส่วนรูปที่ D15 ผู้ควบคุมงานสนามได้รับข้อมูลมาจากพนักงานสัมภาษณ์แล้ว

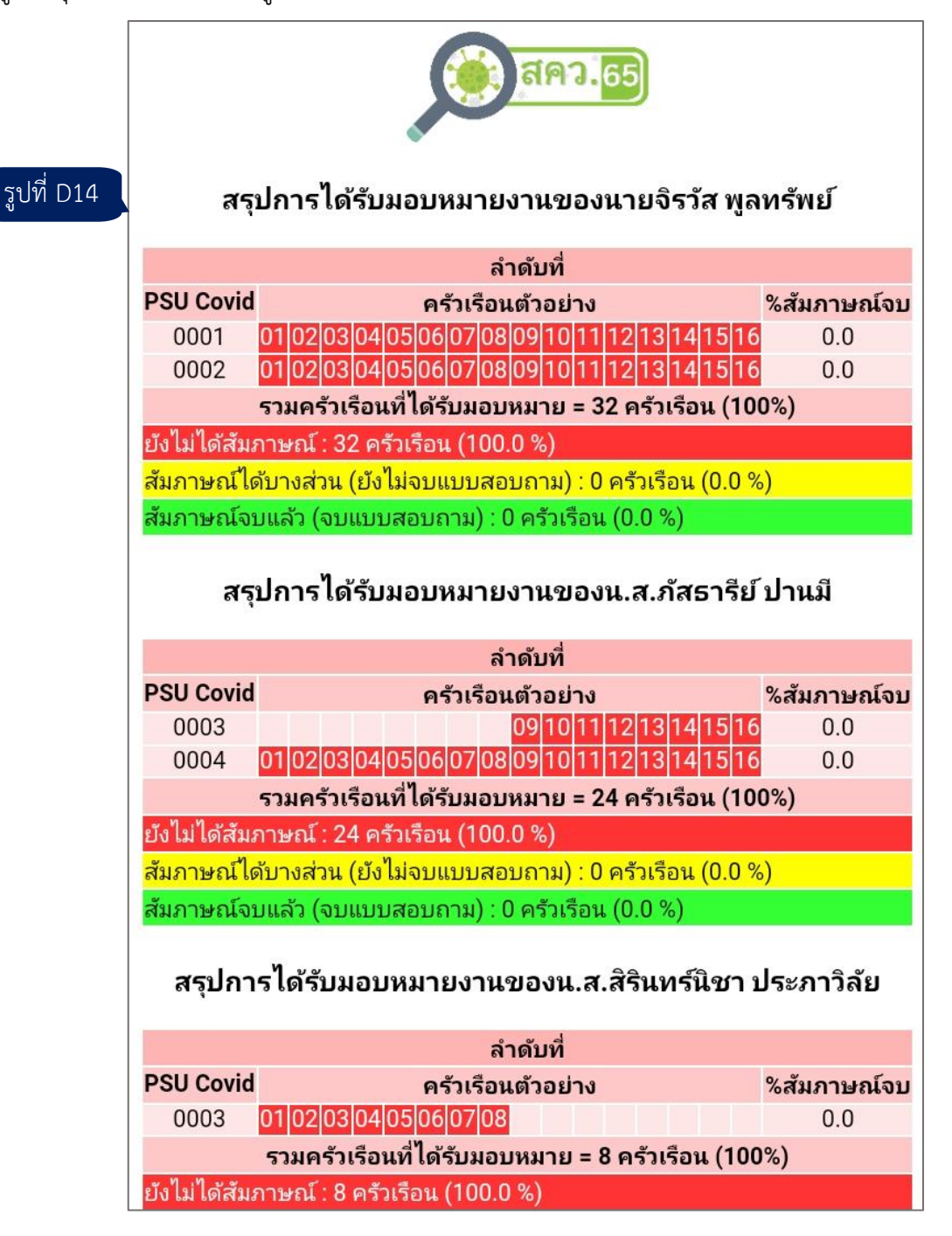

|                                                                                                    | ৰ্জি ৱন <b>্</b> য.65                                                                                                    |                                                                                     |
|----------------------------------------------------------------------------------------------------|----------------------------------------------------------------------------------------------------|-------------------------------------------------------------------------------------|
| สรุง                                                                                                    | Jการได้รับมอบหมายงานของนายจิรวัส พูล                                                                                                    | ทรัพย์                                                                              |
|                                                                                                    | ลำดับที่                                                                                                    |                                                                                     |
| <b>PSU Covid</b>                                                                                                    | ครัวเรือนตัวอย่าง                                                                                                    | %สัมภาษณ์จบ                                                                         |
| 0001                                                                                                    | 01 02 03 <mark>04</mark> 05 <mark>06 07</mark> 08 09 10 11 12 <mark>13 14</mark> 15 16                                                                                                    | 68.8                                                                                |
| 0002                                                                                                    | <mark>01</mark> 02 03 04 05 06 07 08 09 10 11 12 13 14 15 16                                                                                                    | 0.0                                                                                 |
|                                                                                                    | รวมครัวเรือนที่ได้รับมอบหมาย = 32 ครัวเรือน (10                                                                                                    | 0%)                                                                                 |
| ย้งไม่ได้สัม <i>ร</i>                                                                                                    | าาษณ์ : 17 ครัวเรือน (53.1 %)                                                                                                    |                                                                                     |
| สัมภาษณ์ได้                                                                                                    | ับางส่วน (ยังไม่จบแบบสอบถาม) : 4 ครัวเรือน (12.5                                                                                                    | %)                                                                                  |
| สัมภาษณ์จบ                                                                                                    | แเล้ว (จบแบบสอบถาม) : 11 ครัวเรือน (34.4 %)                                                                                                    |                                                                                     |
| สรา                                                                                                    | ู่ปการได้รับมอบหมายงานของน.ส.ภัสธารีย์                                                                                                    | ปานมี                                                                               |
| สรุง                                                                                                    | Jการได้รับมอบหมายงานของน.ส.ภัสธารีย์<br>ลำดับที่                                                                                                    | ปานมี                                                                               |
| त्नร्।<br>PSU Covid                                                                                                    | Jการได้รับมอบหมายงานของน.ส.ภัสธารีย์<br>ลำดับที่<br>ครัวเรือนตัวอย่าง                                                                                                    | ปานมี<br>%สัมภาษณ์จบ                                                                |
| สรุง<br>PSU Covid<br>0003                                                                                                    | Jการได้รับมอบหมายงานของน.ส.ภัสธารีย้<br>ลำดับที่<br>ครัวเรือนตัวอย่าง<br>0910111213141516                                                                                                    | ปานมี<br>%สัมภาษณ์จบ<br>0.0                                                         |
| สรุง<br>PSU Covid<br>0003<br>0004                                                                                              | Jการได้รับมอบหมายงานของน.ส.ภัสธารีย้<br>ลำดับที่<br>ครัวเรือนตัวอย่าง<br>0910111213141516<br>01020304050607080910111213141516                                                                                                    | ปานมี<br>%สัมภาษณ์จบ<br>0.0<br>0.0                                                  |
| สรุม<br>PSU Covid<br>0003<br>0004                                                                                              | Jการได้รับมอบหมายงานของน.ส.ภัสธารีย้<br>ลำดับที่<br>ครัวเรือนตัวอย่าง<br>0910111213141516<br>01020304050607080910111213141516<br>รวมครัวเรือนที่ได้รับมอบหมาย = 24 ครัวเรือน (100                                                                                                    | ปานมี<br><mark>%สัมภาษณ์จบ</mark><br>0.0<br>0.0<br><b>0%)</b>                       |
| สรุร<br>PSU Covid<br>0003<br>0004<br>ยังไม่ได้สัมร                                                                             | Jการได้รับมอบหมายงานของน.ส.ภัสธารีย้<br>ลำดับที่<br>ครัวเรือนตัวอย่าง<br>0910111213141516<br>01020304050607080910111213141516<br>รวมครัวเรือนที่ได้รับมอบหมาย = 24 ครัวเรือน (100<br>กษณ์ : 24 ครัวเรือน (100.0 %)                                                                                                    | ปานมี<br>%สัมภาษณ์จบ<br>0.0<br>0.0<br>0%)                                           |
| สรุร<br>PSU Covid<br>0003<br>0004<br>ยังไม่ได้สัมร<br>สัมภาษณ์ได้                                                              | Jการได้รับมอบหมายงานของน.ส.ภัสธารีย้<br>ลำดับที่<br>ครัวเรือนตัวอย่าง<br>0910111213141516<br>01020304050607080910111213141516<br>รวมครัวเรือนที่ได้รับมอบหมาย = 24 ครัวเรือน (100<br>กษณ์ : 24 ครัวเรือน (100.0 %)<br>ว์บางส่วน (ยังไม่จบแบบสอบถาม) : 0 ครัวเรือน (0.0 %                                                                                                    | ปานมี<br>%สัมภาษณ์จบ<br>0.0<br>0.0<br>0%)                                           |
| สรุร<br>PSU Covid<br>0003<br>0004<br>ยังไม่ได้สัมภ<br>สัมภาษณ์ได่<br>สัมภาษณ์ได่                                               | Jการได้รับมอบหมายงานของน.ส.ภัสธารีย้<br>ลำดับที่<br>ครัวเรือนตัวอย่าง<br>0910111213141516<br>01020304050607080910111213141516<br>รวมครัวเรือนที่ได้รับมอบหมาย = 24 ครัวเรือน (100<br>เาษณ์ : 24 ครัวเรือน (100.0 %)<br>เบางส่วน (ยังไม่จบแบบสอบถาม) : 0 ครัวเรือน (0.0 %)<br>มแล้ว (จบแบบสอบถาม) : 0 ครัวเรือน (0.0 %)                                                                                                    | ปานมี<br>%สัมภาษณ์จบ<br>0.0<br>0.0<br>0%)                                           |
| สรุร<br>PSU Covid<br>0003<br>0004<br>ยังไม่ได้สัมภ<br>สัมภาษณ์ได่<br>สัมภาษณ์จา                                                | Jการได้รับมอบหมายงานของน.ส.ภัสธารีย้<br>ลำดับที่<br>ครัวเรือนตัวอย่าง<br>0910111213141516<br>01020304050607080910111213141516<br>รวมครัวเรือนที่ได้รับมอบหมาย = 24 ครัวเรือน (100<br>าษณ์ : 24 ครัวเรือน (100.0 %)<br>วับางส่วน (ยังไม่จบแบบสอบถาม) : 0 ครัวเรือน (0.0 %)<br>แล้ว (จบแบบสอบถาม) : 0 ครัวเรือน (0.0 %)<br>รได้รับมอบหมายงานของน.ส.สิรินทร์นิชา บ                                                                                                    | ปานมี<br><mark>%สัมภาษณ์จบ</mark><br>0.0<br>0.0<br>0%)<br>Jsะภาวิลัย                |
| สรุม<br>PSU Covid<br>0003<br>0004<br>ยังไม่ได้สัมภ<br>สัมภาษณ์ได้<br>สัมภาษณ์ได้<br>สมภาษณ์จา                                  | Jการได้รับมอบหมายงานของน.ส.ภัสธารีย้<br>ลำดับที่<br>ครัวเรือนตัวอย่าง<br>0910111213141516<br>01020304050607080910111213141516<br>รวมครัวเรือนที่ได้รับมอบหมาย = 24 ครัวเรือน (100<br>กษณ์ : 24 ครัวเรือน (100.0 %)<br>วับางส่วน (ยังไม่จบแบบสอบถาม) : 0 ครัวเรือน (0.0 %)<br>มแล้ว (จบแบบสอบถาม) : 0 ครัวเรือน (0.0 %)<br>ธได้รับมอบหมายงานของน.ส.สิรินทร์นิชา บ<br>ลำดับที่                                                                                            | ปานมี<br>%สัมภาษณ์จบ<br>0.0<br>0.0<br>0%)<br>Jระภาวิลัย                             |
| สรุร<br>PSU Covid<br>0003<br>0004<br>ยังไม่ได้สัมร<br>สัมภาษณ์ได้<br>สัมภาษณ์ได้<br>สรุปการ<br>PSU Covid                       | Jการได้รับมอบหมายงานของน.ส.ภัสธารีย้<br>ลำดับที่<br>ครัวเรือนตัวอย่าง<br>0910111213141516<br>010203040506607080910111213141516<br>รวมครัวเรือนที่ได้รับมอบหมาย = 24 ครัวเรือน (100<br>าษณ์ : 24 ครัวเรือน (100.0 %)<br>เบางส่วน (ยังไม่จบแบบสอบถาม) : 0 ครัวเรือน (0.0 %)<br>แล้ว (จบแบบสอบถาม) : 0 ครัวเรือน (0.0 %)<br>รได้รับมอบหมายงานของน.ส.สิรินทร์นิชา บ<br>ลำดับที่<br>ครัวเรือนตัวอย่าง                                                                        | ปานมี<br>%สัมภาษณ์จบ<br>0.0<br>0.0<br>0%)<br>Jระภาวิลัย<br>%สัมภาษณ์จบ              |
| สรุร<br>PSU Covid<br>0003<br>0004<br>ยังไม่ได้สัมภ<br>สัมภาษณ์ได้<br>สัมภาษณ์จา<br>สรุปกาฯ<br>PSU Covid<br>0003                | Jการได้รับมอบหมายงานของน.ส.ภัสธารีย้<br>ลำดับที่<br>ครัวเรือนตัวอย่าง<br>0910111213141516<br>01020304050607080910111213141516<br>รวมครัวเรือนที่ได้รับมอบหมาย = 24 ครัวเรือน (100<br>กษณ์ : 24 ครัวเรือน (100.0 %)<br>ป้างส่วน (ยังไม่จบแบบสอบถาม) : 0 ครัวเรือน (0.0 %)<br>มแล้ว (จบแบบสอบถาม) : 0 ครัวเรือน (0.0 %)<br>รได้รับมอบหมายงานของน.ส.สิรินทร์นิชา บ<br>ลำดับที่<br>ครัวเรือนตัวอย่าง<br>0102030405060708                                                    | ปานมี<br>%สัมภาษณ์จบ<br>0.0<br>0.0<br>0%)<br>Jระภาวิลัย<br>%สัมภาษณ์จบ<br>0.0       |
| สรุม<br>PSU Covid<br>0003<br>0004<br>ยังไม่ได้สัมภ<br>สัมภาษณ์ได้<br>สัมภาษณ์ได้<br>สัมภาษณ์จบ<br>สรุปการ<br>PSU Covid<br>0003 | Jการได้รับมอบหมายงานของน.ส.ภัสธารีย้<br>ลำดับที่<br>ครัวเรือนตัวอย่าง<br>0910111213141516<br>010203040506607080910111213141516<br>รวมครัวเรือนที่ได้รับมอบหมาย = 24 ครัวเรือน (100<br>าษณ์ : 24 ครัวเรือน (100.0 %)<br>ปางส่วน (ยังไม่จบแบบสอบถาม) : 0 ครัวเรือน (0.0 %)<br>แล้ว (จบแบบสอบถาม) : 0 ครัวเรือน (0.0 %)<br>ธได้รับมอบหมายงานของน.ส.สิรินทร์นิชา บ<br>ลำดับที่<br>ครัวเรือนตัวอย่าง<br>01020304050660708<br>รวมครัวเรือนที่ได้รับมอบหมาย = 8 ครัวเรือน (100 | ปานมี<br>%สัมภาษณ์จบ<br>0.0<br>0.0<br>0%)<br>Jระภาวิลัย<br>%สัมภาษณ์จบ<br>0.0<br>%) |

รูปที่ D15

ข้อมูลสรุปที่แสดงจะเรียงตามพนักงานสัมภาษณ์แต่ละคน ซึ่งประกอบไปด้วยรายละเอียด ดังนี้

4.2.1 PSU COVID เรียงตามลำดับที่จากน้อยไปมาก

4.2.2 ครัวเรือนตัวอย่าง โดยครัวเรือนที่พนักงานสัมภาษณ์ได้รับมอบหมายจะมีเลขลำดับที่ ปรากฏ หากเป็นครัวเรือนที่**ยังไม่ได้สัมภาษณ์**จะมีพื้นหลัง**สีแดง** (สถานะเบื้องต<sup>้</sup>นทุกครัวเรือนจะมีพื้นหลังเป็น สีแดง) หากสัมภาษณ**์ได้บางส่วน** (ยังไม่จบแบบสอบถาม) จะมีพื้นหลัง**สีเหลือง** และหากสัมภาษณ**์จบแล้ว**จะมี พื้นหลัง**สีเขียว** 

4.2.3 ร้อยละของครัวเรือนที่สัมภาษณ์จบแล้วในแต่ละ PSU COVID

4.2.4 จำนวนและร้อยละของครัวเรือนในภาพรวมจำแนกตามสถานะ ได้แก่ ครัวเรือนที่ได้รับ มอบหมายทั้งสิ้น ครัวเรือนที่ยังไม่ได้สัมภาษณ์ ครัวเรือนที่สัมภาษณ์ได้บางส่วน และครัวเรือนที่สัมภาษณ์จบแล้ว ในส่วนท้ายของหน้าจอนี้ จะแสดงสรุปผลการปฏิบัติงานของผู้ควบคุมงานสนามในภาพรวม

ดังนี้

- จำนวนครัวเรือนทั้งสิ้น
- จำนวนและร้อยละของครัวเรือนที่ยังไม่ได้มอบหมาย
- จำนวนและร้อยละของครัวเรือนที่มอบหมายไปแล้ว
- จำนวนและร้อยละของครัวเรือนที่ยังไม่ได้สัมภาษณ์
- จำนวนและร้อยละของครัวเรือนที่สัมภาษณ์ได้บางส่วน
- จำนวนและร้อยละของครัวเรือนที่สัมภาษณ์จบแล้ว

รูปที่ D16 ด้านบนเป็นสถานะครั้งแรกหลังจากมอบหมายงาน ส่วนด้านล่างผู้ควบคุมงานสนาม ได้รับข้อมูลมาจากพนักงานสัมภาษณ์บางส่วนแล้ว

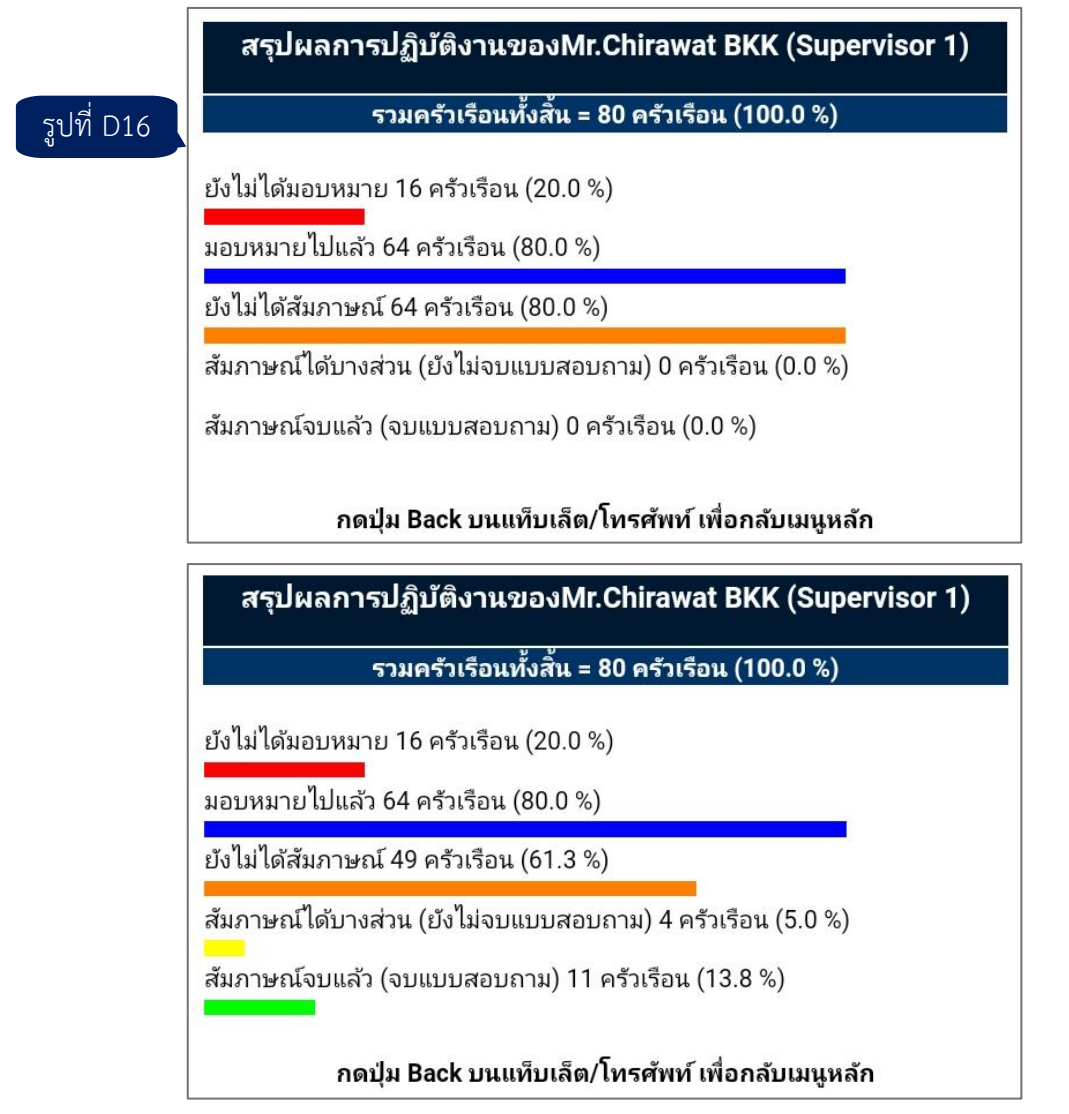

**หมายเหตุ** เมื่อต้องการออกจากหน้าจอสรุปนี้ ให้คลิกปุ่ม Back บนแท็บเล็ตของท่าน

**4.3 ผลการสัมภาษณ์รายครัวเรือนของ PSU ที่ระบุ** จะแสดงสรุปความก้าวหน้าของครัวเรือนใน PSU COVID ที่ท่านระบุ เมื่อเลือกเมนูนี้แล้วจะปรากฏหน้าจอให้ท่านเลือกเขตปฏิบัติงานหรือ PSU COVID (รูปที่ D17) ซึ่งมีข้อมูลประกอบไปด้วยลำดับที่ PSU COVID เขตหรืออำเภอ และแขวงหรือตำบล ให้ท่านเลือก PSU ที่ต้องการ หรือหากไม่ต้องการดำเนินการต่อให้เลือกกลับเมนูหลัก

|                  | โปรดเลือก PSU COVID ที่ต้องการดูสรุปการมอบหมา<br>ผลการปฏิบัติงาน | ยงาน / สรุป |  |
|------------------|------------------------------------------------------------------|-------------|--|
|                  | PSU COVID 0001: เขตพระนคร แขวงศาลเจ้าพ่อเสือ<br>1                | 0           |  |
|                  | PSU COVID 0002: เขตดุสิต แขวงถนนนครไชยศรี<br>2                   | 0           |  |
| _                | PSU COVID 0003: เขตหนองจอก แขวงกระทุ่มราย<br>3                   | 0           |  |
| $\left( \right)$ | PSU COVID 0004: ເขตบางรัก ແขวงสีลม<br>4                          | 0           |  |
|                  | PSU COVID 0005: เขตบางเขน แขวงอนุสาวรีย์<br>5                    | 0           |  |
|                  | กลับเมนูหลัก<br>0                                                | 0           |  |

รูปที่ D17

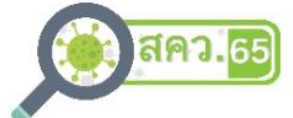

(นางสาวพิมพ์ลภัส อินทโก)

รูปที่ D18

| สรุปความก้าวหน้า<br>สำหรับ PSU Covid ที่ 0670       |                   |       |  |  |
|-----------------------------------------------------|-------------------|-------|--|--|
| ครัวเรือนที่                                        | ผลการส้มภาษณ์     | พิกัด |  |  |
| 01                                                  | ยังไม่ได้สัมภาษณ์ |       |  |  |
| 02                                                  | ยังไม่ได้สัมภาษณ์ |       |  |  |
| 03                                                  | ยังไม่ได้สัมภาษณ์ |       |  |  |
| 04                                                  | ยังไม่ได้สัมภาษณ์ |       |  |  |
| 05                                                  | ยังไม่ได้สัมภาษณ์ |       |  |  |
| 06                                                  | ยังไม่ได้สัมภาษณ์ |       |  |  |
| 07                                                  | ยังไม่ได้สัมภาษณ์ |       |  |  |
| 08                                                  | ยังไม่ได้สัมภาษณ์ |       |  |  |
| 09                                                  | ยังไม่ได้สัมภาษณ์ |       |  |  |
| 10                                                  | ยังไม่ได้สัมภาษณ์ |       |  |  |
| 11                                                  | ยังไม่ได้สัมภาษณ์ |       |  |  |
| 12                                                  | ยังไม่ได้สัมภาษณ์ |       |  |  |
| 13                                                  | ยังไม่ได้สัมภาษณ์ |       |  |  |
| 14                                                  | ยังไม่ได้สัมภาษณ์ |       |  |  |
| 15                                                  | ยังไม่ได้สัมภาษณ์ |       |  |  |
| 16                                                  | ยังไม่ได้สัมภาษณ์ |       |  |  |
|                                                     | รวม 16 ครัวเรือน  |       |  |  |
| สัมภาษณ์จบแบบสอบถามแล้ว 0 ครัวเรือน (คิดเป็น 0.0 %) |                   |       |  |  |

กดปุ่ม Back บนแท็บเล็ต/โทรศัพท์ เพื่อกลับเมนูหลัก

เมื่อเลือก PSU แล้ว ระบบจะแสดงหน้าสรุปความก้าวหน้าของ PSU ที่เลือก เป็นรายครัวเรือน จำแนกตามผลการสัมภาษณ์โดยละเอียด (ข้อ A9) รวมทั้งสถานะยังไม่ได้สัมภาษณ์และสัมภาษณ์ได้บางส่วน นอกจากนี้ ยังแสดงวัน เดือน ปี และเวลาที่เริ่มสัมภาษณ์ พร้อมทั้งพิกัด (เฉพาะครัวเรือนที่เข้าสัมภาษณ์แล้ว และสามารถเก็บพิกัดได้) รูปที่ D18 แสดงสถานะตั้งต้นที่ยังไม่มีการสัมภาษณ์ครัวเรือนใด ๆ ในขณะที่รูปที่ D19 มีการสัมภาษณ์ครบ 16 ครัวเรือนแล้ว

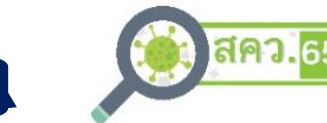

รูปที่ D19

#### (นางสาวพิมพ์ลภัส อินทโก)

|                  | สรุปความก้าวหน้า<br>สำหรับ PSU Covid ที่ 06            | 50                                  |
|------------------|--------------------------------------------------------|-------------------------------------|
| ครัวเรือน<br>ที่ | ผลการส้มภาษณ์                                          | พิกัด                               |
| 01               | เป็นครั้วเรือนตัวอย่าง แจงนับได้<br>(07/01/2565-22:48) | [Lat = 12.6926, Long =<br>101.2499] |
| 02               | ไป 3 ครั้งไม่พบผู้ตอบสัมภาษณ์ (08/01/2565-<br>11:31)   | Lat = 12.6923, Long =<br>101.2476   |
| 03               | เป็นครัวเรือนตัวอย่าง แจงนับได้<br>(08/01/2565-10:18)  | [Lat = 12.6926, Long =<br>101.2499] |
| 04               | เป็นครัวเรือนตัวอย่าง แจงนับได้<br>(08/01/2565-10:23)  | [Lat = 12.6926, Long =<br>101.2501] |
| 05               | ไป 3 ครั้งไม่พบผู้ตอบสัมภาษณ์ (08/01/2565-<br>11:29)   | Lat = 12.6921, Long =<br>101.2476   |
| 06               | ไป 3 ครั้งไม่พบผู้ตอบสัมภาษณ์ (08/01/2565-<br>11:29)   | Lat = 12.6921, Long =<br>101.2476   |
| 07               | ไม่ให้ความร่วมมือ (08/01/2565-11:29)                   | Lat = 12.6923, Long =<br>101.2476   |
| 08               | เป็นครัวเรือนตัวอย่าง แจงนับได้<br>(08/01/2565-10:31)  | [Lat = 12.6926, Long =<br>101.2499] |
| 09               | ไป 3 ครั้งไม่พบผู้ตอบสัมภาษณ์ (08/01/2565-<br>11:30)   | Lat = 12.6923, Long =<br>101.2476   |
| 10               | เป็นครัวเรือนตัวอย่าง แจงนับได้<br>(08/01/2565-10:39)  | [Lat = 12.6927, Long =<br>101.2500] |
| 11               | เป็นครัวเรือนตัวอย่าง แจงนับได้<br>(08/01/2565-10:52)  | [Lat = 12.6922, Long =<br>101.2476] |
| 12               | เป็นครัวเรือนตัวอย่าง แจงนับได้<br>(08/01/2565-11:02)  | [Lat = 12.6923, Long =<br>101.2476] |
| 13               | ไป 3 ครั้งไม่พบผู้ตอบสัมภาษณ์ (08/01/2565-<br>11:30)   | Lat = 12.6923, Long =<br>101.2476   |
| 14               | เป็นครัวเรือนตัวอย่าง แจงนับได้<br>(08/01/2565-11:08)  | [Lat = 12.6922, Long =<br>101.2476] |
| 15               | เป็นครัวเรือนตัวอย่าง แจงนับได้<br>(08/01/2565-11:15)  | [Lat = 12.6923, Long =<br>101.2476] |
| 16               | เป็นครัวเรือนตัวอย่าง แจงนับได้<br>(08/01/2565-11:22)  | [Lat = 12.6923, Long =<br>101.2476] |
| ~ ~              | รวม 16 ครัวเรือน                                       | 2. 2. 6                             |
| สมภาษณ์จ         | งบแบบสอบถามแล้ว 16 ครัวเรือน (คิดเป็น 100.(            | J %)                                |

กดปุ่ม Back บนแท็บเล็ต/โทรศัพท์ เพื่อกลับเมนูหลัก

**4.4 แผนที่แสดงครัวเรือนของ PSU ที่ระบุ** การบันทึกพิกัดของ สคว.65 จะเก็บข้อมูลละเอียด ในระดับทศนิยม 7 ตำแหน่ง เมนูนี้จะแสดงหมุดของแต่ละครัวเรือน (ตัวเลขสีขาวในกล่องพื้นสีน้ำเงิน) ของ PSU COVID ที่ท่านระบุ บนแผนที่ Google Map เมื่อเลือกเมนูนี้แล้ว จะมีข้อความแจ้งเตือนว่าเมนูนี้ จำเป็นต้องใช้สัญญาณอินเทอร์เน็ตเพื่อให้การแสดงผลมีความสมบูรณ์ (รูปที่ D20) ให้คลิก OK

จากนั้นจะเข้าสู่หน้าจอให้ท่านเลือกเขตปฏิบัติงานหรือ PSU COVID (รูปที่ D17) ซึ่งมีข้อมูล ประกอบไปด้วยลำดับที่ PSU COVID เขตหรืออำเภอ และแขวงหรือตำบล ให้ท่านเลือก PSU ที่ต้องการ หรือ หากไม่ต้องการดำเนินการต่อให้เลือกกลับเมนูหลัก เมื่อเลือก PSU แล้ว จะปรากฏแผนที่พร้อมหมุดของ ครัวเรือน (รูปที่ D21)

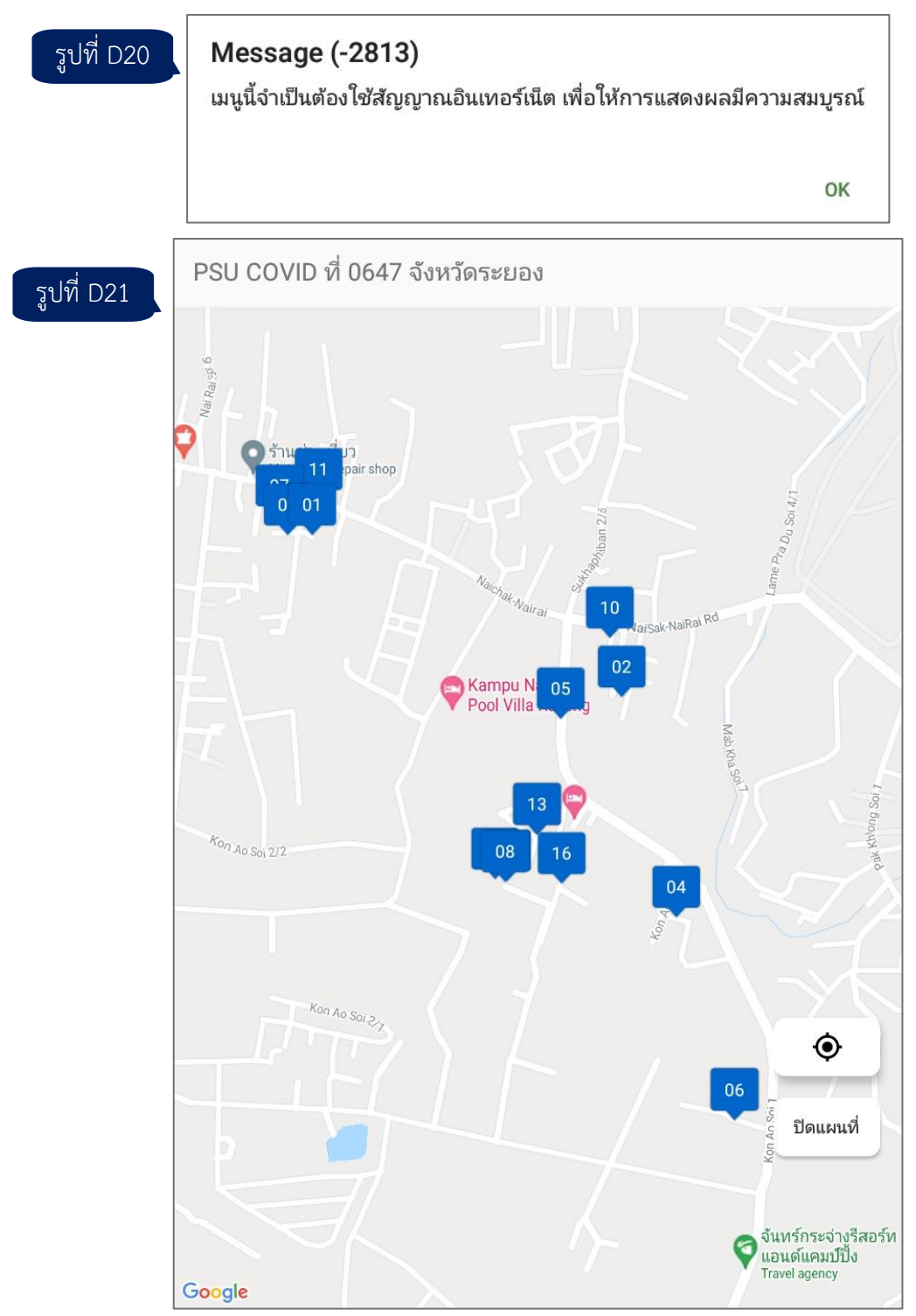

หากมีการแสดงพิกัดไม่ครบ 16 ครัวเรือน อาจเป็นไปได้ว่าไม่สามารถจับพิกัดได้ในบาง ครัวเรือน หรือมีครัวเรือนที่พิกัดซ้ำกับครัวเรือนอื่น ทำให้มีหมุดทับซ้อนกัน ซึ่งในแผนที่จะแสดงหมุดของ ครัวเรือนลำดับที่ที่มากกว่า

เมื่อต้องการออกจากหน้าจอแผนที่ ให้กดปุ่ม Back บนแท็บเล็ต หรือปุ่ม "ปิดแผนที่" (ด้านขวาล่าง)

# เมนูที่ 5 ดูแบบสอบถาม ᆽ

เมื่อเลือกเมนูนี้แล้วจะปร<sup>้</sup>ากฏหน้าจอให้ท่านเลือกเขตปฏิบัติงานหรือ PSU COVID ให้ท่านเลือก PSU ที่ต้องการ หรือหากไม่ต้องการดำเนินการต่อให้เลือกกลับเมนูหลัก

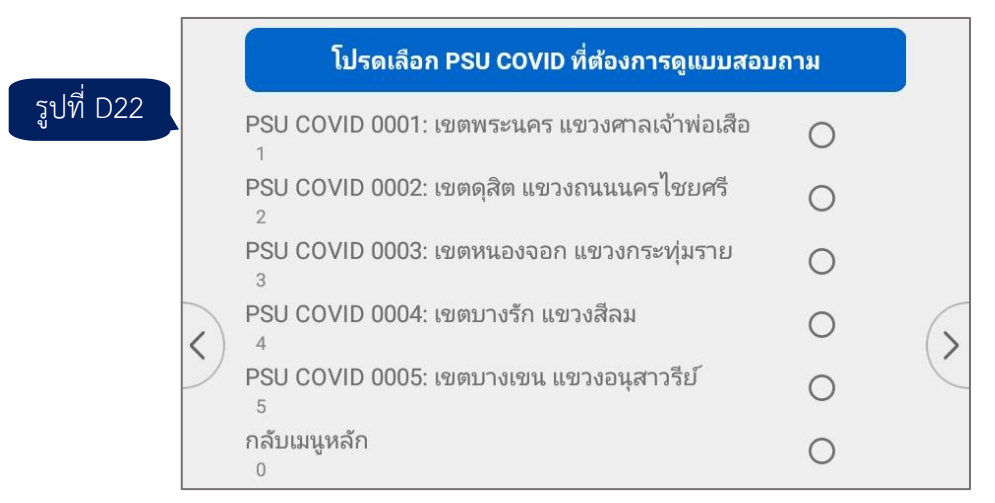

หากมีข้อความแจ้งเตือนว่ายังไม่ได้รับงาน PSU นี้จากพนักงานสัมภาษณ์ (รูปที่ D23) ให**้ตรวจสอบกับพนักงานฯ ว่าได้ปฏิบัติงานและส่งข้อมูลมาแล้วหรือไม่** หากมีการส่งข้อมูลมาแล้วให้ท่านใช้ เมนูที่ 3 เพื่อดาวน์โหลดข้อมูลจากพนักงานสัมภาษณ์

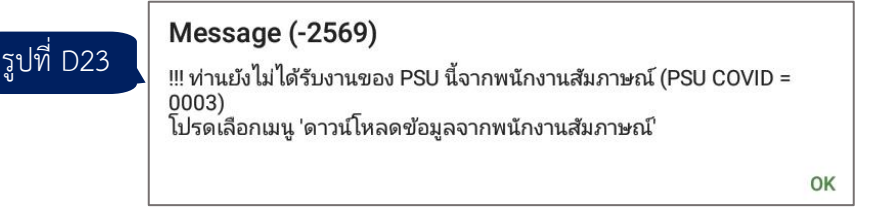

หาก PSU COVID ที่ท่านเลือกมีการส่งข้อมูลเข้ามาแล้ว จะมีรายการครัวเรือนขึ้นมาให้เลือก

(รูปที่ D24)

|            | โปรดเลือกครัวเรือนที่ต้องการดูแบบสอ                               | บถาม |   |
|------------|-------------------------------------------------------------------|------|---|
|            | ครัวเรือนที่ 01: นายวัชระ บุญทับ<br>100001011000002               | 0    |   |
| รูปที่ D24 | ครัวเรือนที่ <b>02:</b> นางวาสินี มูลผล<br>100001021000002        | 0    |   |
|            | ครัวเรือนที่ 03: นางสาวปาจรีย์ สงวนสัตย์<br>100001031000002       | 0    |   |
| <          | ครัวเรือนที่ 04: นายธรรมนูญ วงคำดี<br>100001041000002             | 0    | 6 |
| -          | ครัวเรือนที่ 05: รต.เทนนิส เทควันโด<br>100001051000002            | 0    | Ċ |
|            | <b>ครัวเรือนที่ 07: นายโจ้ ค้าม้า</b><br>100001071000002          | 0    |   |
|            | ครัวเรือนที่ 08: ไป 3 ครั้งไม่พบผู้ตอบสัมภาษณ์<br>100001081000002 | 0    |   |
|            | ครัวเรือนที่ <b>09:</b> นพ.บัญชา ค้าขาย<br>100001091000002        | 0    |   |
|            | <b>ครัวเรือนที่ 10: นายแมนนี่ ปาเคียว</b><br>100001101000002      | 0    |   |
|            | ครัวเรือนที่ 11: รต.สุทิน ยืนยง<br>100001111000002                | 0    |   |

เมื่อเลือกครัวเรือนแล้ว ระบบจะเปิดแบบสอบถามตั้งแต่หน้าปก ท่านสามารถคลิกลูกศรด้านขวา เพื่อดูทีละข้อถาม (หากคลิกลูกศรด้านซ้ายจะไปยังข้อถามก่อนหน้านี้) หรือเลือกข้อถามที่ต้องการไปดูโดยคลิก ชื่อตัวแปร (ข้อถาม) จากรายการในแถบด้านซ้ายมือ

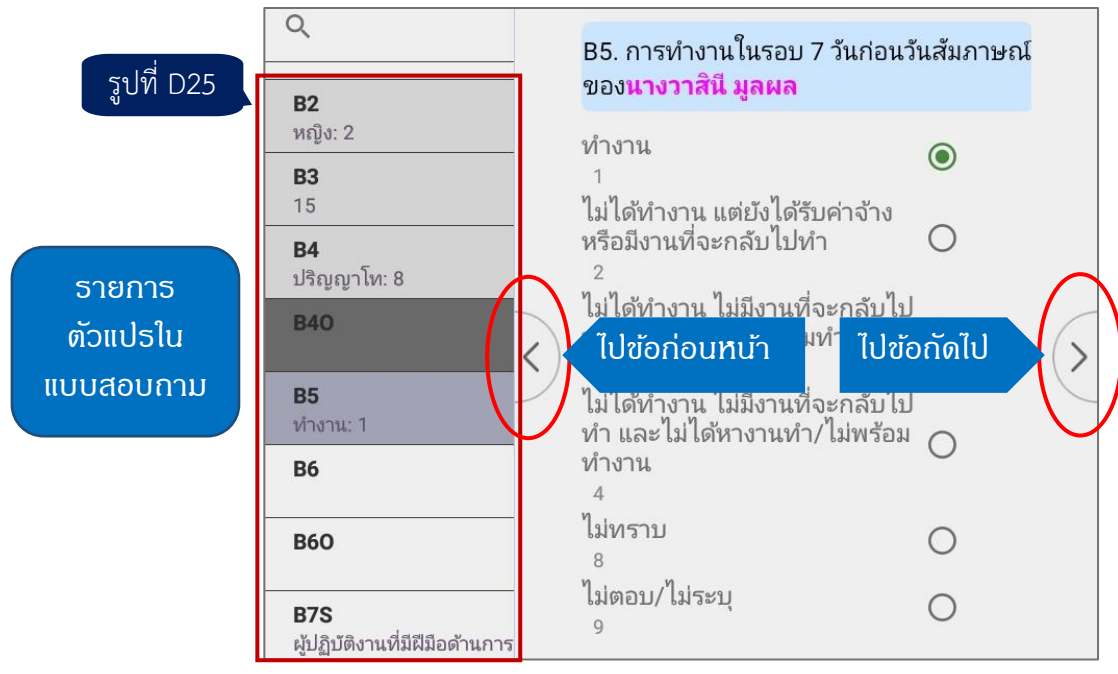

หากต้องการออกจากแบบสอบถาม ให้คลิกปุ่ม Back บนแท็บเล็ตเพื่อกลับไปเมนูหลัก ทั้งนี้ หากต้องการแก้ไขข้อมูล**ไม่ควรแก้ไขด้วยตนเอง** เนื่องจากข้อมูลล่าสุดอยู่ในเครื่องของพนักงานสัมภาษณ์ อีกทั้งข้อมูลจากเครื่องของผู้ควบคุมงานสนาม จะ**ไม่ถูกส่งไป**ยังส่วนกลาง ทั้งนี้ ให้ระบุลำดับที่ PSU COVID ลำดับที่ครัวเรือน รวมทั้งรายละเอียดที่ต้องการแก้ไขส่ง**ให้พนักงานสัมภาษณ์เป็นผู้แก้ไข**และส่งข้อมูลกลับมา อีกครั้ง อย่างไรก็ตาม หากท่านได้แก้ไขข้อมูลไปแล้ว เมื่อออกจากแบบสอบถาม ระบบจะมีข้อความแสดง ตัวเลือก ดังนี้

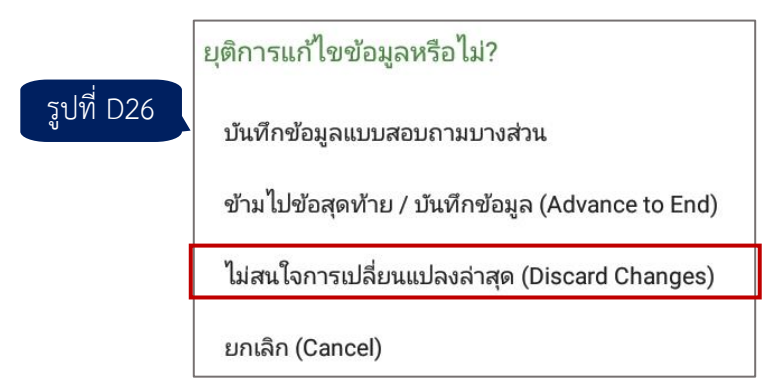

ให้ท่านเลือก **"ไม่สนใจการเปลี่ยนแปลงล่าสุด"** ระบบจะกลับไปยังเมนูหลัก โดยไม่มีการบันทึก ข้อมูลที่เปลี่ยนแปลงล่าสุด หากเลือก "ยกเลิก" ระบบจะกลับมายังแบบสอบถาม เพื่อดูข้อมูลต่อไป

**หมายเหตุ** ในการดูแบบสอบถาม อาจมีข้อความแจ้งเตือนความสอดคล้องของข้อมูลรหัส M ขึ้นมาแสดง หากข้อมูลที่เคยกรอกไว้ก่อนหน้านี้เข้าข่ายเงื่อนไขของการตรวจสอบความสอดคล้อง

# เมนูที่ 6 ตรวจสอบข้อความแจ้งเตือน / คำตอบอื่น ๆ (ระบุ) / หมายเหตุ (Note) 痜

ในการใช้งานเมนูนี้ หากมีข้อความแจ้งเตือนว่าไม่พบข้อมูลจากแบบสอบถาม ให้ตรวจสอบกับ พนักงานฯ ว่าได้ส่งข้อมูลมาแล้วหรือไม่ หากมีการส่งข้อมูลแล้วให้ท่านใช้เมนูที่ 3 เพื่อดาวน์โหลดข้อมูลจาก พนักงานสัมภาษณ์ เมนูที่ 6 ประกอบไปด้วยเมนูย่อย 3 ตัวเลือก ดังนี้

| รูปที่ D27                                                                   | โปรดเลือกตัวเลือก             |
|------------------------------------------------------------------------------|-------------------------------|
| Message (-2297)                                                              | 6.1 ตรวจสอบข้อความแจ้งเตือน   |
| ไม่พบข้อมูลจากแบบสอบถาม<br>โปรดเลือกเมนู 'ดาวน์โหลดข้อมูลจากพนักงานสัมภาษณ์' | 6.2 ตรวจสอบคำตอบอื่น ๆ (ระบุ) |
| ок                                                                           | 6.3 ตรวจสอบหมายเหตุ (Note)    |

### 6.1 ตรวจสอบข้อความแจ้งเตือน

ระบบจะแสดงข้อความแจ้งเตือนประเภท W (Warning) ซึ่งผ่านการยืนยันจากพนักงาน สัมภาษณ์แล้ว ให้ท่านทบทวนข้อความเหล่านี้และตรวจสอบความเป็นไปได้ของข้อมูล หากสงสัยให้สอบถาม พนักงานสัมภาษณ์ กรณีพบว่าข้อมูลไม่ถูกต้องให้พนักงานสัมภาษณ์เป็นผู้แก้ไขและส่งข้อมูลกลับมาอีกครั้ง

การสรุปข้อความแจ้งเตือนจะแสดงเป็นรายครัวเรือน พร้อมระบุรายละเอียดที่เกี่ยวข้อง

(รูปที่ D28)

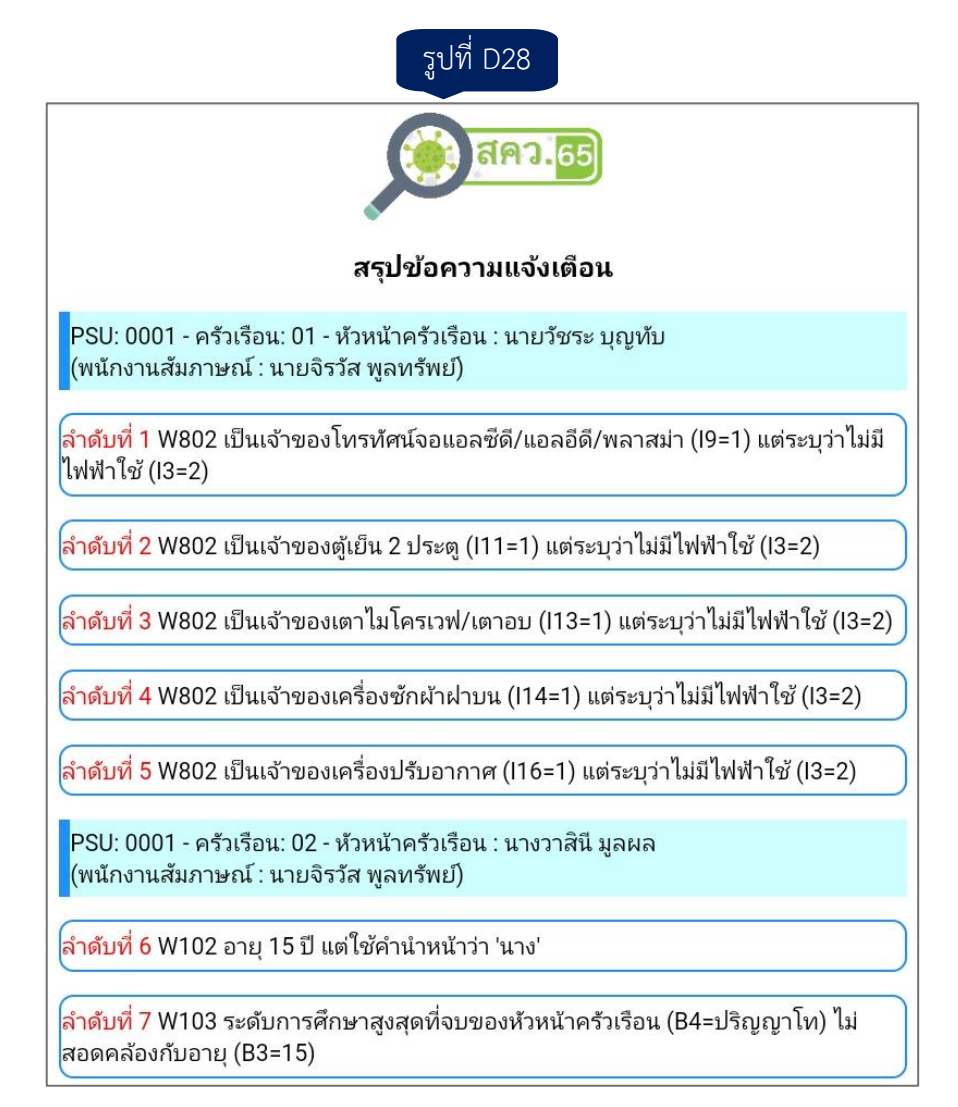

ในส่วนท้ายจะแสดงสรุปจำนวนของแต่ละข้อความ

#### รูปที่ D29

สรุปจำนวนข้อความแจ้งเตือนทั้งหมด \_\_\_\_\_\_

W103 รวม 1 ข้อความ

W102 รวม 1 ข้อความ

W202 รวม 3 ข้อความ

<mark>W802</mark> รวม 10 ข้อความ

#### กดปุ่ม Back บนแท็บเล็ต/โทรศัพท์ เพื่อกลับเมนูหลัก

หมายเหตุ เมื่อต้องการออกจากหน้าจอสรุปนี้ ให้คลิกปุ่ม Back บนแท็บเล็ตของท่าน

# 6.2 ตรวจสอบคำตอบอื่น ๆ (ระบุ)

ระบบจะแสดงตัวแปร (ข้อถาม) ที่มีคำตอบเป็นอื่น ๆ พร้อมทั้งข้อความที่ระบุรายละเอียด (รูปที่ D30) และในส่วนท้ายจะแสดงสรุปจำนวนตัวแปรที่มีตัวเลือกเป็นอื่น ๆ (ระบุ) ให้ท่านตรวจสอบ รายละเอียดที่บันทึกมาว่าเข้าข่ายตัวเลือกที่มีการกำหนดไว้แล้วหรือไม่ หากจำเป็นต้องแก้ไขข้อมูล ให้พนักงานสัมภาษณ์เป็นผู้แก้ไขและส่งข้อมูลกลับมาอีกครั้ง

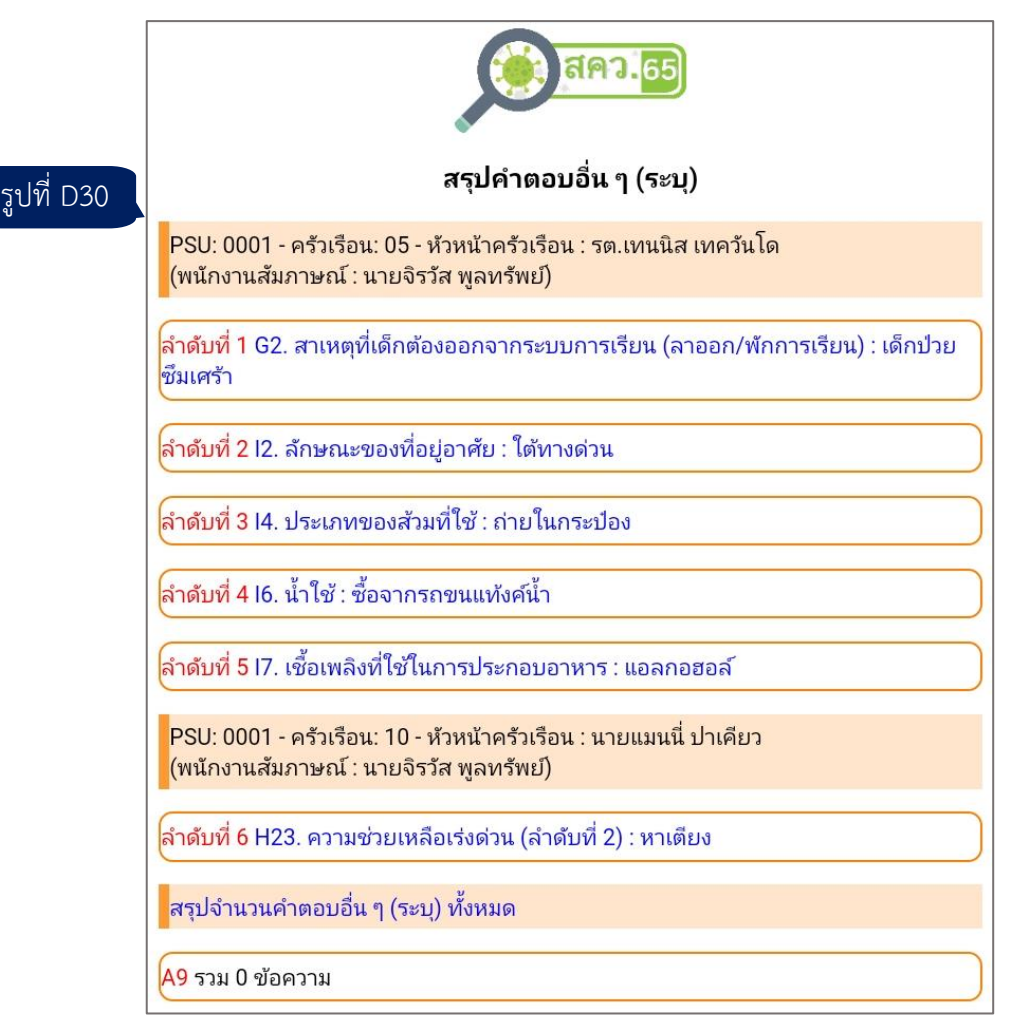

หมายเหตุ เมื่อต้องการออกจากหน้าจอสรุปนี้ ให้คลิกปุ่ม Back บนแท็บเล็ตของท่าน

#### 6.3 ตรวจสอบหมายเหตุ (Note)

ระบบจะแสดงตัวแปร (ข้อถาม) ที่พนักงานสัมภาษณ์ได้บันทึกข้อความหมายเหตุ (Note) (รูปที่ D31) ให้ท่านตรวจสอบข้อความเหล่านี้ หากจำเป็นต้องแก้ไขข้อมูลให้พนักงานสัมภาษณ์เป็นผู้แก้ไขและ ส่งข้อมูลกลับมาอีกครั้ง

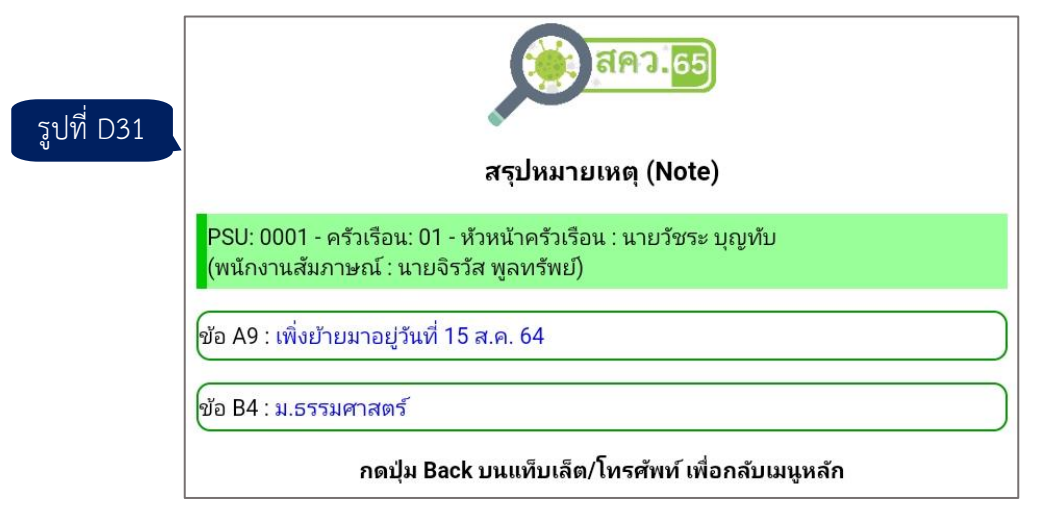

หมายเหตุ เมื่อต้องการออกจากหน้าจอสรุปนี้ ให้คลิกปุ่ม Back บนแท็บเล็ตของท่าน

# เมนูที่ 7 อนุมัติ PSU 🚿 🛜

ใช้สำหรับอนุมัติงานเป็นราย PSU โดย PSU ที่จะสามารถอนุมัติงานได**้ต้องไม่มีครัวเรือนที่ยัง ไม่ได้สัมภาษณ์** เมนูนี้ประกอบไปด<sup>้</sup>วย 4 เมนูย<sup>่</sup>อย ดังนี้

|            | โปรดเลือกตัวเลือก                          |
|------------|--------------------------------------------|
| รูปที่ D32 | 7.1 สรุปสถานะทุก PSU                       |
|            | 7.2 อนุมัติ / ยกเลิกการอนุมัติ PSU ที่ระบุ |
|            | 7.3 ส่งการอนุมัติให้ส่วนกลาง               |
|            | 7.4 ดาวน์โหลดการอนุมัติที่เคยส่งส่วนกลาง   |

#### 7.1 สรุปสถานะทุก PSU

ระบบจะแสดงสรุปสถานะของทุก PSU ที่ท่านรับผิดชอบ โดยมี 2 สถานะ คือ อนุมัติแล้ว และยังไม่ได้อนุมัติ ดังรูปที่ D33

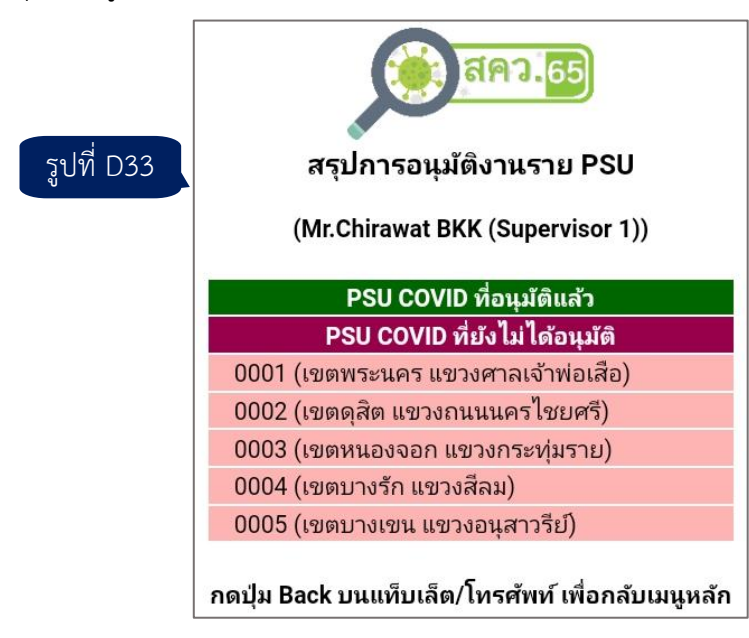

**หมายเหตุ** เมื่อต<sup>้</sup>องการออกจากหน้าจอสรุปนี้ ให้คลิกปุ่ม Back บนแท็บเล็ตของท่าน

# 7.2 อนุมัติ / ยกเลิกการอนุมัติ PSU ที่ระบุ

เมื่อเลือกเมนูย่อยนี้ ระบบจะแสดงหน้าจอให้ท่านเลือกเขตปฏิบัติงานหรือ PSU COVID ที่จะ อนุมัติ ให้ท่านเลือก PSU ที่ต้องการหรือหากไม่ต้องการดำเนินการต่อให้เลือกกลับเมนูหลัก

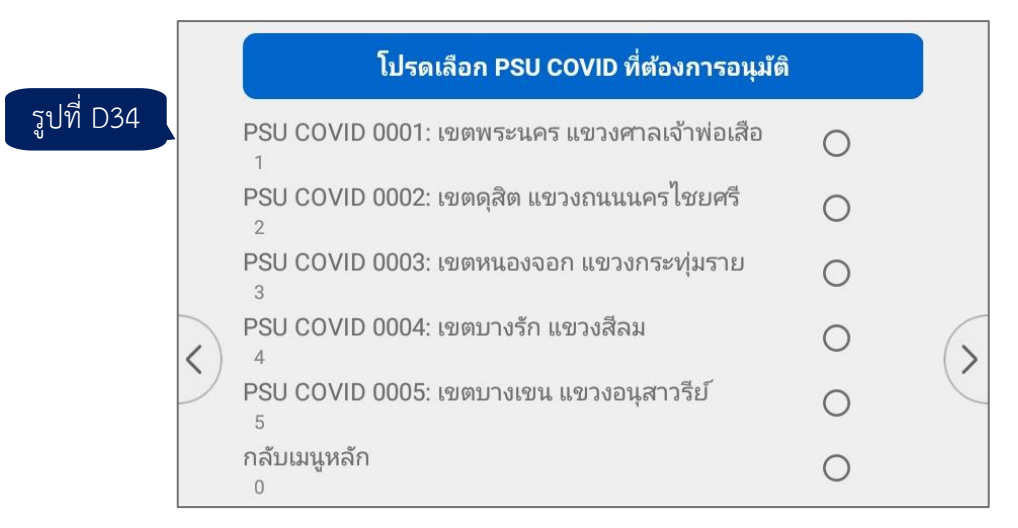

เมื่อเลือก PSU COVID แล้ว จะมีตัวเลือก 3 ตัวเลือก ดังนี้

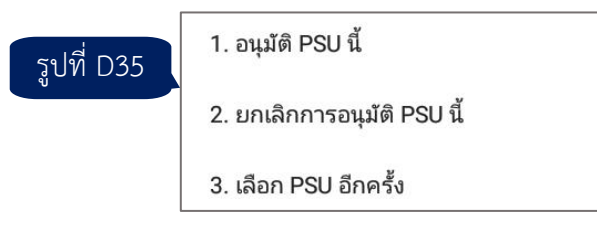

1) อนุมัติ PSU นี้ สำหรับอนุมัติงานของ PSU ที่ท่านเลือก หากมีครัวเรือนที่ยังไม่ได้ สัมภาษณ์จะมีข้อความแจ้งเตือนดังรูปที่ D36 ซึ่งจะไม่สามารถอนุมัติ PSU นี้ได้ จนกว่าจะสัมภาษณ์ครบทุก

ครัวเรือนใน PSU นี้ เมื่อคลิก OK ระบบจะกลับไปยังรายการ PSU COVID เพื่อให้ท่านเลือก PSU อีกครั้ง

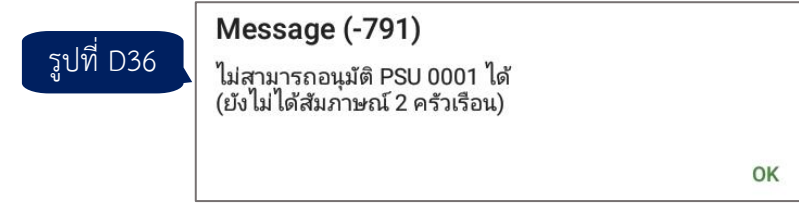

หากเป็น PSU ที่เคยอนุมัติไปแล้ว จะไม่สามารถอนุมัติซ้ำได้และจะมีข้อความแจ้งเตือนดัง

รูปที่ D37

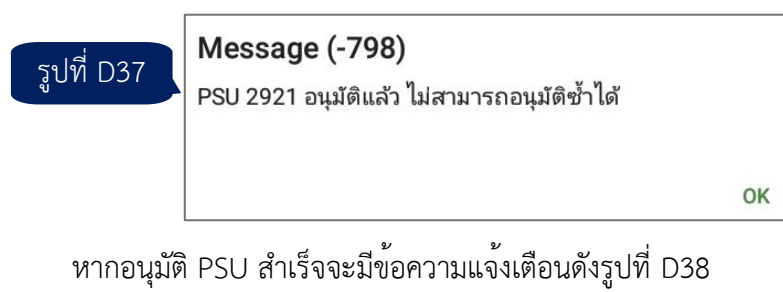

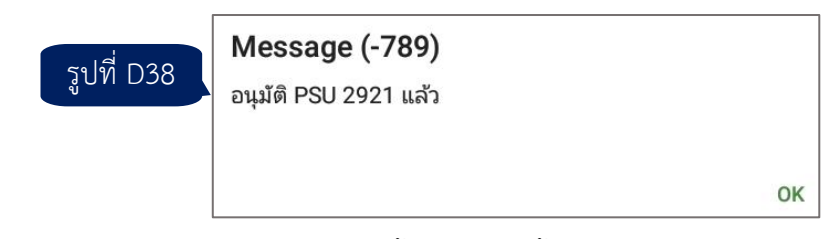

**หมายเหตุ** การอนุมัติงานด้วยตัวเลือกนี้เป็นการจัดทำไฟล์อนุมัติงาน**เก็บในเครื่องแท็บเล็ต** ของท่านเท่านั้น ท่าน**ต้องส่งผลการอนุมัตินี้ไปยังส่วนกลางด้วยเมนูย่อยที่ 7.3**  2) ยกเลิกการอนุมัติ PSU นี้ ใช้สำหรับยกเลิกการอนุมัติ PSU ที่เคยอนุมัติแล้ว เนื่องจาก ตรวจสอบพบข้อมูลผิดปกติในภายหลังและอยู่ระหว่างการให้พนักงานสัมภาษณ์กลับไปแก้ไข หากเป็น PSU ที่ ไม่เคยอนุมัติมาก่อนจะขึ้นข้อความแจ้งเตือนดังรูปที่ D39 เมื่อคลิก OK ระบบจะกลับไปยังรายการ PSU COVID เพื่อให้ท่านเลือก PSU อีกครั้ง

| รูปท D39<br>ไม่สามารถยกเลิกการอนุมัติ PSU 0001 ได้<br>(เนื่องจากสถานะปัจจุบัน คือ ยังไม่ได้อนุมัติ) |    |
|----------------------------------------------------------------------------------------------------|----|
|                                                                                                    | ОК |

หากยกเลิกการอนุมัติ PSU สำเร็จจะมีข้อความแจ้งเตือนดังรูปที่ D40 เมื่อคลิก OK ระบบจะ กลับไปยังรายการ PSU COVID เพื่อให้ท่านเลือก PSU อีกครั้ง

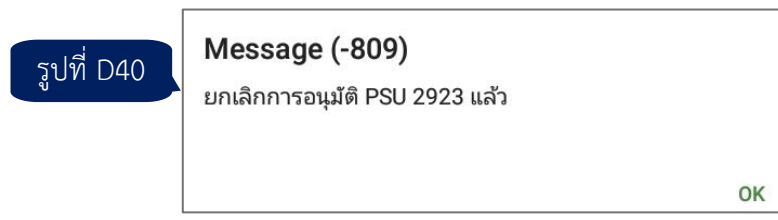

3) เลือก PSU อีกครั้ง เมื่อเลือกตัวเลือกนี้ ระบบจะกลับไปยังรายการ PSU COVID เพื่อให้ ท่านเลือก PSU อีกครั้ง

### 7.3 ส่งการอนุมัติให้ส่วนกลาง

เมื่อเลือกตัวเลือกนี้จะมีข้อความแจ้งเตือนให้ตรวจสอบการเชื่อมต่ออินเทอร์เน็ต หากการส่ง การอนุมัติสำเร็จจะมีข้อความแจ้งเตือนดังรูปที่ D41

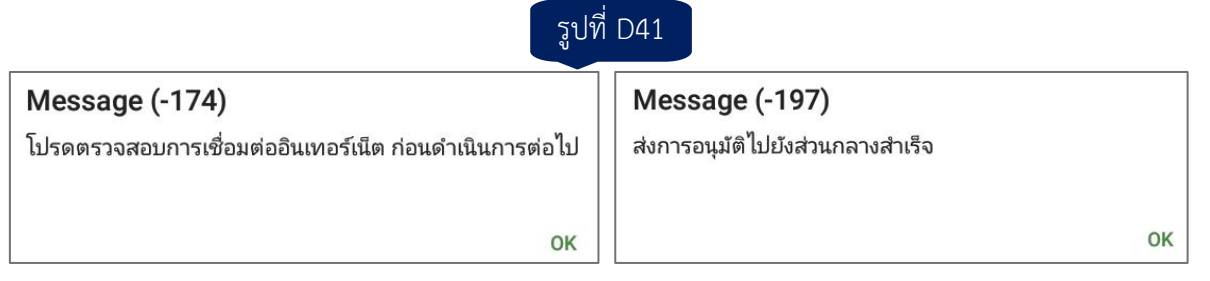

หากยังไม่เคยอนุมัติ PSU ใด ๆ เลยจะมีข้อความแจ้งเตือนดังรูปที่ D42 เมื่อคลิก OK ระบบ

จะกลับไปยังเมนูหลัก

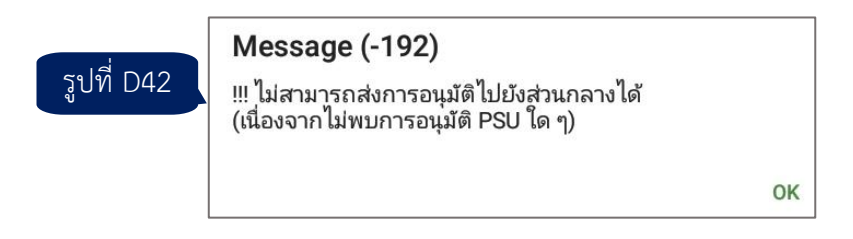

# 7.4 ดาวน์โหลดการอนุมัติที่เคยส่งส่วนกลาง

ในการปฏิบัติงานงานทั่วไปแนะนำให้ท่านใช้เครื่องแท็บเล็ตเพียงเครื่องเดียว อย่างไรก็ตาม หากจำเป็นต้องย้ายเครื่อง เช่น เครื่องเดิมชำรุด หรือเปลี่ยนไปใช้เครื่องใหม่ที่มีประสิทธิภาพดีกว่า เป็นต้น เมื่อท่านเข้าสู่ระบบด้วยเครื่องใหม่แล้ว ให้ใช้ตัวเลือกนี้เพื่อดาวน์โหลดการอนุมัติที่เคยส่งส่วนกลาง มาเก็บไว้ใน เครื่องใหม่

เมื่อเลือกเมนูนี้ จะมีข้อความแจ้งเตือนว่าการอนุมัติที่มีอยู่ในเครื่องจะถูกแทนที่

| รปที่ D43 | การอนุมัติที่อยู่ในเครื่องจะถูกแทนที่ โปรดยืนยัน |
|-----------|--------------------------------------------------|
| Ð         | ยกเลิกการดาวน์โหลด                               |
|           | ยืนยันการดาวน์โหลด                               |

หากยกเลิกการดาวน์โหลด ระบบจะกลับไปยังเมนูหลัก หากยืนยันการดาวน์โหลด จะมี ข้อความแจ้งเตือนให้ตรวจสอบการเชื่อมต่ออินเทอร์เน็ต เมื่อดาวน์โหลดสำเร็จจะมีข้อความแจ้งเตือนดังรูปที่ D44

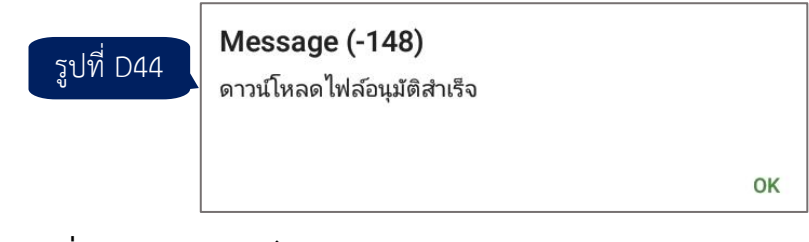

เมนูที่ 8 เมนูพิเศษ 🚿 🛜

ประกอบไปด้วยเมนูย่อย 7 ตัวเลือก ตามรูปที่ D45 ทั้งนี้ **เมนูย่อยที่ 8.1-8.7** ต้องได้รับแจ้งจาก ส่วนกลาง ก่อนการเข้าใช้งาน

| รปที่ D45 | โปรดเลือกตัวเลือก                     |
|-----------|---------------------------------------|
|           | 8.1 อัปเดตแอปพลิเคชัน                 |
|           | 8.2 ดาวน์โหลดรายชื่อเจ้าหน้าที่       |
|           | 8.3 ดาวน์โหลดรายชื่อ PSU ตัวอย่าง     |
|           | 8.4 ดาวน์โหลดรายชื่อครัวเรือนตัวอย่าง |
|           | 8.5 ดาวน์โหลดการมอบหมายงาน            |
|           | 8.6 ล้างระบบบันทึกข้อมูล สคว.65       |
|           | 8.7 ซ่อมแซมฐานข้อมูล                  |

### 8.1 อัปเดตแอปพลิเคชัน 🛜

เมื่อได้รับการแจ้งจากส่วนกลางว่ามีการปรับปรุงแอปพลิเคชัน สคว.65 ให้ท่านเลือกเมนูนี้ เพื่ออัปเดตแอปพลิเคชัน เมื่อการดาวน์โหลดแอปพลิเคชันเสร็จสมบูรณ์ จะมีข้อความแจ้งเตือนดังรูปที่ D46 ให้คลิก OK เพื่อเริ่มต้นระบบบันทึกข้อมูล สคว.65 อีกครั้ง

| รูปที่ D46 | การอัปเดตแอปพลิเคชันสมบูรณ์ โปรดกด OK เพื่อเริ่มต้นระบบบันทึกข้อมูลอีก<br>ครั้ง (restart แอปพลิเคชันสคว.65) |
|------------|----------------------------------------------------------------------------------------------------|
|            | ОК                                                                                                    |

#### หมายเหตุ

1) หากไม่มีข้อความแจ้งเตือนดังกล่าว อาจเป็นไปได้ว่าไม่มีการปรับปรุงแอปพลิเคชัน สคว.65

จากสวนกลาง

2) หากอัปเดตแอปพลิเคชันไม่สำเร็จอาจพบข้อความแจ้งเตือนดังรูปที่ D47 ให้ตรวจสอบการ เชื่อมต่ออินเทอร์เน็ต

| รูปที่ D47                                                                                         |                               |  |  |  |
|----------------------------------------------------------------------------------------------------|-------------------------------|--|--|--|
| Message (-516)                                                                                     | Message (-273)                |  |  |  |
| !!! ไม่สามารถเชื่อมต่อเซิฟเวอร์ได้ โปรดตรวจสอบการเชื่อมต่ออินเทอร์เน็ต<br>หรือติดต่อเจ้าของโครงการ | ไม่สามารถอัปเดตแอปพลิเคชันได้ |  |  |  |
| ок                                                                                                 | ок                            |  |  |  |

# 8.2 ดาวน์โหลดรายชื่อเจ้าหน้าที่ 奈

หาก บจ./สถจ. ต้องการปรับปรุงรายชื่อเจ้าหน้าที่ (เปลี่ยนแปลง/เพิ่ม) ให้แจ้งกับส่วนกลาง เมื่อส่วนกลางได้ปรับปรุงรายชื่อแล้วจะแจ้งกลับไปยังท่าน ให้ท่านเลือกเมนูนี้ดาวน์โหลดรายชื่อเจ้าหน้าที่ ที่ปรับปรุงแล้ว เมื่อการดาวน์โหลดเสร็จสมบูรณ์ จะมีข้อความแจ้งเตือนดังรูปที่ D48

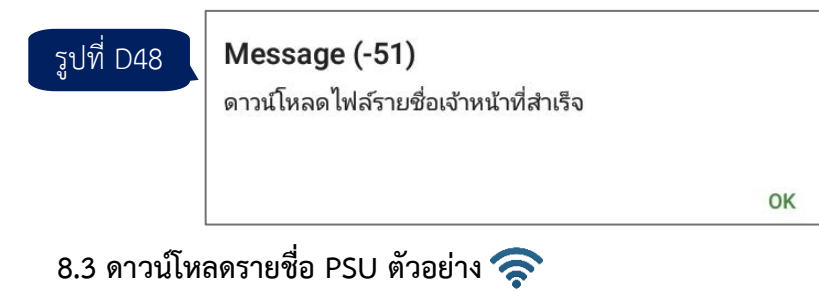

เมื่อมีการปรับปรุงบัญชีรายชื่อ PSU ตัวอย่าง เช่น เพิ่มบัญชีรายชื่อ PSU สำหรับการ ปฏิบัติงานในเดือนกุมภาพันธ์ 2565 ส่วนกลางจะแจ้งไปยัง บจ./สถจ. ให้ท่านเลือกเมนูนี้เพื่อดาวน์โหลด รายชื่อ PSU ตัวอย่างที่ปรับปรุงแล้ว เมื่อการดาวน์โหลดเสร็จสมบูรณ์ จะมีข้อความแจ้งเตือนดังรูปที่ D49

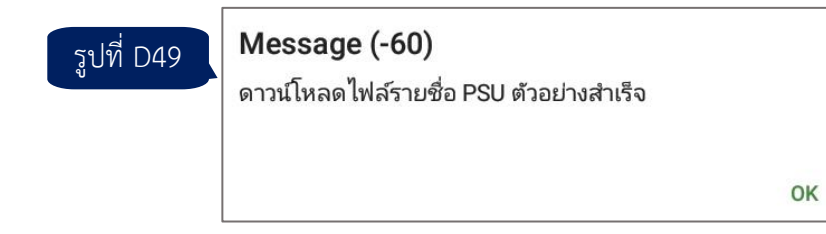

### 8.4 ดาวน์โหลดรายชื่อครัวเรือนตัวอย่าง 奈

เมื่อมีการปรับปรุงบัญชีรายชื่อครัวเรือนตัวอย่าง เช่น เพิ่มบัญชีรายชื่อครัวเรือน สำหรับการ ปฏิบัติงานในเดือนกุมภาพันธ์ 2565 ส่วนกลางจะแจ้งไปยัง บจ./สถจ. ให้ท่านเลือกเมนูนี้เพื่อดาวน์โหลด รายชื่อครัวเรือนตัวอย่างที่ปรับปรุงแล้ว เมื่อการดาวน์โหลดเสร็จสมบูรณ์ จะมีข้อความแจ้งเตือนดังรูปที่ D50

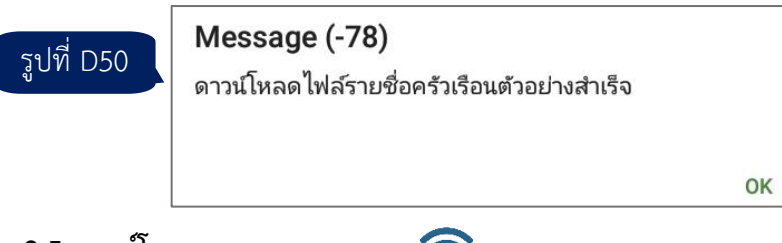

### 8.5 ดาวน์โหลดการมอบหมายงาน 奈

ใช้สำหรับดาวน์โหลดข้อมูลการมอบหมายงานที่ได้มอบให้กับพนักงานสัมภาษณ์ที่รับผิดชอบ ในแต่ละ PSU COVID

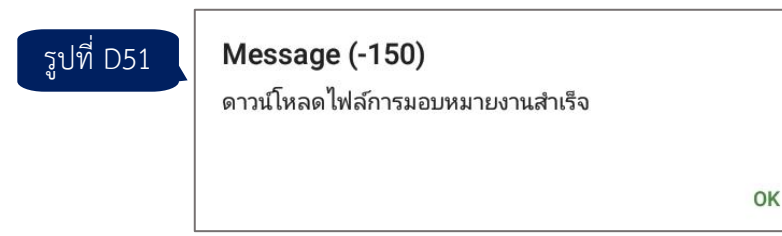

# 8.6 ล้างระบบบันทึกข้อมูล สคว.65 🚿

เมนูย่อยนี้จำเป็นต้องใช้รหัสผ่านในการเข้าใช้งาน (สอบถามส่วนกลาง) ใช้สำหรับกรณีที่ท่าน จะย้ายไปใช้เครื่องใหม่ ให้ใช้ตัวเลือกนี้เพื่อล้างข้อมูลของระบบบันทึกข้อมูล สคว.65 ที่มีอยู่ในเครื่องนี้ทั้งหมด เพื่อให้ระบบ สคว.65 อยู่ในสถานะเริ่มต้นพร้อมรองรับผู้ใช้งานรายใหม่ (ถ้ามี) อย่างไรก็ตาม ก่อนใช้งานตัวเลือกนี้ ควรตรวจสอบว่าได้**ส่งผลการอนุมัติงาน**ที่มีอยู่ในเครื่อง (โดยใช้เมนูที่ 7) ไปยังส่วนกลางแล้ว

หากกรอกรหัสผ่านถูกต้อง ระบบจะมีข้อความให้ท่านยืนยันว่าจะล้างระบบหรือไม่

**หมายเหตุ** ตัวเลือกนี้ไม่ได้ลบแอปพลิเคชัน CSEntry หรือ สคว.65 แต่อย่างใด หากต้องการ ลบระบบบันทึกข้อมูล สคว.65 ให้ถอนการติดตั้ง (uninstall) แอปพลิเคชัน CSEntry

# 8.7 ซ่อมแซมฐานข้อมูล 🛜

รูปที่ D5

ตัวเลือกนี้ใช้สำหรับดาวน์โหลดไฟล์เพื่อใช้ซ่อมแซมฐานข้อมูลต่าง ๆ ที่ส่วนกลางจัดทำให้แก่ เครื่องแท็บเล็ตของผู้ควบคุมงานสนามที่ประสบบัญหาเกี่ยวกับฐานข้อมูล เช่น รายชื่อเจ้าหน้าที่/รายชื่อ PSU ตัวอย่างแสดงผลซ้ำ ผู้ควบคุมงานสนามไม่ได้รับข้อมูลล่าสุดที่พนักงานสัมภาษณ์ส่งมาให้ เป็นต้น เมื่อเลือกเมนูนี้ จะมีข้อความแจ้งเตือนเพื่อยืนยันการใช้งาน (รูปที่ D52) หากท่านยังไม่ได้รับแจ้งจากส่วนกลาง ไม่ควรเข้าใช้ งานเมนูนี้ เนื่องจากจะไม่พบไฟล์ซ่อมแซม ให้กด "ยกเลิก"

| 2 | !!!ท่านต้องได้รับแจ้งจากส่วนกลางก่อนใช้งานเมนูนี้ หากยังไม่ได้รับแจ้ง<br>โปรดกด 'ยกเลิก' |
|---|------------------------------------------------------------------------------------------|
|   | ยืนยัน                                                                                   |
|   | ยกเลิก                                                                                   |

หากได้รับแจ้งจากส่วนกลาง ให้กด "ยืนยัน" จะพบ 5 ตัวเลือกย่อย ได้แก่ 8.7.1-8.7.5 (รูปที่ D53) ซึ่งส่วนกลางจะเป็นผู้แนะนำการใช้งานเมนูย่อยที่เหมาะสมต่อไป

| รูปที่ D53 | โปรดเลือกตัวเลือก        |  |
|------------|--------------------------|--|
|            | 8.7.1 รายชื่อเจ้าหน้าที่ |  |
|            | 8.7.2 รายชื่อ PSU        |  |
|            | 8.7.3 การมอบหมายงาน      |  |
|            | 8.7.4 ແบນສອນຄາມ          |  |
|            | 8.7.5 การอนุมัติงาน      |  |
|            | 8.7.6 กลับเมนูหลัก       |  |

# เมนูที่ 9 ออกจากระบบ

ให้เลือกเมนูนี้เพื่อออกจากระบบสำหรับผู้ควบคุมงานสนาม และกลับไปยังหน้าจอแรกของ แอปพลิเคชัน CSEntry จากนั้นท่านสามารถออกจาก CSEntry ได้ตามปกติ (ปัดหน้าจอไปทางซ้ายหรือขวา)

# บทที่ 5 การใช้งานระบบสำหรับพนักงานสัมภาษณ์

การทำงานของระบบสำหรับพนักงานสัมภาษณ์ สามารถสรุปได้ตามแผนผังที่ 2

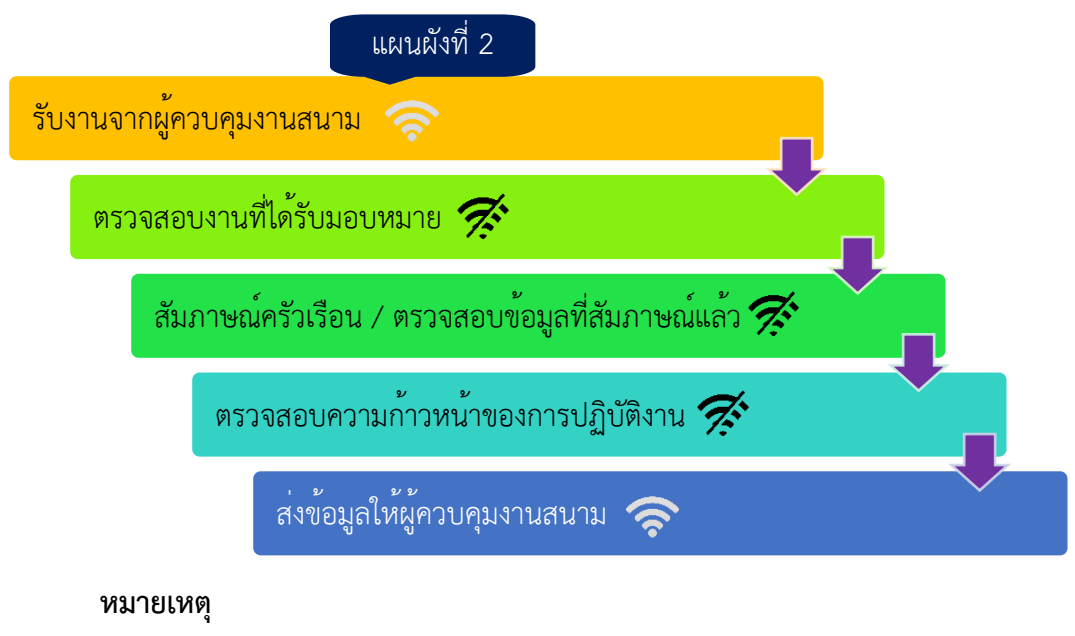

- 🚿 ขั้นตอนที่ไม่ต้องเชื่อมต่ออินเทอร์เน็ต
- 奈 ขั้นตอนที่ต้องเชื่อมต่ออินเทอร์เน็ต

การเรียกใช้งานแอปพลิเคชัน สคว.65 ให้คลิกที่ชื่อแอปพลิเคชัน สคว.65 (COVID 65) ใน CSEntry จะได้หน้าจอแรกดังรูป ให้กรอกรหัสจังหวัดหรือเลือกจากตัวเลือก

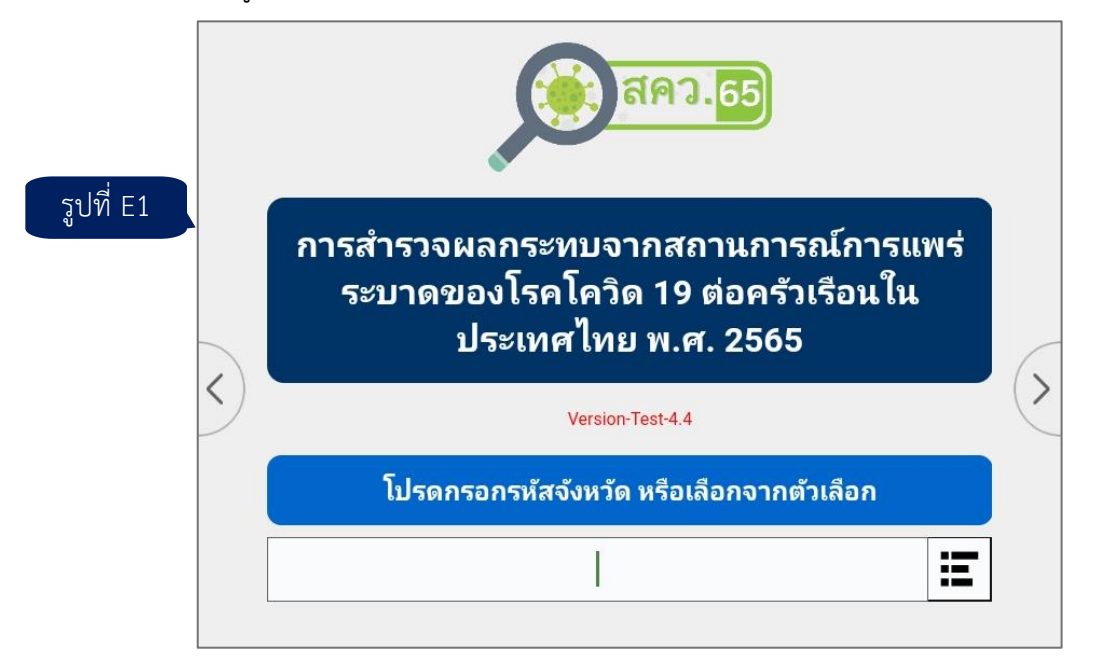

หลังจากเลือกจังหวัดแล้ว ให้กรอกรหัสประจำตัว 7 หลักของตนเองหรือเลือกจากตัวเลือก และ ยืนยันรหัสประจำตัวของท่าน (รูปที่ E2)

| รูปที่ E2                                        |                                                                             |
|--------------------------------------------------|-----------------------------------------------------------------------------|
| โปรดกรอกรหัสประจำตัว 7 หลัก หรือเลือกจากตัวเลือก | โปรดยืนยันว่าท่าน คือ  นายจิรวัส พูลทรัพย์<br>(พนักงานสัมภาษณ์รหัส 1000002) |
| E                                                | ยกเลิก -> กรอกรหัสอีกครั้ง                                                  |
|                                                  | ยืนยัน -> ดำเนินการต่อ                                                      |

จากนั้นจะเข้าสู่หน้าระบบสำหรับพนักงานสัมภาษณ์ ซึ่งมีเมนูให้ใช้งาน 7 ตัวเลือก (เมนูที่ 1-4 และ 6-9 ทั้งนี้ ไม่มีเมนูที่ 5) ดังรูปที่ E3

|           | ระบบสำหรับพนักงานสัมภาษณ์              |   |                   |
|-----------|----------------------------------------|---|-------------------|
| รูปที่ E3 | (นางนุภาพร สีมูลลาด รหัส 2141006)      |   |                   |
|           | โปรดเลือกตัวเลือกจากเมนู               |   |                   |
|           | รับงานจากผู้ควบคุมงานสนาม<br>1         | 0 |                   |
|           | สรุปงานที่ได้รับมอบหมาย / ความก้าวหน้า | 0 | $\langle \rangle$ |
|           | สัมภาษณ์ครัวเรือน / ดูแบบสอบถาม<br>3   | 0 |                   |
|           | ส่งข้อมูลให้ผู้ควบคุมงานสนาม<br>4      | 0 |                   |
|           | ปรับปรุงฐานข้อมูล<br>6                 | 0 |                   |
|           | อัปเดตแอปพลิเคชัน<br>7                 | 0 |                   |
|           | เมนูพิเศษ<br>8                         | 0 |                   |
|           | ออกจากระบบ<br>9                        | 0 |                   |

สำหรับคำอธิบายเมนูต่าง ๆ มีดังนี้

# เมนูที่ 1 รับงานจากผู้ควบคุมงานสนาม 奈

ใช้สำหรับดาวน์โหลดงานที่ผู้ควบคุมงานสนามได้มอบหมายให้พนักงานสัมภาษณ์แต่ละคนมาเก็บ ไว้ในเครื่องแท็บเล็ต ซึ่งในแต่ละเขตปฏิบัติงาน ผู้ควบคุมงานสนามอาจมอบให้พนักงาน 1 คน (ทำคนเดียวทั้งเขต) หรือมากกว่า 1 คนก็ได้ (ช่วยกันทำ) เมื่อเลือกเมนูนี้จะมีข้อความแจ้งเตือนดังรูปที่ E4

| รูปที่ E4 | ท่านต้องการรับงานหรือไม่ โปรดยืนยัน<br>(หากยังไม่ได้รับแจ้งจากผู้ควบคุมงานสนามว่าได้มอบหมายงานใหม่<br>ให้เลือกยกเลิก) |
|-----------|----------------------------------------------------------------------------------------------------|
|           | ยกเลิก                                                                                                    |
|           | ยืนยัน                                                                                                    |
|           | ยืนยัน                                                                                                    |

หากได้รับแจ้งจากผู้ควบคุมงานสนามว่าได้มอบหมายงานให้ท่านแล้ว ให้เลือกยืนยันเพื่อ ดำเนินการต่อ มิฉะนั้น ให้เลือกยกเลิก

กรณี เลือกยืนยัน ระบบจะดาวน์โหลดรายชื่อ PSU ตัวอย่าง และรายชื่อครัวเรือนตัวอย่าง เมื่อดาวน์โหลดสำเร็จ จะมีข้อความแจ้งเตือนดังรูปที่ E5 ทั้งนี้ ในการดาวน์โหลดครั้งแรกจะใช้เวลาค่อนข้างนาน **ไม่ควรกดยกเลิก (CANCEL) จนกว่าจะสิ้นสุดการดาวน์โหลด** 

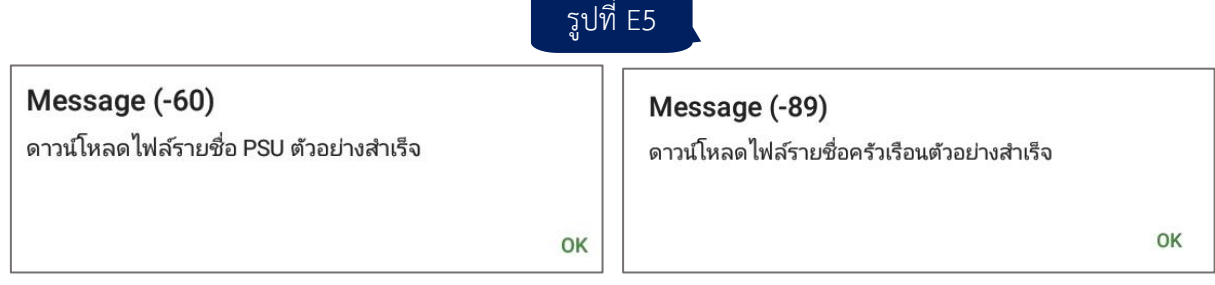

ข้อควรระวังในการเลือกเมนูนี้ คือ ควรได้รับแจ้งจากผู้ควบคุมงานสนามของท่านก่อนว่าได้ส่งการ มอบหมายงานมาแล้ว มิฉะนั้น ท่านจะไม่ได้รับการมอบหมายงานที่เป็นปัจจุบัน

# เมนูที่ 2 สรุปงานที่ได้รับมอบหมาย / ความก้าวหน้า 痜

เมนูนี้สามารถใช้งานได้ 2 วัตถุประสงค์ คือ การดูงานที่ได้รับมอบหมายจากผู้ควบคุมงานสนาม และการดูความก้าวหน้าในการปฏิบัติงานของตนเอง ประกอบด้วยเมนูย่อย 3 ตัวเลือก ดังนี้

|           | โปรดเลือกตัวเลือก                         |
|-----------|-------------------------------------------|
| รูปที่ E6 |                                           |
|           | 2.1 สรุปงาน / ความก้าวหน้าภาพรวม          |
|           | 2.2 สรุปงาน / ความก้าวหน้าของ PSU ที่ระบุ |
|           | 2.3 แผนที่แสดงครัวเรือนของ PSU ที่ระบุ    |
|           |                                           |

**2.1 สรุปงาน / ความก้าวหน้าภาพรวม** เป็นการสรุปงานที่ได้รับมอบหมายและความก้าวหน้า ของครัวเรือนและเขตปฏิบัติงานที่ท่านได้รับมอบหมาย

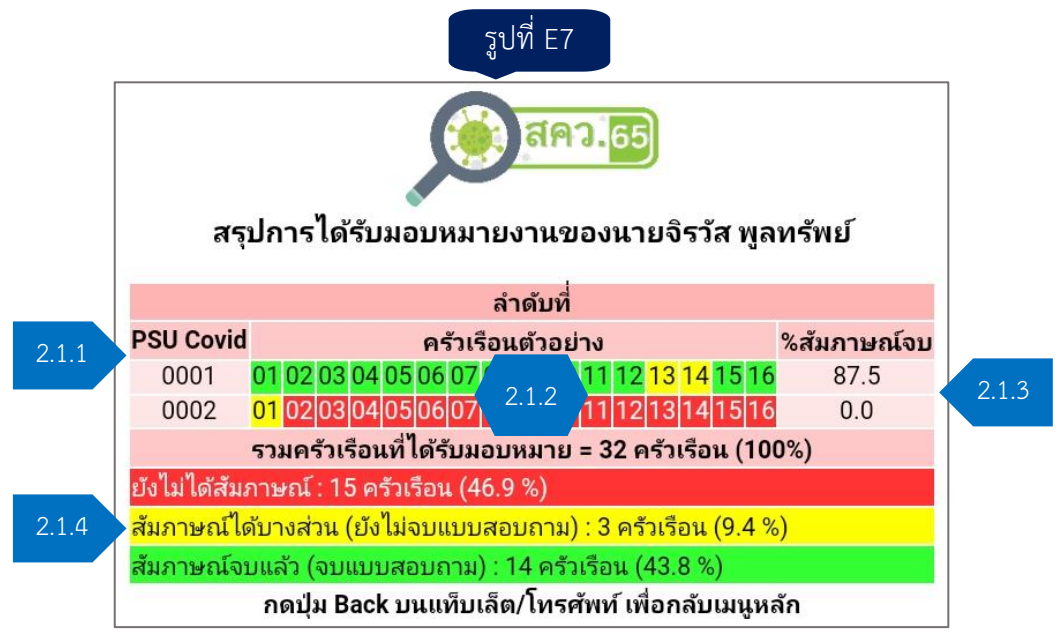

ข้อมูลที่แสดงประกอบไปด้วยรายละเอียด ดังนี้

2.1.1 PSU COVID เรียงตามลำดับที่จากน้อยไปมาก

2.1.2 ครัวเรือนตัวอย่าง โดยครัวเรือนที่ท่านได้รับมอบหมายจะมีเลขลำดับที่ปรากฏ หากเป็น ครัวเรือนที่**ยังไม่ได้สัมภาษณ์**จะมีพื้นหลัง**สีแดง** หากสัมภาษณ**์ได้บางส่วน** (ยังไม่จบแบบสอบถาม) จะมี พื้นหลัง**สีเหลือง** และหากสัมภาษณ**์จบแล้ว**จะมีพื้นหลัง**สีเขียว** 

2.1.3 ร้อยละของครัวเรือนที่สัมภาษณ์จบแล้วในแต่ละ PSU COVID

2.1.4 จำนวนและร้อยละของครัวเรือนในภาพรวมจำแนกตามสถานะ ได้แก่ ครัวเรือนที่ได้รับ มอบหมายทั้งสิ้น ครัวเรือนที่ยังไม่ได้สัมภาษณ์ ครัวเรือนที่สัมภาษณ์ได้บางส่วน และครัวเรือนที่สัมภาษณ์จบแล้ว

### หมายเหตุ

1) สรุปข้อมูลที่แสดง เป็นสถานะในปัจจุบัน หากท่านได้รับมอบหมายงานเพิ่มเติมจาก ผู้ควบคุมงานสนาม หรือท่านได้สัมภาษณ์ครัวเรือนเพิ่มขึ้น ระบบจะแสดงสถานะล่าสุด

2) เมื่อต้องการออกจากหน้าจอสรุปนี้ ให้คลิกปุ่ม Back บนแท็บเล็ตของท่าน

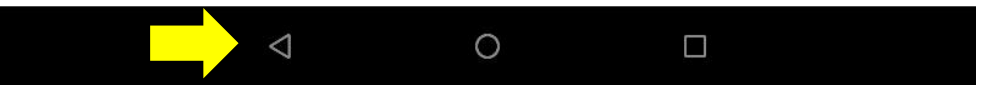

**2.2 สรุปงาน / ความก้าวหน้าของ PSU ที่ระบุ** เป็นการสรุปงานที่ได้รับมอบหมายและ ความก้าวหน้าของครัวเรือนใน PSU COVID ที่ท่านระบุ เมื่อเลือกเมนูนี้แล้วจะปรากฏหน้าจอให้ท่านเลือกเขต ปฏิบัติงานหรือ PSU COVID (รูปที่ E8) ซึ่งมีข้อมูลประกอบไปด้วยลำดับที่ PSU COVID เขตหรืออำเภอ และ แขวงหรือตำบล ให้ท่านเลือก PSU ที่ต้องการ หรือหากไม่ต้องการดำเนินการต่อให้เลือกกลับเมนูหลัก

|           | โปรดเลือก PSU COVID ที่ต้องการ                            |   |  |
|-----------|-----------------------------------------------------------|---|--|
| รูปที่ E8 | PSU COVID 0001: เขตพระนคร แขวงศาลเจ้าพ่อเสือ<br>า         | 0 |  |
|           | PSU COVID 0002: เขตดุสิต แขวงถนนนครไชยศรี<br>2            | 0 |  |
|           | PSU COVID 0003: เขตหนองจอก แขวงกระทุ่มราย<br><sub>3</sub> | 0 |  |
|           | PSU COVID 0004: เขตบางรัก แขวงสีลม<br>4                   | 0 |  |
| -         | กลับเมนูหลัก<br>0                                         | 0 |  |

เมื่อเลือก PSU แล้ว ระบบจะแสดงหน้าสรุปความก้าวหน้าของ PSU ที่เลือก เป็นราย ครัวเรือน จำแนกตามผลการสัมภาษณ์โดยละเอียด ตามแบบสอบถามข้อ A9 รวมทั้งสถานะยังไม่ได้สัมภาษณ์ และสัมภาษณ์ได้บางส่วน

|              | สรปความก้าวหน้า                                                                                           | สรปความก้าวหน้า |                           |  |
|--------------|----------------------------------------------------------------------------------------------------|-----------------|---------------------------|--|
|              | สำหรับ PSU Covid ที่ 0001                                                                                 |                 | สำหรับ PSU Covid ที่ 0002 |  |
| ครัวเรือนที่ | ผลการสัมภาษณ์                                                                                             | ครัวเรือนที่    | ผลการสัมภาษณ์             |  |
| 01           | ไม่เป็นครัวเรือนตัวอย่าง แจงนับได้                                                                        | 01              | สัมภาษณ์ได้บางส่วน        |  |
| 02           | เป็นครัวเรือนตัวอย่าง แจงนับได้                                                                           | 02              | ยังไม่ได้สัมภาษณ์         |  |
| 03           | เป็นครัวเรือนตัวอย่าง แจงนับได้                                                                           | 03              | ย้งไม่ได้สัมภาษณ์         |  |
| 04           | เป็นครัวเรือนตัวอย่าง แจงนับได้                                                                           | 04              | ย้งไม่ได้สัมภาษณ์         |  |
| 05           | เป็นครัวเรือนตัวอย่าง แจงนับได้                                                                           | 05              | ยังไม่ได้สัมภาษณ์         |  |
| 06           | หาบ้านไม่พบ                                                                                               | 06              | ยังไม่ได้สัมภาษณ์         |  |
| 07           | เป็นครัวเรือนตัวอย่าง แจงนับได้                                                                           | 07              | ย้งไม่ได้สัมภาษณ์         |  |
| 08           | ไป 3 ครั้งไม่พบผู้ตอบสัมภาษณ์                                                                             | 08              | ย้งไม่ได้สัมภาษณ์         |  |
| 09           | เป็นครัวเรือนตัวอย่าง แจงนับได้                                                                           | 09              | ยังไม่ได้สัมภาษณ์         |  |
| 10           | เป็นครัวเรือนตัวอย่าง แจงนับได้                                                                           | 10              | ยังไม่ได้สัมภาษณ์         |  |
| 11           | เป็นครัวเรือนตัวอย่าง แจงนับได้                                                                           | 11              | ยังไม่ได้สัมภาษณ์         |  |
| 12           | ไม่เป็นครัวเรือนตัวอย่าง แจงนับได้                                                                        | 12              | ยังไม่ได้สัมภาษณ์         |  |
| 13           | สัมภาษณ์ได้บางส่วน                                                                                        | 13              | ยังไม่ได้สัมภาษณ์         |  |
| 14           | ส้มภาษณ์ได้บางส่วน                                                                                        | 14              | ยังไม่ได้สัมภาษณ์         |  |
| 15           | เป็นครัวเรือนตัวอย่าง แจงนับได้                                                                           | 15              | ย้งไม่ได้สัมภาษณ์         |  |
| 16           | เป็นครัวเรือนตัวอย่าง แจงนับได้                                                                           | 16              | ย้งไม่ได้สัมภาษณ์         |  |
|              | รวม 16 ครัวเรือน                                                                                          |                 | รวม 16 ครัวเรือน          |  |
| สัมภาษณ์จบแ  | ส้มภาษณ์จบแบบสอบถามแล้ว 14 ครัวเรือน (คิดเป็น 87.5 %) ส้มภาษณ์จบแบบสอบถามแล้ว 0 ครัวเรือน (คิดเป็น 0.0 %) |                 |                           |  |
| กดปุ่ม Bac   | กดปุ่ม Back บนแท็บเล็ต/โทรศัพท์ เพื่อกลับเมนูหลัก กดปุ่ม Back บนแท็บเล็ต/โทรศัพท์ เพื่อกลับเมนูหลัก       |                 |                           |  |

~പര് പറ

หมายเหตุ เมื่อต้องการออกจากหน้าจอสรุปนี้ ให้คลิกปุ่ม Back บนแท็บเล็ตของท่าน

2.3 แผนที่แสดงครัวเรือนของ PSU ที่ระบุ เมนูนี้จะแสดงหมุดของแต่ละครัวเรือน (ตัวเลขสีขาว ในกล่องพื้นสีน้ำเงิน) ของ PSU COVID ที่ท่านระบุ บนแผนที่ Google Map เมื่อเลือกเมนูนี้แล้ว จะมีข้อความ แจ้งเตือนว่าเมนูนี้จำเป็นต้องใช้สัญญาณอินเทอร์เน็ตเพื่อให้การแสดงผลมีความสมบูรณ์ (รูปที่ E10) ให้คลิก OK

จากนั้นจะเข้าสู่หน้าจอให้ท่านเลือกเขตปฏิบัติงานหรือ PSU COVID (รูปที่ E8) ซึ่งมีข้อมูล ประกอบไปด้วยลำดับที่ PSU COVID เขตหรืออำเภอ และแขวงหรือตำบล ให้ท่านเลือก PSU ที่ต้องการ หรือ หากไม่ต้องการดำเนินการต่อให้เลือกกลับเมนูหลัก เมื่อเลือก PSU แล้ว จะปรากฏแผนที่พร้อมหมุดของ ครัวเรือน (รูปที่ E11)

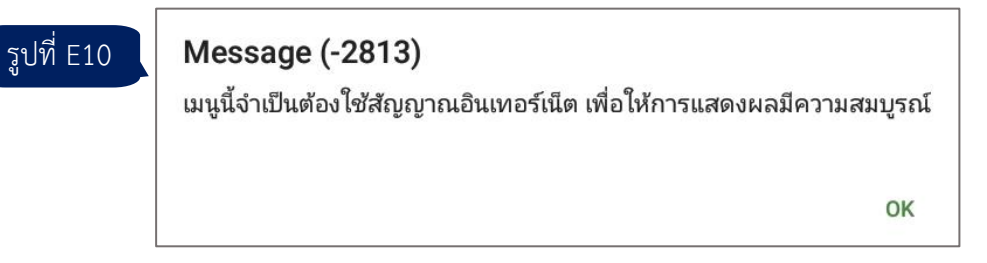

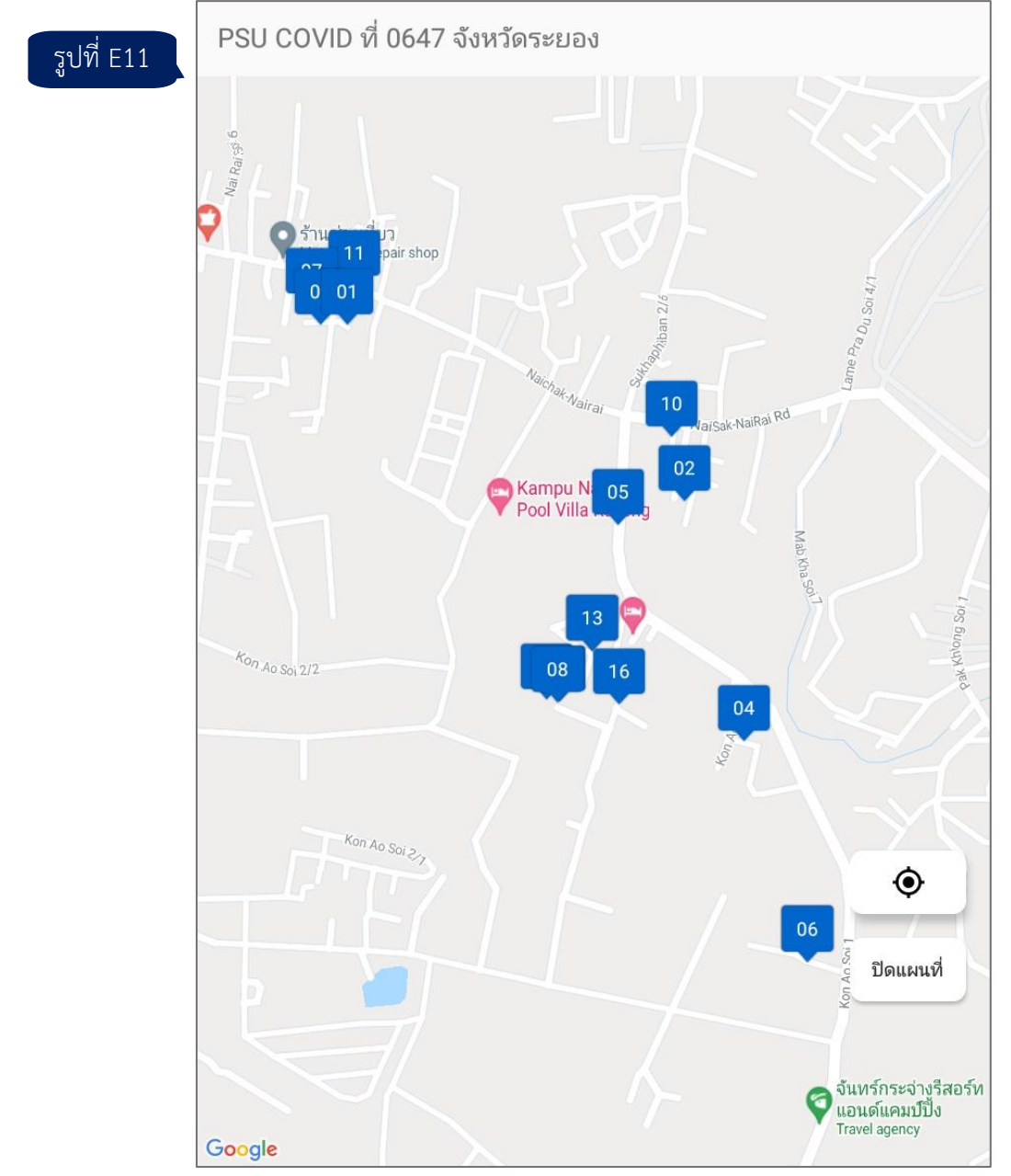

หากมีการแสดงพิกัดไม่ครบ 16 ครัวเรือน อาจเป็นไปได้ว่าไม่สามารถจับพิกัดได้ในบาง ครัวเรือน หรือมีครัวเรือนที่พิกัดซ้ำกับครัวเรือนอื่น ทำให้มีหมุดทับซ้อนกัน ซึ่งในแผนที่จะแสดงหมุดของ ครัวเรือนลำดับที่ที่มากกว่า

เมื่อต้องการออกจากหน้าจอแผนที่ ให้กดปุ่ม Back บนแท็บเล็ต หรือปุ่ม "ปิดแผนที่" (ด้านขวาล่าง)

# เมนูที่ 3 สัมภาษณ์ครัวเรือน / ดูแบบสอบถาม 😿

ท่านสามารถใช้เมนูนี้สำหรับการเข้าสัมภาษณ์**แบบสอบถามใหม่** (ที่ยังไม่เคยสัมภาษณ์) หรือ สัมภาษณ์**แบบสอบถามที่ยังค้างอยู่** (สัมภาษณ์ได้บางส่วน) และด**ูแบบสอบถามที่เคยสัมภาษณ์แล้ว** เมื่อเลือก เมนูนี้แล้วจะปรากฏหน้าจอให้ท่านเลือกเขตปฏิบัติงานหรือ PSU COVID เช่นเดียวกับเมนูย่อยที่ 2.2 (รูปที่ E8) ให้ท่านเลือก PSU ที่ต้องการหรือหากไม่ต้องการดำเนินการต่อให้เลือกกลับเมนูหลัก เมื่อเลือก PSU COVID แล้วจะปรากฏรายชื่อครัวเรือนตัวอย่างที่ท่านได้รับมอบหมาย (รูปที่ E12) ซึ่งท่านอาจได้รับมอบหมายครบทุกครัวเรือนใน PSU COVID นี้ หรือได้รับเพียงบางครัวเรือน ขึ้นอยู่กับการ มอบหมายงานจากผู้ควบคุมงานสนามของท่าน

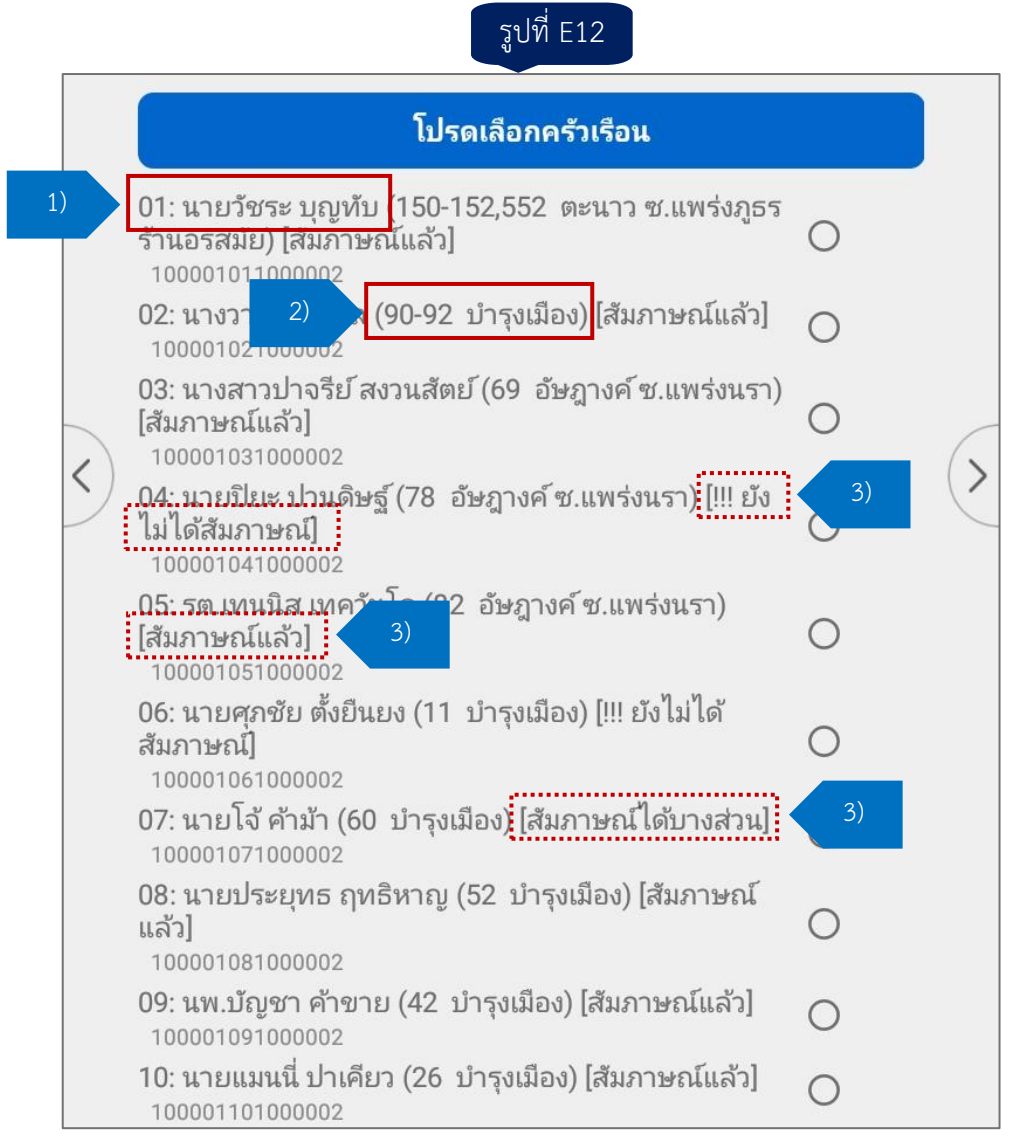

ข้อมูลของแต่ละครัวเรือนในหน้าจอนี้ประกอบไปด้วย

 ลำดับที่ครัวเรือนตัวอย่างและชื่อหัวหน้าครัวเรือนจากการนับจด ยกเว้น กรณีที่ได้สัมภาษณ์ ครัวเรือนแล้ว จะเป็นชื่อจากการแจงนับ

2) ที่ตั้งของครัวเรือน ซึ่งได้จากการนับจด

3) สถานะของการสัมภาษณ์ (อยู่ในวงเล็บสี่เหลี่ยม [ ]) มี 3 สถานะ คือ

- ยังไม่ได้สัมภาษณ์ สำหรับครัวเรือนซึ่งยังไม่เคยเข้าสัมภาษณ์ ซึ่งในการปฏิบัติงานครั้งแรก ทุกครัวเรือนจะมีสถานะนี้
- สัมภาษณ์แล้ว หมายถึง กรณีที่สัมภาษณ์ได้สมบูรณ์จนถึงข้อสุดท้าย (ผลการสัมภาษณ์ รหัส 11 หรือ 14) และกรณีที่แจงนับไม่ได้ (ผลการสัมภาษณ์รหัส 12 13 21 22 23 หรือ 96)

 สัมภาษณ์ได้บางส่วน หมายถึง กรณีที่สามารถสัมภาษณ์ครัวเรือนได้ แต่ยังไม่จบ แบบสอบถาม (ไม่ว่าจะด้วยเหตุผลใด ๆ)

### 3.1 การเข้าสัมภาษณ์ครัวเรือนตัวอย่าง (ที่ยังไม่เคยสัมภาษณ์)

เมื่อเลือกครัวเรือนที่ยังไม่ได้สัมภาษณ์ ระบบจะนำเข้าสู่หน้าจอแสดงข้อมูลทั่วไปของครัวเรือน ตัวอย่าง (หน้าปก) ให้ท่านตรวจสอบข้อมูลต่าง ๆ ในหน้านี้ว่าถูกต้องหรือไม่ ถ้าไม่ถูกต้องให้ปรึกษากับผู้ควบคุม งานสนาม หากถูกต้องให้บันทึกผลการขออนุญาตสัมภาษณ์ ดังนี้

1) พบสมาชิกในครัวเรือน ให้ท่านแนะนำตัวและวัตถุประสงค์ของโครงการ หากครัวเรือนยินดี ให้สัมภาษณ์ ให้เลือก "อนุญาต" หากครัวเรือนปฏิเสธความร่วมมือ ให้เลือก "ไม่อนุญาต"

2) หากไม่พบสมาชิกในครัวเรือน และท่านได้พยายามเต็มที่ เช่น กลับมาที่ครัวเรือนนี้ครบ 3 ครั้ง ได้สอบถามผู้นำชุมชนหรือเพื่อนบ้านแล้ว เป็นต้น ให้เลือก "ไม่ได้ถาม"

จากนั้น ให้เลือกสรุปผลการสัมภาษณ์ที่เหมาะสม และสัมภาษณ์ข้อถามตามแบบสอบถามต่อไป โดยระบบจะมีการตรวจสอบความสอดคล้องของคำตอบและมีการขึ้นข้อความแจ้งเตือน ซึ่งแบ่งออกเป็น 2 ประเภท คือ

1) ข้อความรหัส E (Error) หมายถึง ความผิดพลาด/ความไม่สอดคล้อง ที่จำเป็นต้องแก้ไข ข้อมูล มิฉะนั้น จะไม่สามารถไปข้อถามถัดไป

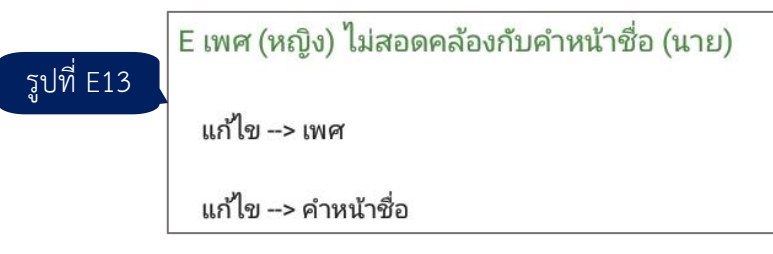

2) ข้อความรหัส W (Warning) หมายถึง ความผิดพลาด/ความไม่สอดคล้อง ที่ให้ตรวจสอบ แต่อาจไม่ต้องแก้ไขข้อมูลก็ได้ หากตรวจสอบแล้วว่าข้อมูลเป็นเช่นนั้นจริง

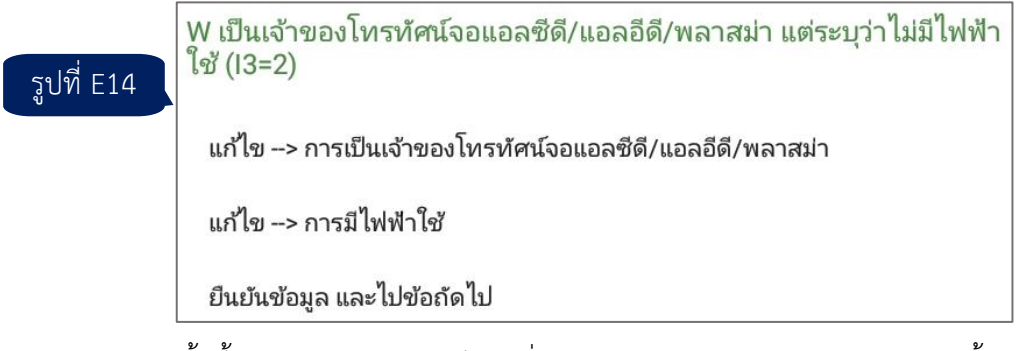

ทั้งนี้ สามารถดูรายละเอียดเพิ่มเติมของการตรวจสอบความสอดคล้องของข้อมูลได้ใน

ภาคผนวก ก

เมื่อสัมภาษณ์ครบทุกข้อของแบบสอบถามแล้ว จะเป็นการเก็บพิกัดของครัวเรือนตัวอย่าง ให้ท่านตรวจสอบการเปิดระบบ GPS หากยังไม่ได้เปิดจะมีข้อความแจ้งเตือน ดังนี้

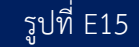

Location services are not enabled on your device. They must be enabled in order to capture GPS coordinates. Would you like to go to settings to enable them now?

NO YES

ให้คลิก YES เพื่อไปหน้าการตั้งค่า GPS หลังจากตั้งค่าเรียบร้อยแล้ว หากมีสัญญาณไม่ เพียงพอจะมีข้อความแจ้งเตือนว่าไม่สามารถจับพิกัดได้ และสามารถเลือกได้ว่าจะจับพิกัดอีกครั้งหรือไม่

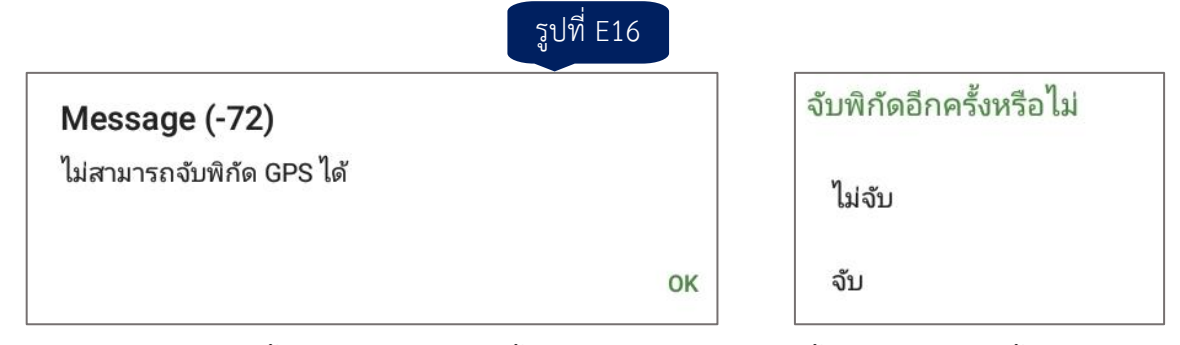

ในระหว่างค้นหาสัญญานอาจมีหน้าจอแสดงสถานะของการค้นหา (รูปที่ E17 ซ้าย) เมื่อจับพิกัด สำเร็จ ระบบจะแสดงพิกัด ณ ตำแหน่งนั้น (รูปที่ E17 ขวา)

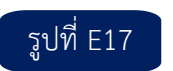

| Obtaining GPS Location                                                                                                    | Message (-67)                                      |    |
|----------------------------------------------------------------------------------------------------|----------------------------------------------------|----|
| Please wait while a GPS location is obtained. GPS locations are<br>best obtained from an outside location with few objects (such as<br>trees) blocking satellite signals. | พิกัดปัจจุบัน คือ Lat: 13.909807, Long: 100.717286 |    |
| GPS Strength Time Remaining                                                                                                    |                                                    | ОК |

#### หมายเหตุ

1) ระบบ สคว.65 **มีการบันทึกข้อมูลอัตโนมัติ** (auto save) ทุกครั้งที่ขึ้นตอนใหม่ ในแบบสอบถาม อย่างไรก็ตาม ท่านสามารถเลือกบันทึกข้อมูลด้วยตนเองได้ทุกเมื่อ โดยการคลิกเมนูจุด 3 จุด (มุมบนขวา) จากนั้นเลือก Partial Save

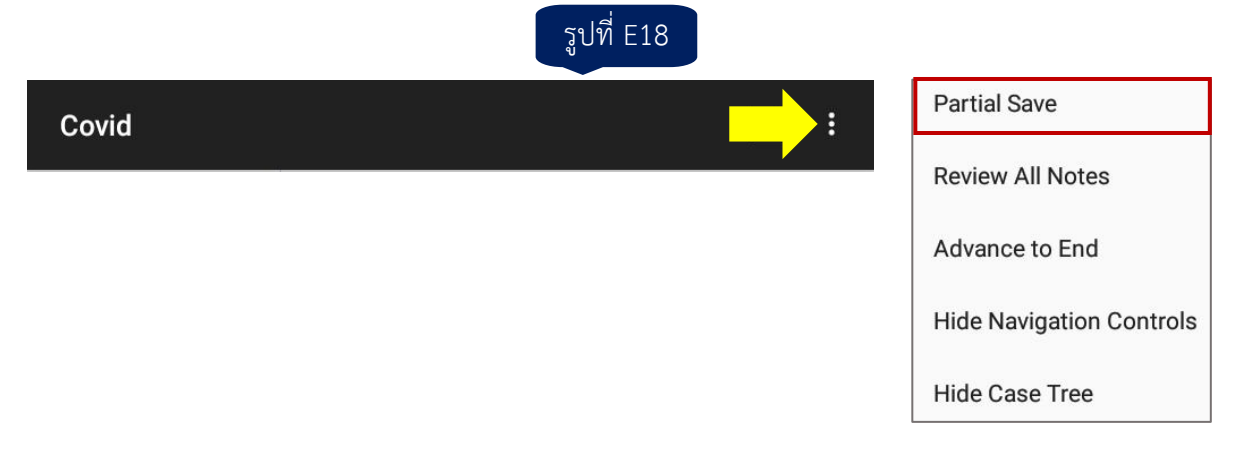

หากมีข้อความแจ้งเตือน (รูปที่ E19) แสดงว่าระบบได้บันทึกข้อมูล ณ ข้อถามปัจจุบันแล้ว

OK

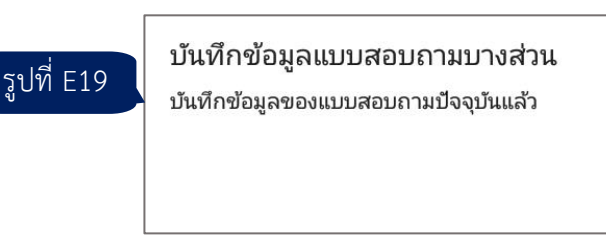

2) หากคลิกปุ่ม Back บนแท็บเล็ต ก่อนสิ้นสุดแบบสอบถาม ระบบจะบันทึกข้อมูล ณ ข้อถาม ปัจจุบัน และกลับสู่หน้าเมนูหลัก ในกรณีนี้ สถานะของครัวเรือนนี้จะเป็น "สัมภาษณ์ได้บางส่วน"

3) ท่านสามารถเพิ่มข้อความหมายเหตุ (note) ได้ในทุก ๆ ข้อถาม โดยคลิกรูปกระดาษและ ดินสอตรงมุมบนขวา (ด้านซ้ายของจุด 3 จุด) จะปรากฏกล่องข้อความขึ้นมาด้านล่างข้อถามนั้น ๆ ท่านสามารถ พิมพ์ข้อความได้

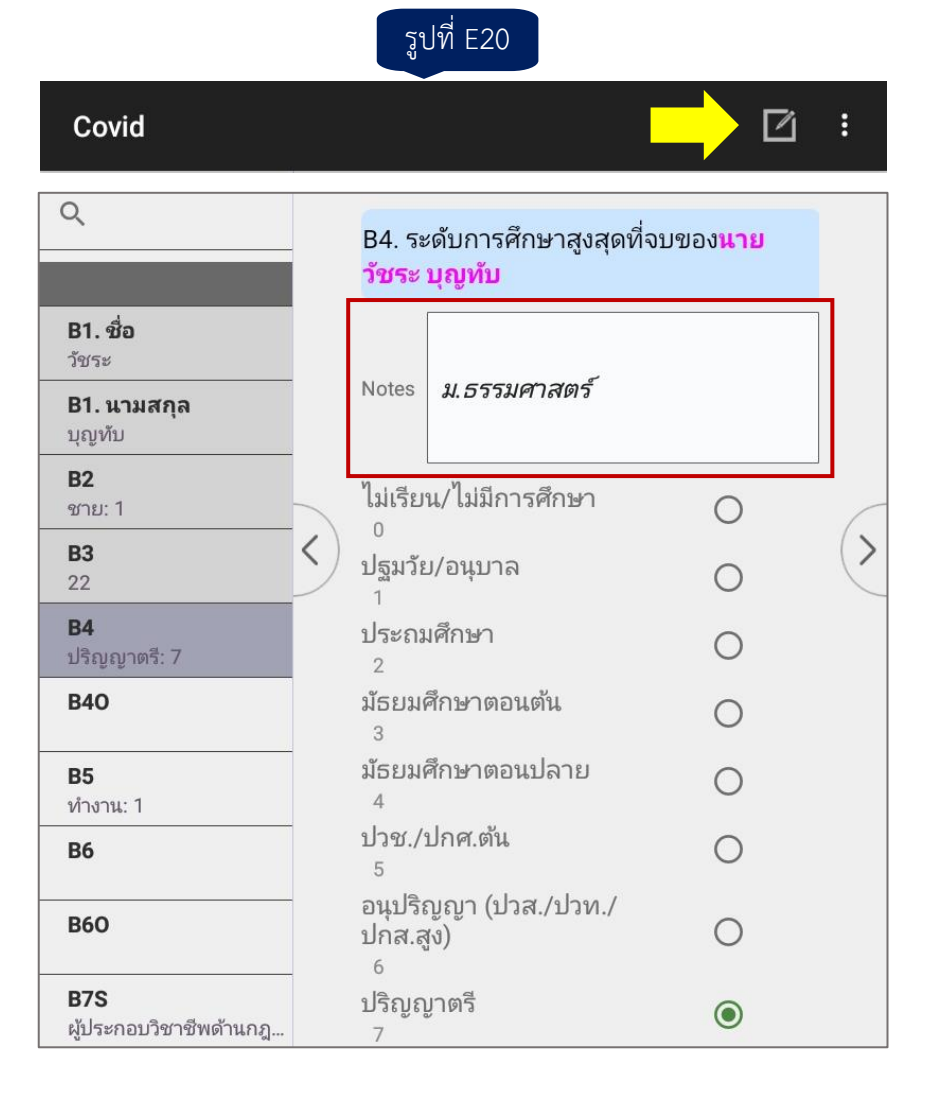

# 3.2 การเข้าสัมภาษณ์ครัวเรือนที่เคยสัมภาษณ์แล้วแต่ยังไม่สิ้นสุดแบบสอบถาม (สัมภาษณ์ได้

#### บางส่วน)

ให้เลือกครัวเรือนตามวิธีการข้างต้น จากนั้นระบบจะให้ท่านเลือกว่าจะไปยังข้อถามล่าสุดที่ สัมภาษณ์ค้างไว้ หรือจะไปหน้าแรกเพื่อตรวจสอบข้อมูลที่เคยบันทึกไว้แล้ว (รูปที่ E21) เมื่อเลือกเรียบร้อยแล้ว ให้สัมภาษณ์ตามวิธีการปกติจนจบแบบสอบถาม

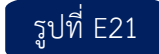

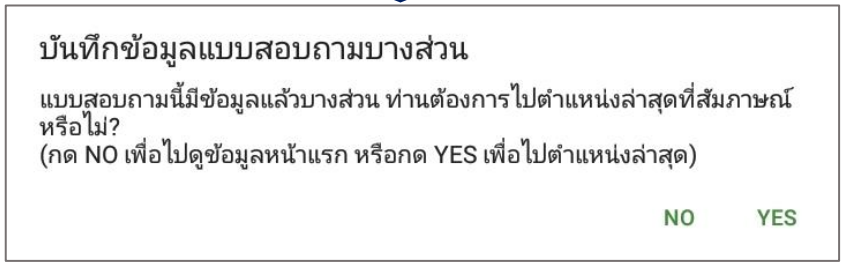

ระหว่างสัมภาษณ์ครัวเรือนที่สัมภาษณ์ได้บางส่วน หากคลิกปุ่ม Back บนแท็บเล็ต จะมี ข้อความแสดงตัวเลือก ดังนี้

| 500 | ยุติการสัมภาษณ์ หรือแก้ไขข้อมูลหรือไม่?       |
|-----|-----------------------------------------------|
| EZZ | บันทึกข้อมูลแบบสอบถามบางส่วน                  |
|     | ไม่สนใจการเปลี่ยนแปลงล่าสุด (Discard Changes) |
|     | ยกเลิก (Cancel)                               |

1) บันทึกข้อมูลแบบสอบถามบางส่วน มีผลเช่นเดียวกับการใช้ตัวเลือก Partial Save เมื่อเลือกแล้วจะกลับมายังแบบสอบถาม เพื่อสัมภาษณ์ต่อไป

2) ไม่สนใจการเปลี่ยนแปลงล่าสุด ระบบจะกลับไปเมนูหลัก โดยไม่มีการบันทึกข้อมูลที่ เปลี่ยนแปลงล่าสุด

3) ยกเลิก ระบบจะกลับมายังแบบสอบถาม เพื่อสัมภาษณ์ต่อไป โดยไม่มีการบันทึกข้อมูลที่ เปลี่ยนแปลงล่าสุด

### 3.3 การเข้าดูแบบสอบถามที่เคยสัมภาษณ์แล้ว

ให้เลือกครัวเรือนตามวิธีการข้างต้น จากนั้นระบบจะเปิดแบบสอบถามตั้งแต่หน้าปก ท่านสามารถคลิกลูกศรด้านขวา เพื่อดูทีละข้อถาม (หากคลิกลูกศรด้านซ้ายจะไปยังข้อถามก่อนหน้านี้) หรือ เลือกข้อถามที่ต้องการไปดูโดยคลิกชื่อตัวแปร (ข้อถาม) จากรายการในแถบด้านซ้ายมือ

|            | Covid                                 |                                          | 2:        |
|------------|---------------------------------------|------------------------------------------|-----------|
| รูปที่ E23 |                                       | ตอนที่ 1 ข้อมูลทั่วไปของหัวหน้าเ         | ครัวเรือน |
|            | <b>B1. คำนำหน้า</b><br>นาง: 2         | B1. คำนำหน้าชื่อ-ชื่อ-นามสกุล            |           |
| รายการ     | รายการ<br>81.ชื่อ                     | B1A. คำนำหน้าชื่อของหัวหน้าครัวเรื       | อน        |
| เบบสอบกาม  | วาสินี<br><b>B1. นามสกุล</b><br>มูลผล | <sup>นาย</sup><br>ไปซ้อก่อนหน้า ไปซ้อกัด | กไป       |
|            | <b>B2</b><br>หญิง: 2                  | 2<br>นางสาว                              |           |
|            | <b>B3</b><br>15                       | 3<br>อื่นๆ                               | )         |
|            | <b>B4</b><br>ปริญญาโท: 8              | 6                                        |           |

หากมีการแก้ไขข้อมูลใด ๆ ให้ท่านคลิก Partial Save เพื่อบันทึกข้อมูลด้วย เมื่อต้องการออก จากแบบสอบถาม ให้คลิกปุ่ม Back บนแท็บเล็ตเพื่อกลับไปเมนูหลัก กรณีที่ท่านมีการแก้ไขข้อมูลแต่ไม่ได้เลือก Partial Save เมื่อคลิกปุ่ม Back บนแท็บเล็ต ระบบจะมีข้อความแสดงตัวเลือก ดังนี้

|            | ยุติการแก้ไขข้อมูลหรือไม่?                       |  |
|------------|--------------------------------------------------|--|
| รูปที่ E24 | บันทึกข้อมูลแบบสอบถามบางส่วน                     |  |
|            | ข้ามไปข้อสุดท้าย / บันทึกข้อมูล (Advance to End) |  |
|            | ไม่สนใจการเปลี่ยนแปลงล่าสุด (Discard Changes)    |  |
|            | ยกเลิก (Cancel)                                  |  |

1) บันทึกข้อมูลแบบสอบถามบางส่วน มีผลเช่นเดียวกับการใช้ตัวเลือก Partial Save เมื่อเลือกแล้วจะกลับมายังแบบสอบถาม เพื่อดูข้อมูลต่อไป

 2) ข้ามไปข้อสุดท้าย / บันทึกข้อมูล ระบบจะนำท่านไปยังข้อถามสุดท้าย และจะให้ยืนยันว่า จะบันทึกข้อมูลหรือไม่

3) ไม่สนใจการเปลี่ยนแปลงล่าสุด ระบบจะกลับไปเมนูหลัก โดยไม่มีการบันทึกข้อมูลที่ เปลี่ยนแปลงล่าสุด

4) ยกเลิก ระบบจะกลับมายังแบบสอบถาม เพื่อดูข้อมูลต่อไป โดยไม่มีการบันทึกข้อมูลที่ เปลี่ยนแปลงล่าสุด

**หมายเหตุ** ในการดูแบบสอบถาม อาจมีข้อความแจ้งเตือนความสอดคล้องของข้อมูลรหัส M ขึ้นมาแสดง หากข้อมูลที่เคยกรอกไว้ก่อนหน้านี้เข้าข่ายเงื่อนไขของการตรวจสอบความสอดคล้อง

# เมนูที่ 4 ส่งข้อมูลให้ผู้ควบคุมงานสนาม 奈

เมนูนี้ใช้สำหรับส่งข้อมูลในแบบสอบถามที่สัมภาษณ์แล้ว (ทั้งแจงนับได้และแจงนับไม่ได้) โดย**แบบสอบถามที่เคยส่งไปแล้วจะไม่ถูกส่งซ้ำ** ยกเว้นมีการแก้ไขข้อมูลในแบบสอบถาม เมื่อส่งข้อมูลสำเร็จ จะมีข้อความแจ้งเตือนดังรูป

| รูปที่ E25 | Message (-203)<br>ส่งข้อมูลสำเร็จ |    |
|------------|-----------------------------------|----|
|            |                                   | ОК |

**หมายเหตุ** ระบบ สคว.65 **ไม่มีการส่งข้อมูลแบบอัตโนมัติ** ดังนั้น จึงแนะนำให้ท่านใช้เมนูนี้ เพื่อส่งข้อมูลอย่างน้อยวันละ 1 ครั้ง เพื่อเป็นการสำรองข้อมูล

# เมนูที่ 6 ปรับปรุงฐานข้อมูล 🛜

เมนูนี้ใช้สำหรับปรับปรุงฐานข้อมูลต่าง ๆ ที่ได้รับจากส่วนกลาง ประกอบไปด้วยเมนูย่อย 4 ตัวเลือก (รูปที่ E26)

|            | โปรดเลือกตัวเลือก                        |  |
|------------|------------------------------------------|--|
| รูปที่ E26 | 6.1 ดาวน์โหลดรายชื่อเจ้าหน้าที่          |  |
|            | 6.2 ดาวน์โหลดรายชื่อ PSU ตัวอย่าง        |  |
|            | 6.3 ดาวน์โหลดรายชื่อครัวเรือนตัวอย่าง    |  |
|            | 6.4 ดาวน์โหลดไฟล์ข้อมูลแบบสอบถามของตนเอง |  |

เมื่อเลือกเมนูย่อยใด ๆ จะมีข้อความแจ้งเตือนให้ตรวจสอบสัญญาณอินเทอร์เน็ต (รูปที่ E27) เมื่อเชื่อมต่อแล้ว ให้คลิก OK ก่อนที่จะเข้าใช้งานเมนูย่อยนั้น ๆ

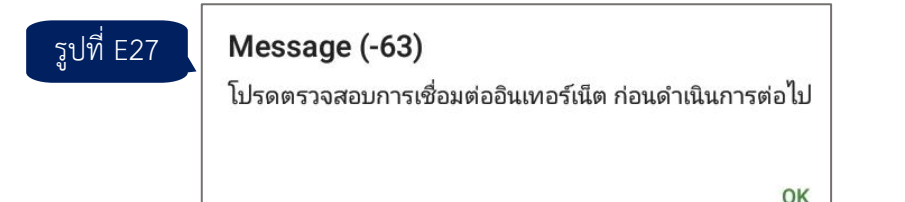

**6.1 ดาวน์โหลดรายชื่อเจ้าหน้าที่** ใช้ในกรณีที่มีการแก้ไขชื่อ-นามสกุลของตนเอง ซึ่งได้แจ้งการ ปรับปรุงไปยังเจ้าของโครงการ และเจ้าของโครงการได้ปรับปรุงฐานข้อมูลแล้ว เมื่อดาวน์โหลดสำเร็จจะมี ข้อความแจ้งเตือนดังรูปที่ E27

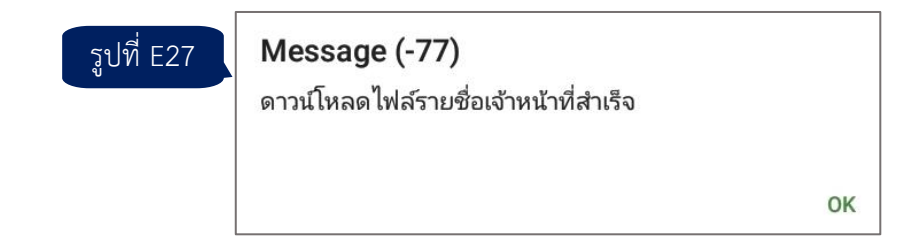

หลังจากนั้น จะมีข้อความแจ้งเตือนให้เริ่มต้นระบบบันทึกข้อมูลอีกครั้ง (รูปที่ E28) ให้คลิก OK เพื่อเริ่มต้นระบบ การปรับปรุงรายชื่อจึงจะมีผล

์ รูปที่ E28

### Message (-2525)

โปรดกด OK เพื่อเริ่มต้นระบบบันทึกข้อมูลอีกครั้ง (restart แอปพลิเคชันสคว. 65)

OK

6.2 ดาวน์โหลดรายชื่อ PSU ตัวอย่าง ใช้ในกรณีที่มีการปรับปรุงบัญชีรายชื่อ PSU ตัวอย่าง เช่น เพิ่มบัญชีรายชื่อ PSU สำหรับการปฏิบัติงานในเดือนกุมภาพันธ์ 2565 ส่วนกลางจะแจ้งไปยัง บจ./สถจ. ให้ท่านเลือกเมนูนี้เพื่อดาวน์โหลดรายชื่อ PSU ตัวอย่างที่ปรับปรุงแล้ว เมื่อการดาวน์โหลดเสร็จสมบูรณ์ จะมี ข้อความแจ้งเตือนดังรูปที่ E29

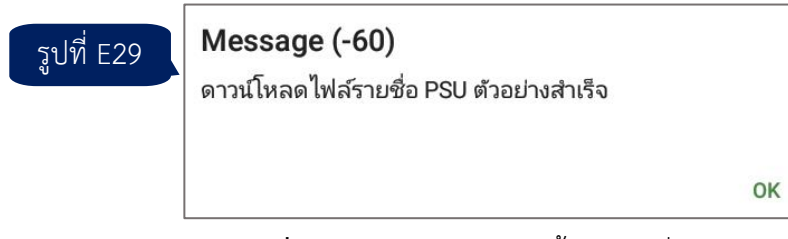

**6.3 ดาวน์โหลดรายชื่อครัวเรือนตัวอย่าง** ใช้ในกรณีที่มีการปรับปรุงบัญชีรายชื่อครัวเรือน ตัวอย่าง เช่น เพิ่มบัญชีรายชื่อครัวเรือน สำหรับการปฏิบัติงานในเดือนกุมภาพันธ์ 2565 ส่วนกลางจะแจ้งไปยัง บจ./สถจ. ให้ท่านเลือกเมนูนี้เพื่อดาวน์โหลดรายชื่อครัวเรือนตัวอย่างที่ปรับปรุงแล้ว เมื่อการดาวน์โหลดเสร็จ สมบูรณ์ จะมีข้อความแจ้งเตือนดังรูปที่ E30

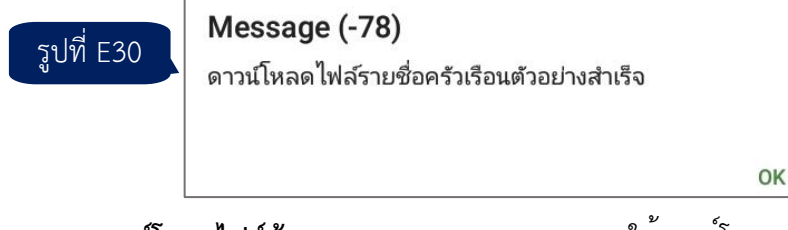

**6.4 ดาวน์โหลดไฟล์ข้อมูลแบบสอบถามของตนเอง** ใช้ดาวน์โหลดข้อมูลจากแบบสอบถามของ ตนเองที่เคยส่งให้ผู้ควบคุมงานสนามไปแล้ว โดยเฉพาะเมื่อมีการอัปเดตแอปพลิเคชัน หรือมีการเปลี่ยนเครื่องใหม่ และไม่พบข้อมูลจากแบบสอบถามที่ปฏิบัติงานสำเร็จแล้ว เช่น ข้อมูลเดือนมกราคม เมื่อดาวน์โหลดข้อมูล ข้อมูลเรียบร้อยแล้วจะมีข้อความแจ้งเตือนดังรูป E31

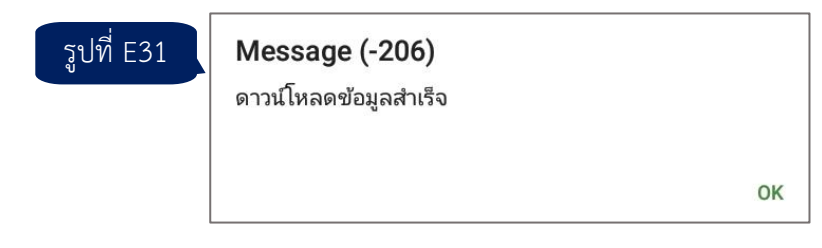

# เมนูที่ 7 อัปเดตแอปพลิเคชัน 奈

เมื่อได้รับการแจ้งจากส่วนกลางว่ามีการปรับปรุงแอปพลิเคชัน สคว.65 ให้ท่านเลือกเมนูนี้เพื่ออัปเดต แอปพลิเคชัน เมื่อการดาวน์โหลดแอปพลิชันเสร็จสมบูรณ์ จะมีข้อความแจ้งเตือนดังรูปที่ ให้คลิก OK เพื่อเริ่มต้นระบบบันทึกข้อมูล สคว.65 อีกครั้ง

| รูปที่ E32 | การอัปเดตแอปพลิเคชันสมบูรณ์ โปรดกด OK เพื่อเริ่มต้นระบบบันทึกข้อมูลอีก<br>ครั้ง (restart แอปพลิเคชันสคว.65) |
|------------|----------------------------------------------------------------------------------------------------|
|            | ОК                                                                                                    |

#### หมายเหตุ

1) หากไม่มีข้อความแจ้งเตือนดังกล่าว อาจเป็นไปได้ว่าไม่มีการปรับปรุงแอปพลิเคชัน สคว.65

จากส่วนกลาง

2) หากอัปเดตแอปพลิเคชันไม่สำเร็จอาจพบข้อความแจ้งเตือนดังรูปที่ E33 ให้ตรวจสอบการ เชื่อมต่ออินเทอร์เน็ต

| Message (-263)                                                                              | Message (-273)                |  |  |
|---------------------------------------------------------------------------------------------|-------------------------------|--|--|
| !!! ไม่สามารถเชื่อมต่อเซิฟเวอร์ได้ โปรดตรวจสอบการเชื่อมต่อ VPN หรือ<br>ติดต่อเจ้าของโครงการ | ไม่สามารถอัปเดตแอปพลิเคชันได้ |  |  |
| ок                                                                                          | ок                            |  |  |

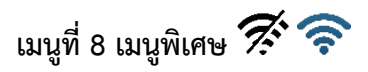

เมนูนี้จำเป็นต้องใช้รหัสผ่านในการเข้าใช้งาน (สอบถามส่วนกลาง) เนื่องจากมีผลกระทบสำคัญ ต่อข้อมูลในเครื่องแท็บเล็ต

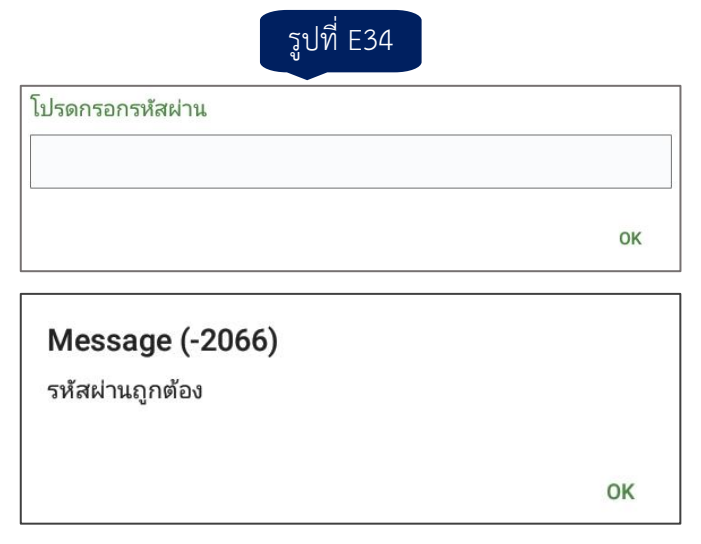

หากกรอกรหัสผ่านถูกต้อง จะได้เมนูย่อย 3 ตัวเลือกพิเศษ (รูปที่ E35) ดังนี้

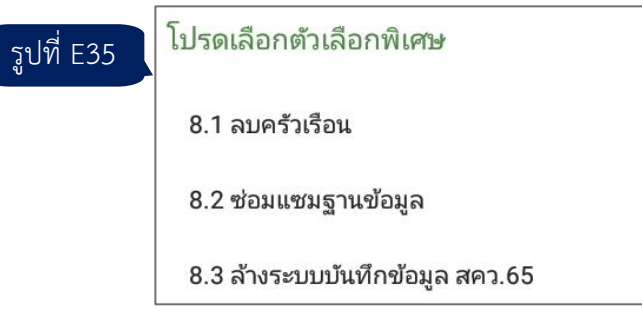

# 8.1 ลบครัวเรือน 🚿

ใช้ในกรณีที่ผู้ควบคุมงานสนามมีการเปลี่ยนแปลงการมอบหมายงาน เช่น เดิมผู้ควบคุมงาน สนามได้มอบหมายครัวเรือนลำดับที่ 1 ถึง 5 ให้ท่าน แต่ต่อมาเปลี่ยนการมอบหมายเป็นครัวเรือนลำดับที่ 10 ถึง 16 (โดยได้มอบครัวเรือนลำดับที่ 1 ถึง 5 ไปให้พนักงานสัมภาษณ์คนอื่น) หากท่านได้เข้าสัมภาษณ์ครัวเรือน ลำดับที่ 1 แล้ว (ไม่ว่าจะแจงนับได้หรือแจงนับไม่ได้) จำเป็นต้องลบครัวเรือนลำดับที่ 1 ออกด้วยการใช้ตัวเลือกนี้ หากไม่ลบออกเมื่อส่งข้อมูลให้ผู้ควบคุมงานสนามจะทำให้ข้อมูลซ้ำกัน (duplicate) ได้ เนื่องจากมีทั้งข้อมูลจากท่าน และข้อมูลจากพนักงานสัมภาษณ์อีกคน

นอกจากนี้ กรณีที่ท่านสัมภาษณ์ข้อมูลผิดครัวเรือน จำเป็นต้องลบครัวเรือนที่ผิดออกก่อน จากนั้นสัมภาษณ์ครัวเรือนอีกครั้งให้ถูกต้อง เนื่องจากไม่มีระบบสลับข้อมูลข้ามครัวเรือน (ต้องทำที่ระบบของ ส่วนกลาง)

ทั้งนี้ การลบครัวเรือน จำเป็นต้องกรอกลำดับที่ PSU COVID และลำดับที่ครัวเรือนให้ครบ 4 หลัก และ 2 หลัก ตามลำดับ (หากไม่ครบ ให้เติมเลขศูนย์ข้างหน้าให้ครบหลัก)

# 8.2 ซ่อมแซมฐานข้อมูล 奈

เมนูย่อยนี้ใช้สำหรับดาวน์โหลดไฟล์เพื่อใช้ซ่อมแซมฐานข้อมูลต่าง ๆ ที่ส่วนกลางจัดทำให้แก่ เครื่องแท็บเล็ตของพนักงานสัมภาษณ์ที่ประสบบัญหาเกี่ยวกับฐานข้อมูล เช่น รายชื่อเจ้าหน้าที่/รายชื่อ PSU ตัวอย่างแสดงผลซ้ำ การมอบหมายงานไม่ถูกต้อง เป็นต้น เมนูย่อยนี้ประกอบไปด้วย 4 ตัวเลือกย่อย ได้แก่ 8.2.1-8.2.4 (รูปที่ E36) ซึ่งส่วนกลางจะเป็นผู้แนะนำการใช้งานเมนูย่อยที่เหมาะสมต่อไป

| รูปที่ E36 | โปรดเลือกตัวเลือก        |
|------------|--------------------------|
|            | 8.2.1 รายชื่อเจ้าหน้าที่ |
|            | 8.2.2 รายชื่อ PSU        |
|            | 8.2.3 การมอบหมายงาน      |
|            | 8.2.4 ແບບສອນຄາມ          |
|            |                          |

# 8.3 ล้างระบบบันทึกข้อมูล สคว.65 死

กรณีท่านจะย้ายไปใช้เครื่องใหม่ ให้ใช้ตัวเลือกนี้เพื่อล้างข้อมูลของระบบบันทึกข้อมูล สคว.65 ที่มีอยู่ในเครื่องนี้ทั้งหมด เพื่อให้ระบบ สคว.65 อยู่ในสถานะเริ่มต้นพร้อมรองรับผู้ใช้งานรายใหม่ (ถ้ามี) อย่างไรก็ตาม ก่อนใช้งานตัวเลือกนี้ควรตรวจสอบว่าได้ส่งข้อมูลที่มีอยู่ในเครื่อง (โดยใช้เมนูที่ 4) ไปให้ผู้ควบคุม งานสนามแล้ว

**หมายเหตุ** ตัวเลือกนี้ไม่ได้ลบแอปพลิเคชัน CSEntry หรือ สคว.65 แต่อย่างใด หากต้องการ ลบระบบบันทึกข้อมูล สคว.65 ให้ถอนการติดตั้ง (uninstall) แอปพลิเคชัน CSEntry

# เมนูที่ 9 ออกจากระบบ

เมื่อสิ้นสุดการใช้งานระบบสำหรับพนักงานสัมภาษณ์ ให้เลือกเมนูนี้เพื่อออกจากระบบ และ กลับไปยังหน้าจอแรกของแอปพลิเคชัน CSEntry จากนั้นท่านสามารถออกจาก CSEntry ได้ตามปกติ (ปัดหน้าจอไปทางซ้ายหรือขวา)

#### ภาคผนวก

### ก. สรุปข้อความแจ้งเตือนสำหรับการตรวจสอบความสอดคล้องของข้อมูล ในแอปพลิเคชัน สคว.65

้ข้อความแจ้งเตือนในแอปพลิเคชัน สคว.65 มี 2 ประเภท ดังนี้

 ข้อความรหัส E (Error) หมายถึง ความผิดพลาด/ความไม่สอดคล้อง ที่พนักงานสัมภาษณ์ จำเป็นต้องแก้ไขข้อมูล มิฉะนั้น จะไปข้อถามถัดไปไม่ได้ มีจำนวน 24 ข้อความ ดังนี้

### 1.1 รหัส 101 E เพศ (%s) ไม่สอดคล้องกับคำหน้าชื่อ (%s)

หากเป็นเพศชายจะไม่สามารถมีคำหน้าเป็น "นาง" หรือ "นางสาว" ได้ เช่นเดียวกัน หากเป็นเพศหญิงจะไม่สามารถมีคำหน้าเป็น "นาย" ได้ ให้ตรวจสอบข้อมูลและแก้ไขคำตอบที่ไม่ถูกต้อง

### 1.2 รหัส 203 E จำนวนผู้ที่มีงานทำ (C2=%d) ต้องไม่เกินจำนวนสมาชิกทั้งสิ้น (C1=%d)

จำนวนผู้ที่มีงานทำ (รวมหัวหน้าครัวเรือน) ต้องน้อยกว่าหรือเท่ากับจำนวนสมาชิกทั้งสิ้นของ ครัวเรือน (รวมหัวหน้าครัวเรือน) ให้ตรวจสอบข้อมูลและแก้ไขคำตอบที่ไม่ถูกต้อง

### 1.3 รหัส 204 E ไม่มีผู้ที่มีงานทำ (C2=0) แต่ในรอบ 7 วัน หัวหน้าครัวเรือน%s (B5=%d)

หากหัวหน้าครัวเรือนทำงานในรอบ 7 วันก่อนวันสัมภาษณ์ ดังนั้น จะมีจำนวนผู้ที่มีงานทำ อย่างน้อย 1 คน ให้ตรวจสอบข้อมูลและแก้ไขคำตอบที่ไม่ถูกต้อง

# 1.4 รหัส 205 E มีสมาชิกเพียง 1 คน และในรอบ 7 วัน หัวหน้าครัวเรือน%s (B5=%d) แต่มี จำนวนผู้ที่มีงานทำ (C2=%d)

กรณีนี้ มีสมาชิกเพียง 1 คน คือ หัวหน้าครัวเรือน ซึ่งระบุว่าไม่ได้ทำงาน และไม่มีงานที่จะ กลับไปทำ (อาจหางานทำ/พร้อมทำงานหรือไม่ก็ได้) แต่มีการระบุจำนวนผู้มีงานทำ ให้ตรวจสอบข้อมูลและ แก้ไขคำตอบที่ไม่ถูกต้อง

# 1.5 รหัส 206 E จำนวนเด็กอายุ 0-4 ปี (C3=%d) ต้องไม่เกินจำนวนสมาชิกทั้งสิ้น (C1=%d)

จำนวนเด็กอายุ 0-4 ปี ต้องน้อยกว่าหรือเท่ากับจำนวนสมาชิกทั้งสิ้นของครัวเรือน (รวมหัวหน้าครัวเรือน) ให้ตรวจสอบข้อมูลและแก้ไขคำตอบที่ไม่ถูกต้อง

# 1.6 รหัส 207 E ผลรวมของจำนวนเด็กอายุ 0-4 ปี (C3=%d) และหัวหน้าครัวเรือน (อายุ %d ปี) ต้องไม่เกินจำนวนสมาชิกทั้งสิ้น (C1=%d)

เมื่อรวมจำนวนเด็กอายุ 0-4 ปี และหัวหน้าครัวเรือน ผลรวมต้องน้อยกว่าหรือเท่ากับจำนวน สมาชิกทั้งสิ้นของครัวเรือน ให้ตรวจสอบข้อมูลและแก้ไขคำตอบที่ไม่ถูกต้อง

# 1.7 รหัส 208 E จำนวนเด็กอายุ 5-17 ปี (C4=%d) ต้องไม่เกินจำนวนสมาชิกทั้งสิ้น (C1=%d)

จำนวนเด็กอายุ 0-4 ปี ต้องน้อยกว่าหรือเท่ากับจำนวนสมาชิกทั้งสิ้นของครัวเรือน (รวมหัวหน้าครัวเรือน) ให้ตรวจสอบข้อมูลและแก้ไขคำตอบที่ไม่ถูกต้อง

# 1.8 รหัส 209 E ผลรวมของจำนวนเด็กอายุ 5-17 ปี (C4=%d) และหัวหน้าครัวเรือน (อายุ %d ปี) ต้องไม่เกินจำนวนสมาชิกทั้งสิ้น (C1=%d)

เมื่อรวมจำนวนเด็กอายุ 0-4 ปี และหัวหน้าครัวเรือน ผลรวมต้องน้อยกว่าหรือเท่ากับจำนวน สมาชิกทั้งสิ้นของครัวเรือน ให้ตรวจสอบข้อมูลและแก้ไขคำตอบที่ไม่ถูกต้อง

### 1.9 รหัส 210 E ผลรวมของจำนวนเด็กอายุ 0-4 ปี (C3=%d) และจำนวนเด็กอายุ 5-17 ปี (C4=%d) ต้องไม่เกินจำนวนสมาชิกทั้งสิ้น (C1=%d)

เมื่อรวมจำนวนเด็กอายุ 0-4 ปี และจำนวนเด็กอายุ 5-17 ปี ผลรวมต้องน้อยกว่าหรือเท่ากับ จำนวนสมาชิกทั้งสิ้นของครัวเรือน ให้ตรวจสอบข้อมูลและแก้ไขคำตอบที่ไม่ถูกต้อง

# 1.10 รหัส 211 E จำนวนผู้สูงอายุ 60 ปีขึ้นไป (C5=%d) ต้องไม่เกินจำนวนสมาชิกทั้งสิ้น (C1=%d)

จำนวนผู้สูงอายุ 60 ปีขึ้นไป ต้องน้อยกว่าหรือเท่ากับจำนวนสมาชิกทั้งสิ้นของครัวเรือน (รวมหัวหน้าครัวเรือน) ให้ตรวจสอบข้อมูลและแก้ไขคำตอบที่ไม่ถูกต้อง

### 1.11 รหัส 212 E ผลรวมของจำนวนผู้สูงอายุ 60 ปีขึ้นไป (C5=%d) และหัวหน้าครัวเรือน (อายุ %d ปี) ต้องไม่เกินจำนวนสมาชิกทั้งสิ้น (C1=%d)

เมื่อรวมจำนวนผู้สูงอายุ 60 ปีขึ้นไป และหัวหน้าครัวเรือน ผลรวมต้องน้อยกว่าหรือเท่ากับ จำนวนสมาชิกทั้งสิ้นของครัวเรือน ให้ตรวจสอบข้อมูลและแก้ไขคำตอบที่ไม่ถูกต้อง

# 1.12 รหัส 213 E ไม่มีผู้สูงอายุ (C5=0) แต่หัวหน้าครัวเรือนอายุ %d ปี

หากหัวหน้าครัวเรือนมีอายุ 60 ปีขึ้นไป ดังนั้น จะมีจำนวนผู้สูงอายุอย่างน้อย 1 คน ให้ตรวจสอบข้อมูลและแก้ไขคำตอบที่ไม่ถูกต้อง

### 1.13 รหัส 214 E ผลรวมของจำนวนเด็กอายุ 0-4 ปี (C3=%d) และจำนวนผู้สูงอายุ 60 ปี ขึ้นไป (C5=%d) ต้องไม่เกินจำนวนสมาชิกทั้งสิ้น (C1=%d)

เมื่อรวมจำนวนเด็กอายุ 0-4 ปี และจำนวนผู้สูงอายุ 60 ปีขึ้นไป ผลรวมต้องน้อยกว่าหรือ เท่ากับจำนวนสมาชิกทั้งสิ้นของครัวเรือน ให้ตรวจสอบข้อมูลและแก้ไขคำตอบที่ไม่ถูกต้อง

### 1.14 รหัส 215 E ผลรวมของจำนวนเด็กอายุ 5-17 ปี (C4=%d) และจำนวนผู้สูงอายุ 60 ปี ขึ้นไป (C5=%d) ต้องไม่เกินจำนวนสมาชิกทั้งสิ้น (C1=%d)

เมื่อรวมจำนวนเด็กอายุ 5-17 ปี และจำนวนผู้สูงอายุ 60 ปีขึ้นไป ผลรวมต้องน้อยกว่าหรือ เท่ากับจำนวนสมาชิกทั้งสิ้นของครัวเรือน ให้ตรวจสอบข้อมูลและแก้ไขคำตอบที่ไม่ถูกต้อง

### 1.15 รหัส 216 E ผลรวมของจำนวนเด็กอายุ 0-4 ปี (C3=%d) และจำนวนเด็กอายุ 5-17 ปี (C4=%d) และจำนวนผู้สูงอายุ 60 ปีขึ้นไป (C5=%d) ต้องไม่เกินจำนวนสมาชิกทั้งสิ้น (C1=%d)

เมื่อรวมจำนวนเด็กอายุ 0-4 ปี จำนวนเด็กอายุ 5-17 ปี และจำนวนผู้สูงอายุ 60 ปีขึ้นไป ผลรวมต้องน้อยกว่าหรือเท่ากับจำนวนสมาชิกทั้งสิ้นของครัวเรือน ให้ตรวจสอบข้อมูลและแก้ไขคำตอบที่ไม่ ถูกต้อง

# 1.16 รหัส 217 E จำนวนผู้พิการ (C6=%d) ต้องไม่เกินจำนวนสมาชิกทั้งสิ้น (C1=%d)

จำนวนผู้พิการต้องน้อยกว่าหรือเท่ากับจำนวนสมาชิกทั้งสิ้นของครัวเรือน (รวมหัวหน้า ครัวเรือน) ให้ตรวจสอบข้อมูลและแก้ไขคำตอบที่ไม่ถูกต้อง

# 1.17 รหัส 218 E จำนวนผู้ป่วยติดเตียง (C7=%d) ต้องไม่เกินจำนวนสมาชิกทั้งสิ้น (C1=%d)

จำนวนผู้ป่วยติดเตียง ต้องน้อยกว่าหรือเท่ากับจำนวนสมาชิกทั้งสิ้นของครัวเรือน (รวมหัวหน้า ครัวเรือน) ให้ตรวจสอบข้อมูลและแก้ไขคำตอบที่ไม่ถูกต้อง

### 1.18 รหัส 219 E จำนวนผู้หญิงตั้งครรภ์ (C8=%d) ต้องไม่เกินจำนวนสมาชิกทั้งสิ้น (C1=%d)

จำนวนผู้หญิงตั้งครรภ์ ต้องน้อยกว่าหรือเท่ากับจำนวนสมาชิกทั้งสิ้นของครัวเรือน (รวมหัวหน้าครัวเรือน) ให้ตรวจสอบข้อมูลและแก้ไขคำตอบที่ไม่ถูกต้อง

### 1.19 รหัส 220 E ผลรวมของจำนวนเด็กอายุ 0-4 ปี (C3=%d) และจำนวนผู้หญิงตั้งครรภ์ (C8=%d) ต้องไม่เกินจำนวนสมาชิกทั้งสิ้น (C1=%d)

เมื่อรวมจำนวนเด็กอายุ 0-4 ปีและจำนวนผู้หญิงตั้งครรภ์ ผลรวมต้องน้อยกว่าหรือเท่ากับ จำนวนสมาชิกทั้งสิ้นของครัวเรือน ให้ตรวจสอบข้อมูลและแก้ไขคำตอบที่ไม่ถูกต้อง

1.20 รหัส 221 E มีสมาชิกเพียง 1 คน (C1=1) และหัวหน้าครัวเรือนเป็นผู้ชาย (B2=1) แต่มีผู้หญิงตั้งครรภ์ (C8=1)

กรณีครัวเรือนมีสมาชิกเพียง 1 คน และเป็นผู้ชาย (เป็นหัวหน้าครัวเรือน) จะต้องไม่มีผู้หญิง ตั้งครรภ์ในครัวเรือน ให้ตรวจสอบข้อมูลและแก้ไขคำตอบที่ไม่ถูกต้อง

### 1.21 รหัส 601 E จำนวนเด็กอายุ 5-17 ปี ที่กำลังเรียน (G3=%d) ต้องไม่เกินจำนวนเด็ก อายุ 5-17 ปี ทั้งสิ้น (C4=%d)

จำนวนเด็กอายุ 5-17 ปี ที่กำลังเรียน ต้องน้อยกว่าหรือเท่ากับจำนวนเด็กอายุ 5-17 ปีทั้งสิ้น ให้ตรวจสอบข้อมูลและแก้ไขคำตอบที่ไม่ถูกต้อง

### 1.22 รหัส 602 E ไม่สามารถเลือก 'ไม่ทราบ' พร้อมกับตัวเลือกอื่น

สำหรับข้อที่ตอบได้มากกว่า 1 คำตอบ หากมีการเลือกคำตอบตามรายการตัวเลือกแล้ว จะไม่ สามารถเลือก "ไม่ทราบ" ได้ หากตรวจสอบแล้วพบว่าต้องการตอบ "ไม่ทราบ" ให้ลบตัวเลือกอื่นออก

# 1.23 รหัส 801 E ใช้ไฟฟ้าเป็นเชื้อเพลิงหลัก แต่ระบุว่าไม่มีไฟฟ้าใช้ (I3=2)

หากใช้ไฟฟ้าเป็นเชื้อเพลิงหลักในการประกอบอาหาร แสดงว่าครัวเรือนนี้ต้องมีไฟฟ้าใช้จาก แหล่งใดแหล่งหนึ่ง ให้ตรวจสอบข้อมูลและแก้ไขคำตอบที่ไม่ถูกต้อง

### 1.24 รหัส 901 E โปรดระบุรายละเอียดในช่องอื่น ๆ

ในกรณีที่เลือกคำตอบ "อื่น ๆ (ระบุ)" จำเป็นต้องระบุรายละเอียดเพิ่มเติมด้วย

2. ข้อความรหัส W (Warning) หมายถึง ความผิดพลาด/ความไม่สอดคล้อง ที่ให้ตรวจสอบ แต่อาจไม่ต้องแก้ไขข้อมูลก็ได้หากตรวจสอบแล้วพบว่าข้อมูลเป็นเช่นนั้นจริง มีจำนวน 7 ข้อความ ดังนี้

### 2.1 รหัส 102 W อายุ %d ปี แต่ใช้คำนำหน้าว่า 'นาง'

ให้ตรวจสอบคำนำหน้าว่า "นาง" สำหรับกรณีที่หัวหน้าครัวเรือนมีอายุไม่เกิน 18 ปี หากยืนยันข้อมูล สามารถปล่อยผ่านได้

# 2.2 รหัส 103 W ระดับการศึกษาสูงสุดที่จบ (%s) ไม่สอดคล้องกับอายุ (%d)

้ข้อความนี้จะแสดงเมื่อระดับการศึกษาสูงสุดที่จบของหัวหน้าครัวเรือน ไม่สอดคล้องกับอายุที่

กำหนด ดังนี้

| v | ע ע<br>קט קט י          | ' N <sup>2</sup> ⁄       |
|---|-------------------------|--------------------------|
|   | ปริญญาเอก               | ควรมีอายุอย่างน้อย 27 ปี |
|   | ปริญญาโทขึ้นไป          | ควรมีอายุอย่างน้อย 24 ปี |
|   | ปริญญาตรีขึ้นไป         | ควรมีอายุอย่างน้อย 22 ปี |
|   | อนุปริญญา               | ควรมีอายุอย่างน้อย 20 ปี |
|   | มัธยมศึกษาตอนปลายขึ้นไป | ควรมีอายุอย่างน้อย 18 ปี |

้ให้ตรวจสอบข้อมูลอีกครั้ง หากยืนยัน สามารถปล่อยผ่านได้

2.3 รหัส 201 W จำนวนสมาชิกในครัวเรือน 10 คน หรือมากกว่า (C1=%d) ยืนยันข้อมูล

หรือไม่

ให้ตรวจสอบการบันทึกข้อมูลจำนวนสมาชิกอีกครั้ง หากยืนยัน สามารถปล่อยผ่านได้

2.4 รหัส 202 W จำนวนสมาชิกในครัวเรือน 20 คน หรือมากกว่า (C1=%d) ยืนยันข้อมูล

หรือไม่

ให้ตรวจสอบการบันทึกข้อมูลจำนวนสมาชิกอีกครั้ง หากยืนยัน สามารถปล่อยผ่านได้

# 2.5 รหัส 222 W มีสมาชิกเพียง 1 คน (C1=1) และหัวหน้าครัวเรือนเป็นผู้หญิง (B2=2) อายุ 50 ปีขึ้นไป (%d ปี) แต่มีผู้หญิงตั้งครรภ์ (C8=1)

กรณีนี้ มีสมาชิกเพียง 1 คน คือ หัวหน้าครัวเรือนเพศหญิง ซึ่งมีอายุ 50 ปีขึ้นไป และกำลัง ตั้งครรภ์ ให้ตรวจสอบการบันทึกข้อมูลเพศและอายุของหัวหน้าครัวเรือน จำนวนสมาชิกและจำนวนสมาชิกที่ ตั้งครรภ์อีกครั้ง หากยืนยัน สามารถปล่อยผ่านได้

# 2.6 รหัส 801 W รายได้เฉลี่ยต่อเดือนของครัวเรือนน้อยกว่า 1,000 บาท (หนึ่งพันบาทถ้วน)

ให้ตรวจสอบว่าได้สอบถามรายได้ของครัวเรือนทั้งรายได้จากการทำงาน และรายได้ที่ไม่ได้มา จากการทำงานครบถ้วนแล้ว หากยืนยัน สามารถปล่อยผ่านได้

# 2.7 รหัส 803 W เป็นเจ้าของ%s แต่ระบุว่าไม่มีไฟฟ้าใช้ (I3=2)

โดยปกติหากเป็นเจ้าของเครื่องใช้ไฟฟ้า แสดงว่ามีการใช้งานเครื่องใช้ไฟฟ้า ซึ่งจำเป็นต้องมี ไฟฟ้าใช้ ให้ตรวจสอบข้อมูลอีกครั้ง หากยืนยัน สามารถปล่อยผ่านได้

#### หมายเหตุ

สำหรับข้อความแจ้งเตือนที่มีสัญลักษณ์ปรากฏอยู่ จะมีความหมายของสัญลักษณ์ ดังนี้

- %s จะถูกแทนที่ด้วยข้อความหรือชื่อตัวแปร
- %d จะถูกแทนที่ด้วยค่าของตัวแปร (เป็นตัวเลข)

# ข. คุณสมบัติขั้นต่ำของแท็บเล็ต

| หัวข้อ                                       | คุณสมบัติ                                    |
|----------------------------------------------|----------------------------------------------|
| Operating System                             | Android 6.0+                                 |
| Play Services                                | 16.1.0+                                      |
| Display                                      | 7" Diagonal Size                             |
|                                              | Multi-touch                                  |
|                                              | High contrast and brightness for readability |
|                                              | in high ambient lighting                     |
| Display Resolution                           | 1024 × 600                                   |
| Processor                                    | Quad Core 1.2 GHz                            |
| RAM                                          | 1 GB                                         |
| Internal Storage                             | 16 GB                                        |
| Expandable Storage                           | microSD Card Slot                            |
| Wi-Fi                                        | 802.11 b/g/n                                 |
| Bluetooth                                    | v3.0                                         |
| Connectivity                                 | Micro USB                                    |
|                                              | 3.5 mm Stereo jack                           |
| Location Services                            | GPS, Wi-Fi-based                             |
| SIM Card Slot (for data transfer on cellular | SIM Card Slot (Nano or Micro or standard)    |
| network)                                     |                                              |
| Network (for data transfer on cellular       | 2G/3G/4G                                     |
| network)                                     |                                              |
| Battery                                      | 4,000 mAh (minimum)                          |
|                                              | In-use time (hours): Up to 10                |
| Camera                                       | Standard Rear facing Camera (2MP)            |
| Battery Power Input                          | 100 – 240v input                             |
| Battery Charger                              | USB Cable Charger and Pin type to match      |
|                                              | the country specification                    |

### ค. คำถามที่พบบ่อย

#### ระบบสำหรับผู้ควบคุมงานสนาม

ถาม มอบหมายงานไปแล้ว แต่พนักงานสัมภาษณ์แจ้งว่ายังไม่ได้รับ ต้องทำอย่างไร ตอบ ให้ตรวจสอบว่าผู้ควบคุมงานได้ใช้เมนู 2 เพื่อส่งงาน และพนักงานสัมภาษณ์ใช้เมนู 1 เพื่อรับงานแล้ว หรือไม่

ถาม ผู้ควบคุมงานสามารถแก้ไขข้อมูลในแบบสอบถามได้หรือไม่ ตอบ ไม่ควรแก้ไข เนื่องจากข้อมูลในเครื่องของผู้ควบคุมงาน จะไม่ถูกส่งไปยังส่วนกลาง ต้องให้พนักงาน สัมภาษณ์เป็นผู้แก้ไข และส่งมาให้ผู้ควบคุมงานอีกครั้ง

ถาม แผนที่ (เมนู 4.4) แสดงหมุดไม่ครบ 16 ครัวเรือน เกิดจากสาเหตุอะไร ตอบ อาจเกิดจาก 2 สาเหตุ

1) มีบางครัวเรือนไม่สามารถจับพิกัดมาได้

 มีพิกัดซ้ำกัน กรณีนี้ บนแผนที่จะเป็นจุดซ้อนกัน ทำให้เห็นเฉพาะครัวเรือนลำดับที่ที่มากกว่า เช่น ครัวเรือนลำดับที่ 1 ลำดับที่ 5 และลำดับที่ 7 เป็นพิกัดเดียวกัน บนแผนที่จะเห็นเฉพาะหมุดของ ครัวเรือนที่ 7 เท่านั้น

**ถาม** แจ้งให้พนักงานสัมภาษณ์ไปแก้ไขข้อมูลและส่งกลับเข้ามา เมื่อผู้ควบคุมงานดาวน์โหลดข้อมูลแล้วยังเป็น ข้อมูลเดิม จะทำอย่างไร

ตอบ ปัญหานี้อาจเกิดจากมีการบันทึกข้อมูลแบบสอบถามในเครื่องของผู้ควบคุมงานสนาม ให้แจ้งกับเจ้าของ โครงการ เมื่อได้รับการตอบกลับจากส่วนกลางแล้ว ให้ใช้เมนู 8 เลือก 8.7 และเลือก 8.7.4

สำหรับเวอร์ชัน 1.1 ได้เพิ่มกระบวนการป้องกันปั๊ญหานี้ เมื่อใช้เมนู 8 ข้างต้นแล้ว จะไม่เกิด ปัญหานี้อีก

ถาม ดาวน์โหลดข้อมูลจากพนักงานสัมภาษณ์ไม่สำเร็จ (เมนู 3) จะทำอย่างไร

ตอบ เนื่องจากไฟล์ข<sup>้</sup>อมูลมีขนาดใหญ่ ให้ตรวจสอบสอบความเสถียรของสัญญาณอินเทอร์เน็ต ก่อนดาวน์โหลด ด้วยเมนู 3 อีกครั้ง หากยังไม่สำเร็จให้แจ้งเจ้าของโครงการ เมื่อได้รับการตอบกลับจากเจ้าของโครงการแล้ว ให้ใช้เมนู 8 เลือก 8.7 และเลือก 8.7.4

ถาม ไม่สามารถอัปเดตแอปพลิเคชันจากเมนู 8.1 ได้ ควรทำอย่างไร ตอบ ให้สแกน QR Code ที่ใช้ติดตั้งแอปพลิเคชันครั้งแรก จะได้เวอร์ชันที่อัปเดต หากยังไม่สำเร็จให้ถอนการ ติดตั้ง CSEntry และติดตั้งใหม่ ถาม ไม่สามารถอนุมัติงานในบาง PSU COVID ได้ ทั้งที่สัมภาษณ์ครบทุกครัวเรือนแล้ว **ตอบ** ให้ตรวจสอบ ดังนี้

1) มีข้อมูลครัวเรือนขึ้นซ้ำหรือไม่ (เมนู 4.2 รายละเอียดการปฏิบัติงานจำแนกตามพนักงาน ้สัมภาษณ์และ PSU และเมนู 4.3 ผลการสัมภาษณ์รายครัวเรือนของ PSU ที่ระบุ) หากมี ให้แจ้งเจ้าของ โครงการเพื่อลบข้อมูลครัวเรือนซ้ำออกก่อน

2) มี PSU COVID ที่รับผิดชอบขึ้นมาไม่ครบหรือไม่ (เมนู 7.1 สรุปสถานะทุก PSU) หากมีไม่ครบ ให้ใช้เมนู 7.3 (ส่งการอนุมัติให้ส่วนกลาง) และ 7.4 (ดาวน์โหลดการอนุมัติที่เคยส่งส่วนกลาง) ก่อนทำการ อนุมัติต่อไป

ถาม หลังจากอัปเดตแอปพลิเคชั่นเวอร์ชั่นเป็น 1.1 แล้ว ไม่พบรายชื่อ PSU และครัวเรือนตัวอย่าง เดือน กุมภาพันธ์ จะทำอย่างไร

**ตอบ** กรณีนี้อาจเกิดจากการอัปเดตแอปพลิเคชันก่อนนำเข้าฐานข้อมูลเดือนกุมภาพันธ์ ให้ใช้เมนู 8 เลือก 8.3 8.4 และ 8.5 เพื่อปรับปรุงข้อมูล หากยังไม่สำเร็จให้แจ้งเจ้าของโครงการ เพื่อรับคำแนะนำในการใช้เมนู 8 ต่อไป

**ถาม** ตรวจสอบรหัสอาชีพ และรหัสอุตสาหกรรมแล้ว พบว่ารหัสไม่ตรงกับการบันทึกของพนักงานสัมภาษณ์ ควรทำอย่างไร

**ตอบ** กรณีนี้สามารถ**ปล่อยผ่าน**ได้ เนื่องจากข้อมูลในช่องค้นหา (ตัวแปร B7S และ B8S) จะไม่ถูกนำไปใช้ ประมวลผล โดยในการประมวลผลจะใช้ข้อมูลรหัส 2 หลักเท่านั้น (ตัวแปร B7 และ B8)

ถาม ผู้ควบคุมงานสนามสามารถเปลี่ยนเครื่องใหม่ได้หรือไม่ ตอบ สามารถเปลี่ยนได้ โดยดำเนินการ ดังนี้

> 1) อนุมัติงานและส่งการอนุมัติงานจากเครื่องเก่าให้เรียบร้อย ให้ใช้เมนู 7 เลือก 7.2 และ 7.3 ตามลำดับ

> 2) ล้างระบบบันทึกข้อมูล สคว.65 ในเครื่องเก่า โดยใช้เมนู 8 เลือก 8.6 (สอบถามรหัสผ่านจาก เจ้าของโครงการ)

 3) ติดตั้งแอปพลิเคชัน CSEntry และ สคว.65 ในเครื่องใหม่
 4) เมื่อเข้าระบบได้แล้ว ให้ใช้เมนู 3 เพื่อดาวน์โหลดไฟล์ข้อมูลแบบสอบถามของพนักงาน ้สัมภาษณ์ที่รับผิดชอบ หากยังไม่สำเร็จให้แจ้งเจ้าของโครงการ เพื่อรับคำแนะนำในการใช้เมนู 8 ต่อไป

- ถาม หากอนุมัติงานและส่งให้ส่วนกลางแล้ว พนักงานสัมภาษณ์มีการแก้ไขข้อมูลและส่งมาให้ใหม่ จะทำ อย่างไร
- ตอบ ให้ยุกเลิกการอนุมัติ (เมนู 7.2) และส่งการอนุมัติให้ส่วนกลาง (เมนู 7.3) จากนั้นให้ตรวจสอบข้อมูลที่ ถูกแก้ไขและส่งเข้ามาใหม่ หากข้อมูลถูกต้องและครบถ้วนแล้วให้ดำเนินการอนุมัติตามปกติ

ถาม มีข้อมูลรายชื่อเจ้าหน้าที่ หรือรายชื่อ PSU COVID ขึ้นมาซ้ำ จะลบอย่างไร

ตอบ ให้แจ้้งเจ้าของโครงการ เมื่อได้รับการตอบกลับจากเจ้าของโครงการแล้ว ให้ใช้เมนู 8 เลือก 8.7 และเลือก 8.7.1 สำหรับลบรายชื่อเจ้าหน้าที่ที่ซ้ำ หรือเลือก 8.7.2 สำหรับลบรายชื่อ PSU COVID ที่ซ้ำ

### ระบบสำหรับพนักงานสัมภาษณ์

ถาม กรอกอาซีพ และรหัสอุตสาหกรรมแล้ว จากนั้นบันทึกข้อมูลและออกจากแบบสอบถาม เมื่อเข้าไปใน แบบสอบถามอีกครั้ง พบว่ารหัสไม่ตรงกับการบันทึกครั้งแรก ควรทำอย่างไร ตอบ กรณีนี้สามารถ**ปล่อยผ่าน**ได้ เนื่องจากข้อมูลในช่องค้นหา (ตัวแปร B7S และ B8S) จะไม่ถูกนำไปใช้ ประมวลผล โดยในการประมวลผลจะใช้ข้อมูลรหัส 2 หลักเท่านั้น (ตัวแปร B7 และ B8)

ถาม ดาวน์โหลดงานที่ได้รับมอบหมายจากจากผู้ควบคุมงานไม่สำเร็จ (เมนู 1) จะทำอย่างไร ตอบ ให้แจ้งเจ้าของโครงการ เมื่อได้รับการตอบกลับพร้อมรับรหัสผ่านจากส่วนกลางแล้ว ให้ใช้เมนู 8 เลือก 8.2 และเลือก 8.2.3

**ถาม** การสำรองข้อมูลทำอย่างไร

ตอบ ใช้เมนู 4 เพื่อส<sup>ิ่</sup>งข้อมูลให้ผู้ควบคุมงานสนาม จะเป็นการสำรองข้อมูลไปในตัว แนะนำให้ส่งข้อมูลทุกวันที่ มีการปฏิบัติงานสนาม

ถาม เมื่อเข้าแบบสอบถาม และบันทึกสรุปผลการสัมภาษณ์ครัวเรือนแล้ว มีข้อความแจ้งเตือนเกี่ยวกับ A11H หรือ A13H ทำให้ไม่สามารถไปข้อต่อไปได้ และแบบสอบถามปิดอัตโนมัติ ควรทำอย่างไร ตอบ ให้ตรวจสอบการตั้งค่าวันที่และเวลาให้เป็นปัจจุบัน เนื่องจากในแอปพลิเคชันมีการป้องกันไม่ให้บันทึก แบบสอบถาม (สัมภาษณ์ครัวเรือน) ในยามวิกาล

**ถาม** เข้าสัมภาษณ์ครั้งที่ 1 แต่ไม่พบผู้ที่สามารถให้ข้อมูลได้ จะบันทึกอย่างไร

ตอบ ในข้อถามการขออนุญาตสัมภาษณ์ ยังไม่ต้องบันทึกคำตอบใด ๆ แต่ให้บันทึกหมายเหตุว่า "ไปครั้งที่ 1 เมื่อวันที่..... เวลา.... ไม่พบผู้ตอบสัมภาษณ์" (รูปกระดาษและดินสอตรงมุมบนขวา)

หากเข้าสัมภาษณ์ครั้งที่ 2 แล้วยังไม่พ<sup>ื</sup>บผู้ที่สามารถให้ข้อมูลได้ ให้บันทึกหมายเหตุว่า "ไปครั้งที่ 2 เมื่อวันที่..... เวลา.... ไม่พบผู้ตอบสัมภาษณ์"

หากเข้าสัมภาษณ์ ครั้งที่ 3 แล้วยังไม่พบผู้ที่สามารถให้ข้อมูลได้ ในข้อการขออนุญาตสัมภาษณ์ ให้บันทึกว่า "ไม่อนุญาต" และผลการสัมภาษณ์บันทึกเป็น "ไป 3 ครั้งไม่พบผู้ตอบสัมภาษณ์"

ถาม ไม่สามารถอัปเดตแอปพลิเคชันจากเมนู 7 ได้ ควรทำอย่างไร

ตอบ ให้สแกน QR Code ที่ใช้ติดตั้งแอปพลิเคชันครั้งแรก จะได้เวอร์ชันที่อัปเดต หากยังไม่สำเร็จให้ถอนการ ติดตั้ง CSEntry และติดตั้งใหม่

ถาม หลังจากอัปเดตแอปพลิเคชั่นเวอร์ชั่นเป็น 1.1 แล้ว ไม่พบรายชื่อ PSU และครัวเรือนตัวอย่าง เดือนกุมภาพันธ์ จะทำอย่างไร

ตอบ กรณีนี้อาจเกิดจากการอัปเดตแอปพลิเคชั่นก่อนเจ้าของโครงการนำเข้าฐานข้อมูลเดือนกุมภาพันธ์ ให้ใช้ เมนู 8 เลือก 6.2 และ 6.3 เพื่อปรับปรุงข้อมูล หากยังไม่สำเร็จให้แจ้งเจ้าของโครงการ เพื่อรับคำแนะนำ ในการใช้เมนู 8 ต่อไป **ถาม** หลังจากอัปเดตแอปพลิเคชันเวอร์ชันเป็น 1.1 แล้ว ไม่พบข้อมูลในแบบสอบถามของเดือนมกราคม จะทำ อย่างไร

ตอบ ให้ใช้เมนู 6.4 หากยังไม่สำเร็จให้แจ้งเจ้าของโครงการ เพื่อรับคำแนะนำในการใช้เมนู 8 ต่อไป

ถาม แผนที่ (เมนู 2.3) แสดงหมุดไม่ครบ 16 ครัวเรือน เกิดจากสาเหตุอะไร ตอบ อาจเกิดจาก 2 สาเหตุ

1) มีบางครัวเรือนไม่สามารถจับพิกัดมาได้

2) มีพิกัดซ้ำกัน กรณีนี้ บนแผนที่จะเป็นจุดซ้อนกัน ทำให้เห็นเฉพาะครัวเรือนลำดับที่ที่มากกว่า เช่น ครัวเรือนลำดับที่ 1 ลำดับที่ 5 และลำดับที่ 7 เป็นพิกัดเดียวกัน บนแผนที่จะเห็นเฉพาะหมุดของ ครัวเรือนที่ 7 เท่านั้น

**ถาม** มีข้อมูลรายชื่อเจ้าหน้าที่ หรือรายชื่อ PSU COVID ขึ้นมาซ้ำ จะลบอย่างไร ตอบ ให้แจ้งเจ้าของโครงการ เมื่อได้รับการตอบกลับจากเจ้าของโครงการแล้ว ให้ใช้เมนู 8 เลือก 8.2 และเลือก 8.2.1 สำหรับลบรายชื่อเจ้าหน้าที่ที่ซ้ำ หรือเลือก 8.2.2 สำหรับลบรายชื่อ PSU COVID ที่ซ้ำ

ถาม ไม่สามารถจับพิกัดได้ ควรทำอย่างไร

ตอบ ให้ตรวจสอบการตั้งค่าของแท็บเล็ตว่าตั้งค่าการจับพิกัดให้มีความแม่นยำสูงแล้วหรือไม่ หากตั้งค่าแล้ว อาจเป็นไปได้ว่าอยู่ในจุดที่อับสัญญาณ ให้ลองเปลี่ยนตำแหน่งการจับพิกัด หากยังไม่สามารถจับพิกัดได้ สามารถปล่อยผ่านได้

้ในบางกรณี เมื่อแบตเตอรี่เหลือน้อย เครื่องแท็บเล็ตจะเข้าสู่โหมดประหยัดพลังงาน ทำให้ไม่ สามารถจับพิกัดได้ ควรหยุดพักเพื่อชาร์จแบตเตอรี่ก่อนสัมภาษณ์ต่อไป

**ถาม** พนักงานสัมภาษณ์สามารถเปลี่ยนเครื่องใหม่ได้หรือไม่

ตอบ สามารถเปลี่ยนได้ โดยดำเนินการ ดังนี้

1) ส่งข้อมูลจากเครื่องเก่า โดยใช้เมนู 4

2) ล้างระบบบันทึกข้อมูล สคว.65 ในเครื่องเก่า โดยใช้เมนู 8 เลือก 8.3 (สอบถามรหัสผ่านจาก เจ้าของโครงการ)

3) ติดตั้งแอปพลิเคชัน CSEntry และ สคว.65 ในเครื่องใหม

 เมื่อเข้าระบบได้แล้ว ให้ใช้เม<sup>2</sup>นู 6 เลือก 6.4 เพื่อดาวน์โหลดไฟล์ข้อมูลแบบสอบถามของตนเอง หากยังไม่สำเร็จให้แจ้งเจ้าของโครงการ เพื่อรับคำแนะนำในการใช้เมนู 8 ต่อไป

ถาม ไม่สามารถรับงานจากผู้ควบคุมงานสนามได้ (เมนู 1) ควรทำอย่างไร ตอบ ให้ตรวจสอบว่าแอปพลิเคชันเป็นเวอร์ชัน 1.1 แล้วหรือไม่ และให้ตรวจสอบสอบความเสถียรของสัญญาณ อินเทอร์เน็ต ก่อนรับงานด้วยเมนู 1 อีกครั้ง หากยังไม่สำเร็จให้แจ้งเจ้าของโครงการ เมื่อได้รับการตอบกลับ จากเจ้าของโครงการแล้ว ให้ใช้เม<sup>ื</sup>น 8 เลือก 8.2 และเลือก 8.2.3

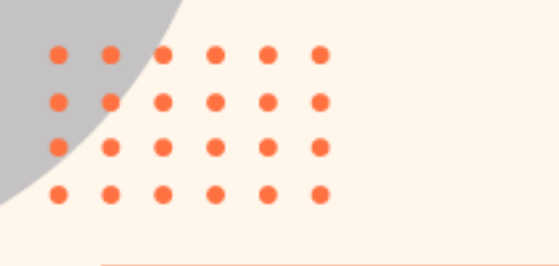

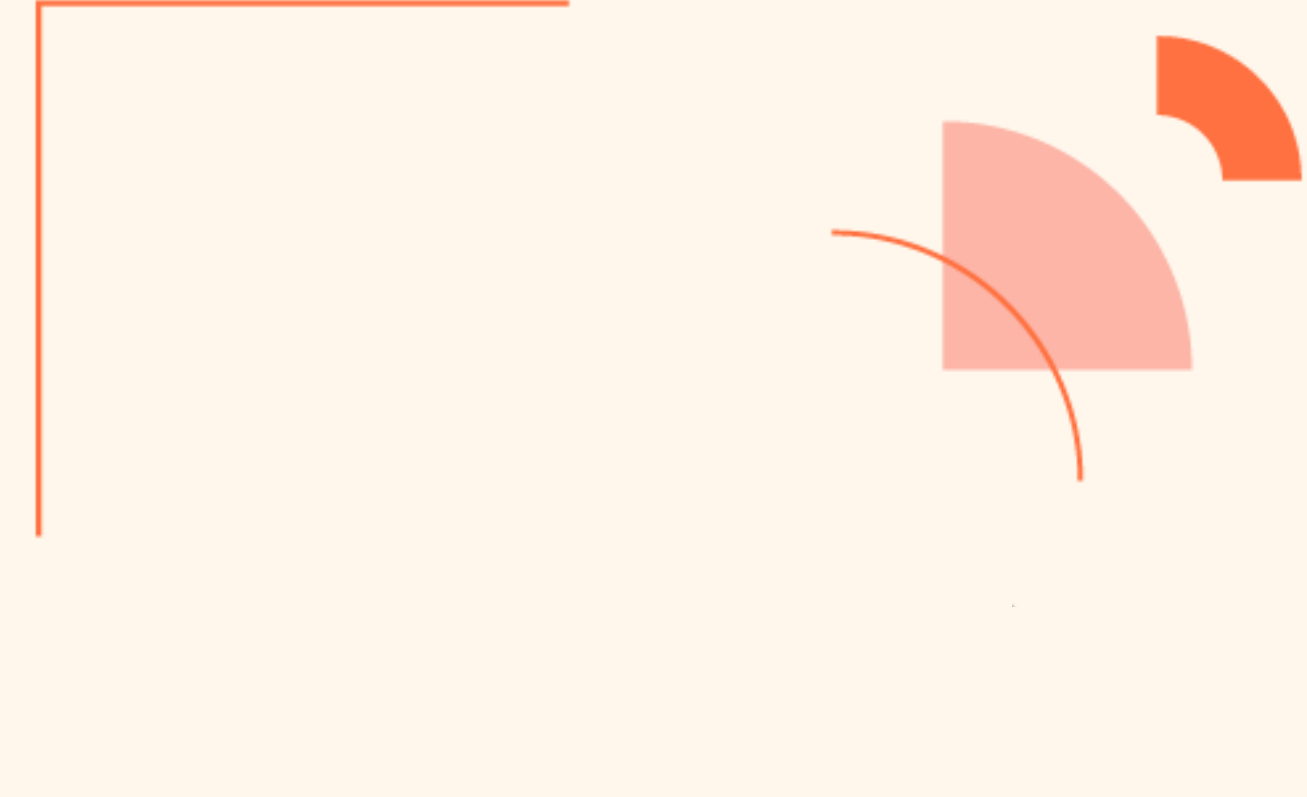

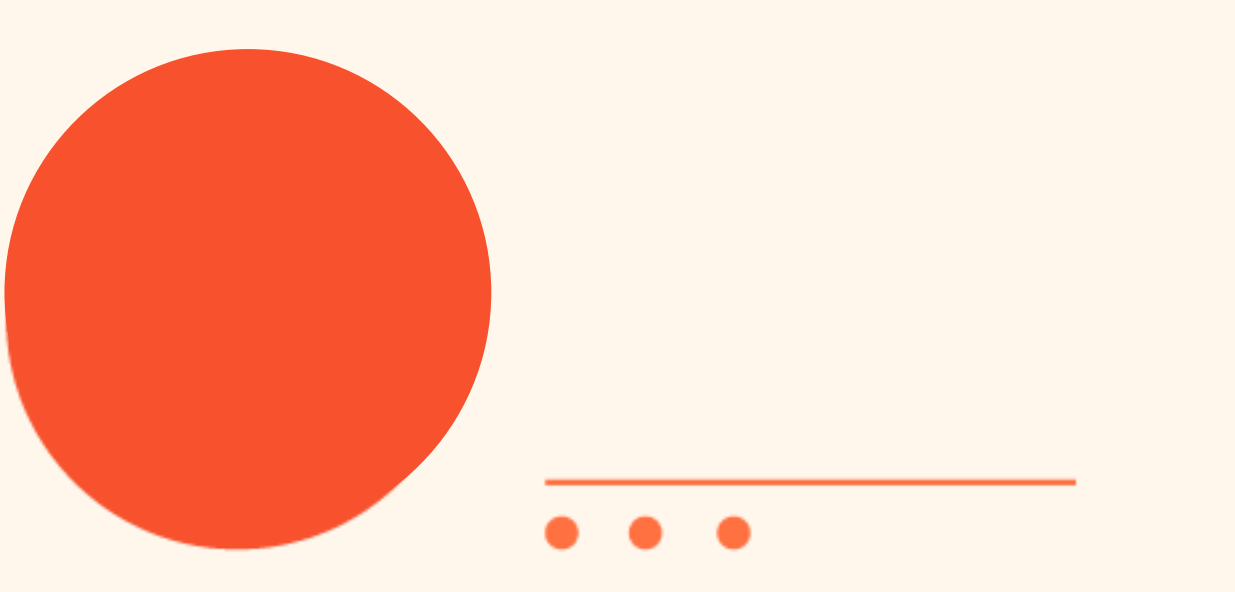

โครมการสำรวจพลกระทบจากสถานการณ์การแพร่ระบาดขอมโรคโควิด 19 ต่อครัวเรือนในประเทศไทย พ.ศ. 2565